BECKHOFF New Automation Technology

Operating Manual | DE

CB8283

Computerboard

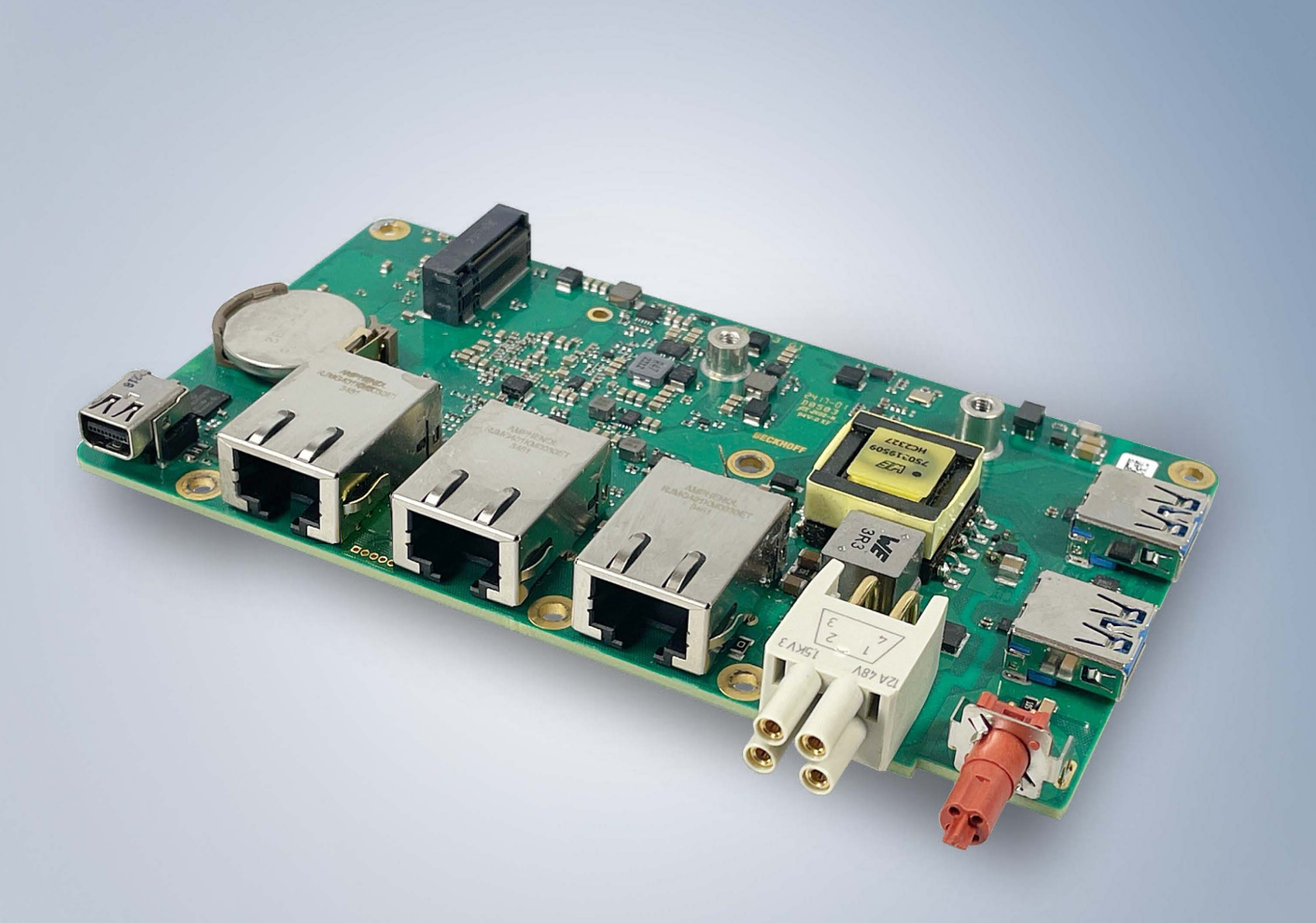

# Inhaltsverzeichnis

| 1                         | Ausgabestände der Dokumentation 5   |            |                                      |    |  |  |  |  |
|---------------------------|-------------------------------------|------------|--------------------------------------|----|--|--|--|--|
| 2                         | Hinw                                | eise zur C | Dokumentation                        | 6  |  |  |  |  |
| 3                         | Sicherheitshinweise                 |            |                                      |    |  |  |  |  |
| 4                         | Hinweise zur Informationssicherheit |            |                                      |    |  |  |  |  |
| 5                         | Übers                               | sicht      |                                      | 10 |  |  |  |  |
|                           | 5.1                                 | Eigensch   | naften                               | 10 |  |  |  |  |
|                           | 5.2                                 | Featureli  | ste                                  | 11 |  |  |  |  |
|                           | 5.3                                 | Spezifika  | tionen und Dokumente                 | 12 |  |  |  |  |
| 6                         | Detai                               | llierte Be | schreibung                           | 13 |  |  |  |  |
|                           | 6.1                                 | Stromver   | sorgung                              | 13 |  |  |  |  |
|                           | 6.2                                 | CPU        |                                      | 13 |  |  |  |  |
|                           | 6.3                                 | Speicher   |                                      | 13 |  |  |  |  |
|                           | 6.4                                 | M.2 Sock   | (el                                  | 13 |  |  |  |  |
| 7                         | Schn                                | ittstellen |                                      | 14 |  |  |  |  |
|                           | 7.1                                 | Hinweis I  | Kabelverwendung                      | 14 |  |  |  |  |
|                           | 7.2                                 | Schnittst  | ellenübersicht                       | 15 |  |  |  |  |
|                           | 7.3                                 | Schnittst  | ellenliste                           | 15 |  |  |  |  |
|                           | 7.4                                 | Externe    | Schnittstellen                       | 16 |  |  |  |  |
|                           |                                     | 7.4.1      | USB 3.2 IP65/67 (P1103, P1101)       | 16 |  |  |  |  |
|                           |                                     | 7.4.2      | EtherCAT-P IP65/67 (P1106)           | 17 |  |  |  |  |
|                           |                                     | 7.4.3      | Power Anschluss IP65/67 (P1107)      | 18 |  |  |  |  |
|                           |                                     | 7.4.4      | LAN IP65/67 (P1100, P1102, P1104)    | 19 |  |  |  |  |
|                           |                                     | 7.4.5      | Mini DisplayPort IP65/67 (P1005)     | 20 |  |  |  |  |
|                           | 7.5                                 | Interne S  | chnittstellen                        | 21 |  |  |  |  |
|                           |                                     | 7.5.1      | M.2 2242/2280k Key B (P1000)         | 21 |  |  |  |  |
|                           |                                     | 7.5.2      | Batterie (BT500)                     | 23 |  |  |  |  |
| 8                         | BIOS                                |            |                                      | 24 |  |  |  |  |
|                           | 8.1                                 | Benutzur   | ng des Setups                        | 24 |  |  |  |  |
|                           | 8.2                                 | Main CB    | 8283                                 | 25 |  |  |  |  |
|                           | 8.3                                 | Advance    | d                                    | 26 |  |  |  |  |
|                           |                                     | 8.3.1      | RC ACPI Settings                     | 27 |  |  |  |  |
|                           |                                     | 8.3.2      | CPU Configuration                    | 28 |  |  |  |  |
|                           |                                     | 8.3.3      | Trusted Computing                    | 30 |  |  |  |  |
|                           |                                     | 8.3.4      | ACPI Settings                        | 31 |  |  |  |  |
|                           |                                     | 8.3.5      | Hardware Monitor                     | 31 |  |  |  |  |
|                           |                                     | 8.3.6      | Acoustic Management Configuration    | 32 |  |  |  |  |
|                           |                                     | 8.3.7      | PCI Subsystem Settings               | 33 |  |  |  |  |
|                           |                                     | 8.3.8      | USB Configuration                    | 34 |  |  |  |  |
|                           |                                     | 8.3.9      | Network Stack Configuration Disabled | 35 |  |  |  |  |
|                           |                                     | 8.3.10     | Network Stack Configuration Enabled  | 35 |  |  |  |  |
|                           |                                     | 8.3.11     | Power Controller Options             | 36 |  |  |  |  |
| 8.3.12 NVMe Configuration |                                     |            |                                      |    |  |  |  |  |

# BECKHOFF

|    |                       | 8.3.13      | RAM Disk Configuration               | 38       |  |  |  |
|----|-----------------------|-------------|--------------------------------------|----------|--|--|--|
|    |                       | 8.3.14      | Intel Ethernet Controller I226-IT    | 40       |  |  |  |
|    |                       | 8.3.15      | Intel Ethernet Controller I226-IT    | 41       |  |  |  |
|    |                       | 8.3.16      | Intel Ethernet Controller I226-IT    | 42       |  |  |  |
|    |                       | 8.3.17      | User Password Management             | 43       |  |  |  |
|    |                       | 8.3.18      | Driver Health                        | 43       |  |  |  |
|    | 8.4                   | Chipset.    |                                      | 44       |  |  |  |
|    |                       | 8.4.1       | System Agent (SA) Configuration      | 44       |  |  |  |
|    |                       | 8.4.2       | PCH-IO Configuration                 | 49       |  |  |  |
|    | 8.5                   | Security    |                                      | 73       |  |  |  |
|    |                       | 8.5.1       | Secure Boot                          | 74       |  |  |  |
|    | 8.6                   | Boot        |                                      | 82       |  |  |  |
|    |                       | 8.6.1       | Advanced Fixed Boot Order Parameters | 83       |  |  |  |
|    | 8.7                   | Save & E    | Exit                                 | 84       |  |  |  |
|    | 8.8                   | BIOS-Up     | odate                                | 85       |  |  |  |
| 9  | LEDs                  |             |                                      | 86       |  |  |  |
|    | 9.1                   | LED: UP     | S-OCT                                | 86       |  |  |  |
|    | 9.2                   | LED: PW     | /R                                   | 87       |  |  |  |
|    | 9.3                   | LED: SA     | ΤΑ                                   | 87       |  |  |  |
|    | 9.4                   | LED: Tw     | inCAT                                | 87       |  |  |  |
|    | 9.5                   | LED: LA     | N 1 - LAN 3                          | 88       |  |  |  |
|    | 9.6                   | EtherCA     | T LEDs                               | 88       |  |  |  |
|    | 9.7                   | Spannur     | igsversorgung LED-Karte              | 88       |  |  |  |
| 10 | Mech                  | anische     | Zeichnung                            | 89       |  |  |  |
|    | 10.1                  | Leiterpla   | tte: Abmessungen und Bohrungen       | 89       |  |  |  |
| 11 | Tech                  | nische D    | aten                                 | 90       |  |  |  |
|    | 11.1                  | Elektrisc   | he Daten                             | 90       |  |  |  |
|    | 11.2                  | Umqebu      | ngsbedingungen                       | 90       |  |  |  |
|    | 11.3                  | Thermiso    | che Spezifikationen                  | 91       |  |  |  |
| 12 | Δnha                  | na l· Pos   | t-Codes                              | 92       |  |  |  |
| 40 | Anha                  |             |                                      | 02       |  |  |  |
| 13 |                       | Ing II: Res | ssourcen                             | 93       |  |  |  |
|    | 13.1<br>13.2          |             | icas                                 | 93<br>93 |  |  |  |
|    | 13.2                  |             |                                      |          |  |  |  |
|    | 15.5                  | Sivid-De    | VICES                                | 94       |  |  |  |
| 14 | 4 Support und Service |             |                                      |          |  |  |  |

# 1 Ausgabestände der Dokumentation

| Version | Änderungen                  |
|---------|-----------------------------|
| 0.1     | Erste vorläufige Version G1 |
| 1.0     | Erstes Release, Version G1  |

# 2 Hinweise zur Dokumentation

Diese Beschreibung wendet sich ausschließlich an ausgebildetes Fachpersonal der Steuerungs- und Automatisierungstechnik, das mit den geltenden nationalen Normen vertraut ist.

Zur Installation und Inbetriebnahme der Komponenten ist die Beachtung der Dokumentation und der nachfolgenden Hinweise und Erklärungen unbedingt notwendig.

Das Fachpersonal ist verpflichtet, für jede Installation und Inbetriebnahme die zu dem betreffenden Zeitpunkt veröffentliche Dokumentation zu verwenden.

Das Fachpersonal hat sicherzustellen, dass die Anwendung bzw. der Einsatz der beschriebenen Produkte alle Sicherheitsanforderungen, einschließlich sämtlicher anwendbaren Gesetze, Vorschriften, Bestimmungen und Normen erfüllt.

### Dokumentenursprung

Diese Dokumentation ist in deutscher Sprache verfasst. Alle weiteren Sprachen werden vom deutschen Original abgeleitet.

### Disclaimer

Diese Dokumentation wurde sorgfältig erstellt. Die beschriebenen Produkte werden jedoch ständig weiter entwickelt.

Wir behalten uns das Recht vor, die Dokumentation jederzeit und ohne Ankündigung zu überarbeiten und zu ändern.

Aus den Angaben, Abbildungen und Beschreibungen in dieser Dokumentation können keine Ansprüche auf Änderung bereits gelieferter Produkte geltend gemacht werden.

### Marken

Beckhoff<sup>®</sup>, TwinCAT<sup>®</sup>, EtherCAT<sup>®</sup>, EtherCAT G<sup>®</sup>, EtherCAT G10<sup>®</sup>, EtherCAT P<sup>®</sup>, Safety over EtherCAT<sup>®</sup>, TwinSAFE<sup>®</sup>, XFC<sup>®</sup>, und XTS<sup>®</sup> und XPlanar<sup>®</sup>, sind eingetragene und lizenzierte Marken der Beckhoff Automation GmbH.

Die Verwendung anderer in dieser Dokumentation enthaltenen Marken oder Kennzeichen durch Dritte kann zu einer Verletzung von Rechten der Inhaber der entsprechenden Bezeichnungen führen.

### Patente

Die EtherCAT-Technologie ist patentrechtlich geschützt, insbesondere durch folgende Anmeldungen und Patente:

EP1590927, EP1789857, EP1456722, EP2137893, DE102015105702

mit den entsprechenden Anmeldungen und Eintragungen in verschiedenen anderen Ländern.

## Ether**CAT**

EtherCAT<sup>®</sup> ist eine eingetragene Marke und patentierte Technologie lizenziert durch die Beckhoff Automation GmbH, Deutschland

### Copyright

© Beckhoff Automation GmbH & Co. KG, Deutschland.

Weitergabe sowie Vervielfältigung dieses Dokuments, Verwertung und Mitteilung seines Inhalts sind verboten, soweit nicht ausdrücklich gestattet.

Zuwiderhandlungen verpflichten zu Schadenersatz. Alle Rechte für den Fall der Patent-, Gebrauchsmusteroder Geschmacksmustereintragung vorbehalten.

# 3 Sicherheitshinweise

#### Sicherheitsbestimmungen

Beachten Sie die folgenden Sicherheitshinweise und Erklärungen! Produktspezifische Sicherheitshinweise finden Sie auf den folgenden Seiten oder in den Bereichen Montage, Verdrahtung, Inbetriebnahme usw.

#### Haftungsausschluss

Die gesamten Komponenten werden je nach Anwendungsbestimmungen in bestimmten Hard- und Software-Konfigurationen ausgeliefert. Änderungen der Hard- oder Software-Konfiguration, die über die dokumentierten Möglichkeiten hinausgehen, sind unzulässig und bewirken den Haftungsausschluss der Beckhoff Automation GmbH & Co. KG.

#### Qualifikation des Personals

Diese Beschreibung wendet sich ausschließlich an ausgebildetes Fachpersonal der Steuerungs-, Automatisierungs- und Antriebstechnik, das mit den geltenden Normen vertraut ist.

#### Erklärung der Symbole

In der vorliegenden Dokumentation werden die folgenden Symbole mit einem nebenstehenden Sicherheitshinweis oder Hinweistext verwendet. Die Sicherheitshinweise sind aufmerksam zu lesen und unbedingt zu befolgen!

### ▲ GEFAHR

### Akute Verletzungsgefahr!

Wenn der Sicherheitshinweis neben diesem Symbol nicht beachtet wird, besteht unmittelbare Gefahr für Leben und Gesundheit von Personen!

### **WARNUNG**

### Verletzungsgefahr!

Wenn der Sicherheitshinweis neben diesem Symbol nicht beachtet wird, besteht Gefahr für Leben und Gesundheit von Personen!

### **▲ VORSICHT**

### Schädigung von Personen!

Wenn der Sicherheitshinweis neben diesem Symbol nicht beachtet wird, können Personen geschädigt werden!

### **HINWEIS**

#### Schädigung von Umwelt oder Geräten

Wenn der Hinweis neben diesem Symbol nicht beachtet wird, können Umwelt oder Geräte geschädigt werden.

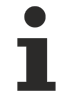

#### Tipp oder Fingerzeig

Dieses Symbol kennzeichnet Informationen, die zum besseren Verständnis beitragen.

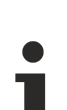

### **UL-Hinweis**

Dieses Symbol kennzeichnet wichtige Informationen bezüglich der UL-Zulassung.

### Bestimmungsgemäße Verwendung

Das Computerboard CB8283 wurde ausschließlich für die Konfiguration in Automatisierungsprozessen konstruiert und entwickelt. Dazu ist das Board mit externen Schnittstellen ausgestattet, um digitale oder analoge Signale aufzunehmen oder auszugeben oder an übergeordnete Komponenten weiterzuleiten.

Das Computerboard wurde für ein Arbeitsumfeld entwickelt, welches der Schutzart IP65 genügt. Es besteht vollständiger Schutz gegen Berührungen (staubdicht), sowie Schutz gegen Strahlwasser (Düse) aus beliebigem Winkel.

Die angegebenen Grenzwerte für elektrische- und technische Daten müssen eingehalten werden.

Jegliche davon abweichende Verwendung gilt als nicht bestimmungsgemäß.

# 4 Hinweise zur Informationssicherheit

Die Produkte der Beckhoff Automation GmbH & Co. KG (Beckhoff) sind, sofern sie online zu erreichen sind, mit Security-Funktionen ausgestattet, die den sicheren Betrieb von Anlagen, Systemen, Maschinen und Netzwerken unterstützen. Trotz der Security-Funktionen sind die Erstellung, Implementierung und ständige Aktualisierung eines ganzheitlichen Security-Konzepts für den Betrieb notwendig, um die jeweilige Anlage, das System, die Maschine und die Netzwerke gegen Cyber-Bedrohungen zu schützen. Die von Beckhoff verkauften Produkte bilden dabei nur einen Teil des gesamtheitlichen Security-Konzepts. Der Kunde ist dafür verantwortlich, dass unbefugte Zugriffe durch Dritte auf seine Anlagen, Systeme, Maschinen und Netzwerke verhindert werden. Letztere sollten nur mit dem Unternehmensnetzwerk oder dem Internet verbunden werden, wenn entsprechende Schutzmaßnahmen eingerichtet wurden.

Zusätzlich sollten die Empfehlungen von Beckhoff zu entsprechenden Schutzmaßnahmen beachtet werden. Weiterführende Informationen über Informationssicherheit und Industrial Security finden Sie in unserem <u>https://www.beckhoff.de/secguide</u>.

Die Produkte und Lösungen von Beckhoff werden ständig weiterentwickelt. Dies betrifft auch die Security-Funktionen. Aufgrund der stetigen Weiterentwicklung empfiehlt Beckhoff ausdrücklich, die Produkte ständig auf dem aktuellen Stand zu halten und nach Bereitstellung von Updates diese auf die Produkte aufzuspielen. Die Verwendung veralteter oder nicht mehr unterstützter Produktversionen kann das Risiko von Cyber-Bedrohungen erhöhen.

Um stets über Hinweise zur Informationssicherheit zu Produkten von Beckhoff informiert zu sein, abonnieren Sie den RSS Feed unter <u>https://www.beckhoff.de/secinfo</u>.

# 5 Übersicht

## 5.1 Eigenschaften

Das CB8283 ist als kompaktes leistungsstarkes IP-65/67-Mothrboard konzipiert. Durch vielfältige Schnittstellen (3x LAN 2,5GB, 2x USB3.2, Mini-DisplayPort, EtherCAT-P), 40-GB-M.2-SSD mit 3D-Flash und integrierter Intel-Atom<sup>®</sup>-CPU (maximal Quad-core) mit durchgängiger Multicore-Unterstützung für TwinCAT 3 kann dieses Motherboard in robusten Industrie-PCs für simultanes, performantes Automatisieren, Visualisieren und Kommunizieren unter harten Echtzeitbedingungen, genutzt werden.Von der klassischen Maschinensteuerung bis hin zu modernen Industrie-4.0-Konzepten als Edge Device.

Der integrierte EtherCAT-P-Anschluss bietet zudem den direkten Aktor/Sensor-Anschluss über IP67geschützte EtherCAT-P-Box-Module.

Das kompakte Format des CB8283 bietet die volle Funktionalität eines Motherboards für eine platzsparende und beliebig zu montierende Industrie-PC-Hardware und moderne Industrie-4.0-Konzepte.

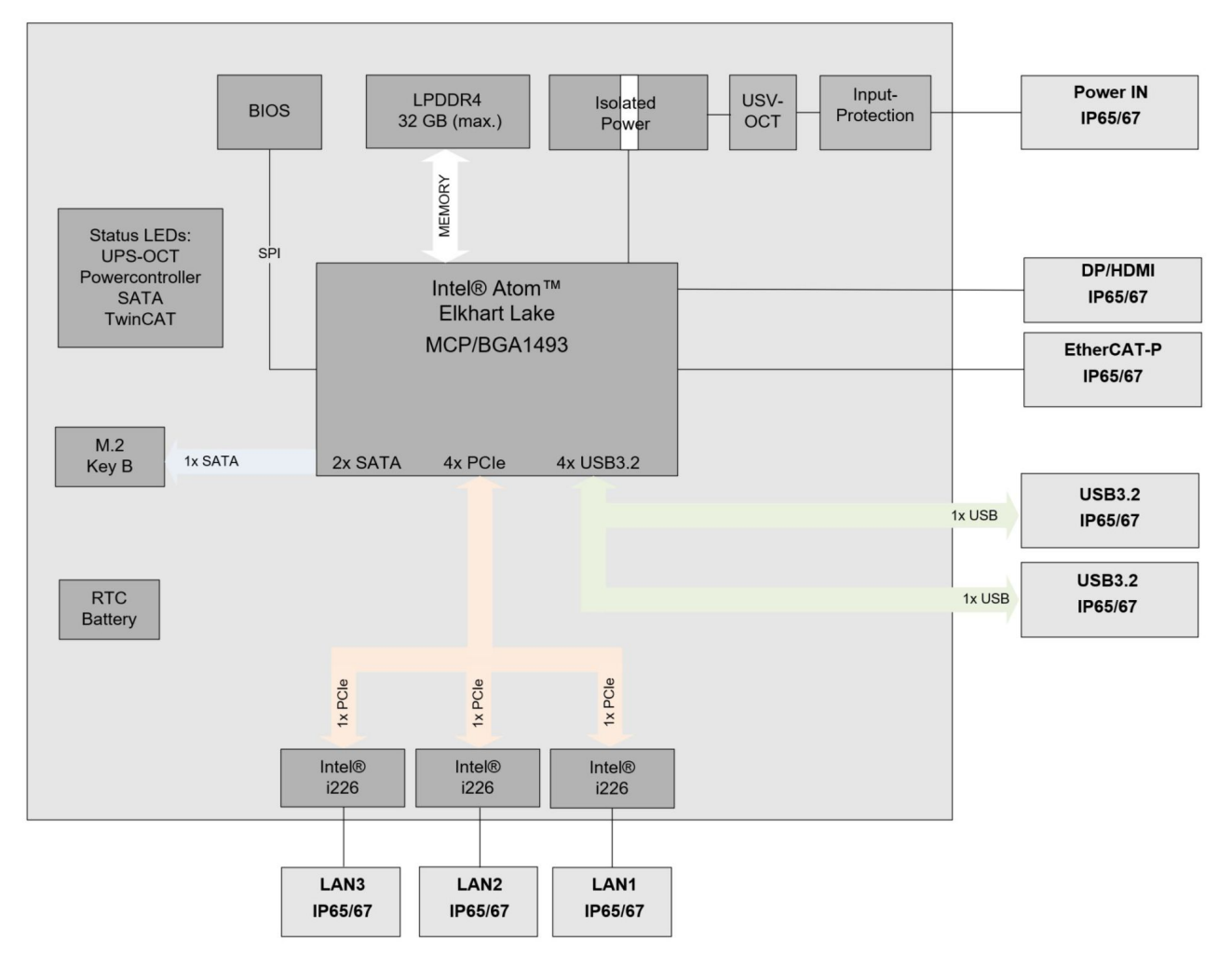

Abb. 1: CB8283 Blockschaltbild

# **BECKHOFF**

# 5.2 Featureliste

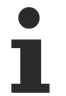

### Verfügbarkeit der Prozessoren

Die Featureliste führt alle bestellbaren Prozessoren auf. Ihre tatsächliche Verfügbarkeit ist herstellerabhängig.

| Featureliste    |                                                                                                    |  |  |  |  |  |  |
|-----------------|----------------------------------------------------------------------------------------------------|--|--|--|--|--|--|
| CB8283          |                                                                                                    |  |  |  |  |  |  |
| CPU             | Intel® Atom™ x6212RE (DC/1.5M/1.2GHz/TDP6W)                                                                                       |  |  |  |  |  |  |
|                 | Intel® Atom™ X6414RE (QC/1.5M/1.5GHZ/TDP9W)                                                                                       |  |  |  |  |  |  |
|                 | Intel® Atom™ X6425RE (QC/1.5M/1.9GHz/TDP12W)                                                                                      |  |  |  |  |  |  |
| Sockel          | Elkhart Lake, BGA1493, Multi-Chip Package (MCP)                                                                                   |  |  |  |  |  |  |
| Speicher        | OnBoard SDRAM-1.1V / LPDDR4, Dual channel<br>(je nach CPU bis 3200 MT/s, max. 32 GB)                                              |  |  |  |  |  |  |
| I/O Frontpanel  | 1x EtherCAT-P-Anschluss, IP65/67                                                                                                  |  |  |  |  |  |  |
|                 | 1x Power, IP65/67                                                                                                    |  |  |  |  |  |  |
|                 | 1x DisplayPort (Anschluß eines HDMI-Adapters für<br>ein HDMI-Signal möglich), IP65/67                                             |  |  |  |  |  |  |
|                 | 3x LAN 10/100/1000/2500, IP65/67                                                                                                  |  |  |  |  |  |  |
|                 | 2x USB 3.2, IP65/67                                                                                                    |  |  |  |  |  |  |
| I/O intern      | 1x M.2 (B) Sockel, Signale chipsatzabhängig                                                                                       |  |  |  |  |  |  |
|                 | (siehe M.2 2242/2280k Key B (P1000) [ 21]                                                                                         |  |  |  |  |  |  |
| Grafikauflösung | HDMI 1.4b: 3840x2160 @ 30 Hz                                                                                                    |  |  |  |  |  |  |
|                 | DisplayPort 1.2a/eDP 1.3: 4096x2160 @ 60 Hz                                                                                       |  |  |  |  |  |  |
|                 | MIPI-DSI: 2560x1600 @ 60 Hz                                                                                                    |  |  |  |  |  |  |
| RTC             | CR2032-Batterie                                                                                                    |  |  |  |  |  |  |
| BIOS            | AMI® Aptio V                                                                                                    |  |  |  |  |  |  |
| Stromversorgung | 20 V - 30 V Eingangsspannung<br>Überspannungs- und Unterspannungsschutz<br>Verpolungsschutz, UPS-OCT möglich, galvanisch isoliert |  |  |  |  |  |  |
| Format          | 135 x 75 mm                                                                                                    |  |  |  |  |  |  |

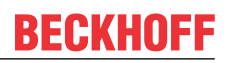

# 5.3 Spezifikationen und Dokumente

Für die Erstellung dieses Handbuchs bzw. als weiterführende technische Dokumentation wurden die folgenden Dokumente, Spezifikationen oder Internetseiten in der verwendet.

- PCI-Spezifikation
- Version 2.3 bzw. 3.0
- www.pcisig.com
- PCI Express® Base Specification
- Version 5.0
- www.pcisig.com
- ACPI-Spezifikation
- Version 5.0
- www.acpi.info
- ATA/ATAPI-Spezifikation
- Version 7 Rev. 1
- www.t13.org
- USB-Spezifikationen
- www.usb.org
- SM-Bus-Spezifikation
- Version 2.0
- www.smbus.org
- Intel®-Chipbeschreibungen
- Intel® Core™ Processor Product Family datasheet
- www.intel.com
- Intel®-Chipbeschreibung
- i226 Datasheet
- www.intel.com
- SMSC®-Chipbeschreibung
- SCH3114 Datasheet (NDA erforderlich)
- www.smsc.com
- American Megatrends®
- Aptio™ Text Setup Environment (TSE) User Manual
- www.ami.com
- American Megatrends®
- Aptio<sup>™</sup> 5.x Status Codes
- www.ami.com

# 6 Detaillierte Beschreibung

## 6.1 Stromversorgung

Die Stromversorgung ist nach IP65/67 ausgeführt. Das Board wird mit einer isolierten Eingangsspannung versorgt, die nominell bei 24 V liegt, real aber zwischen 20 V und 30 V liegen darf. Mit dieser Spannung wird im Normalbetrieb die DC/DC-Power-Schiene versorgt.

Über ein UPS-OCT-Signal (One Cabel Technology) kann auch eine USV realisiert werden.

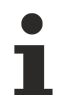

UPS-OCT

Die UPS-OCT kann nur mit der Beckhoff-USV CU81XX-xxxx realisiert werden.

## 6.2 CPU

Als Prozessoren sind als Multi-Chip-Package von Intel® verbaut. Diese MCP's basieren auf Prozessoren der x6000E Series (Elkhart Lake Gen11), Modernste energiesparende LPDDR4-Technologie ermöglicht je nach Produktvariante einen Speicherausbau von bis zu 32 GByte.

Intel®-Prozessoren der x6000E Series (Elkhart Lake Gen11) verfügen über einen erweiterten Umgebungstemperaturbereich und sind deshalb besonders für den Einsatz in industriellen Systemen geeignet.

## 6.3 Speicher

Auf dem CB8283-Board sind vier SDRAM-Speichermodule bis max. 32 GB fest verbaut.

Je nach Bestückungsvariante handelt es sich dabei um 4GByte- oder 8GByte-DDR4- oder LPDDR4 Speichervarianten. Je nach eingesetzter CPU wird eine Taktfrequenz von maximal 3200 MHz unterstützt.

## 6.4 M.2 Sockel

M.2-Karten können einfach und unkompliziert eingesetzt werden, indem sie in den Slot gesteckt und mit einer Befestigungsschraube fixiert werden. Dabei verfügen Karten verschiedenen Typs über verschiedene Aussparungen (Keys). Je nachdem, welche Typen unterstützt werden, können Ports Erweiterungskarten eines oder mehreren Typs aufnehmen. Der M.2-Sockel des CB8283 unterstützt M.2-Module mit Key B. Über die Schnittstelle werden SATA-Signale herausgeführt, die den Anschluss einer SSD ermöglichen.

# 7 Schnittstellen

## 7.1 Hinweis Kabelverwendung

### Anforderung an die Verkabelung!

Die verwendeten Kabel müssen für die meisten Schnittstellen bestimmten Anforderungen genügen. Für eine zuverlässige USB-2.0-Verbindung sind beispielsweise verdrillte und geschirmte Kabel notwendig. Einschränkungen bei der maximalen Kabellänge sind auch nicht selten. Sämtliche dieser schnittstellenspezifischen Erfordernisse sind den jeweiligen Spezifikationen zu entnehmen und entsprechend zu beachten.

### HINWEIS

### Kabelausführung nach IP65/67

Die verwendeten Kabel müssen nach IP65/67 ausgeführt sein!

# 7.2 Schnittstellenübersicht

In der folgenden Abbildung sind die Schnittstellen des CB8283-Boards zusammengefasst. Der nachstehenden Tabelle entnehmen Sie die Funktion der jeweiligen Schnittstelle und die Handbuchseite, auf der Sie weitergehende Informationen zu diesem Anschluss nachlesen können.

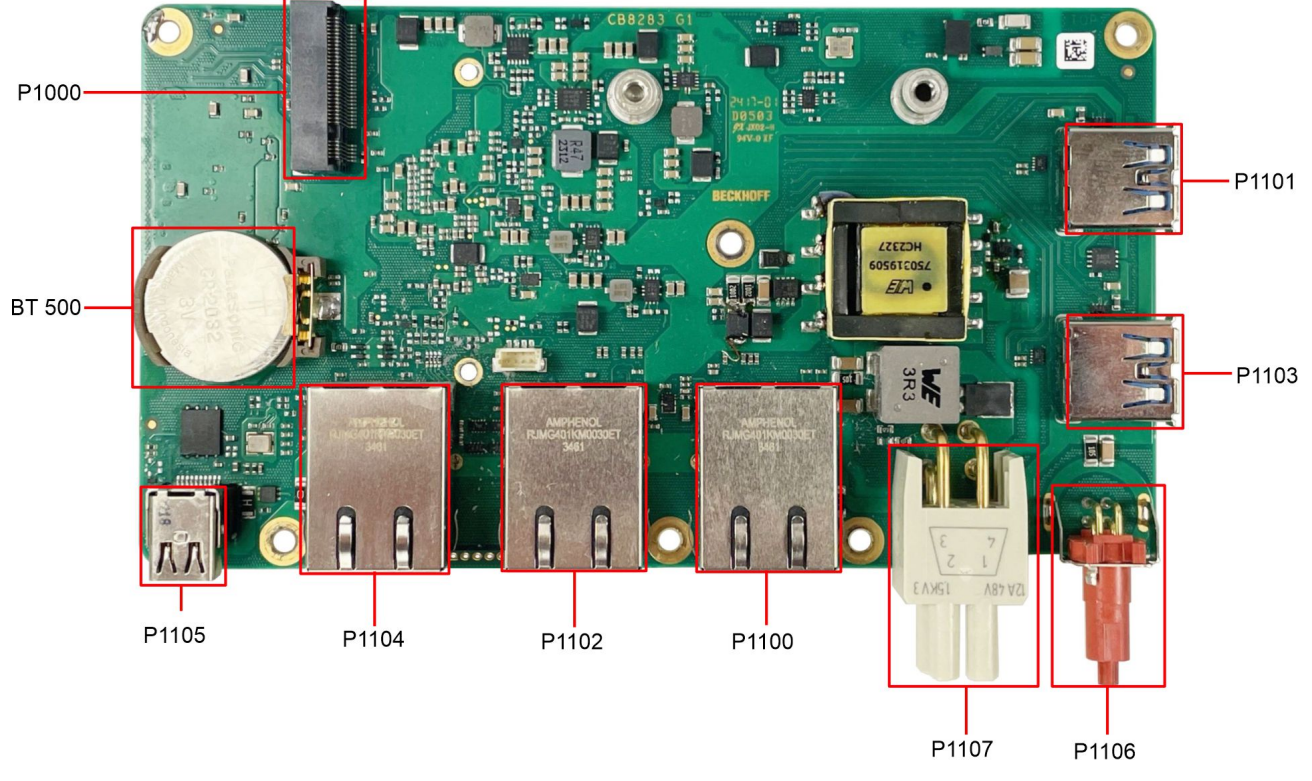

Abb. 2: CB8283 Schnittstellenübersicht

### Schnittstellenbezeichnung

Die Bezeichnung der Schnittstellen entspricht der Bezeichnung im Schaltplan.

## 7.3 Schnittstellenliste

| Nummer | Funktion (Bezeichnung) | Seite                                    |
|--------|------------------------|------------------------------------------|
| P1101  | USB 3.2                | USB 3.2 IP65/67 (P1103, P1101) [> 16]    |
| P1103  | USB 3.2                | USB 3.2 IP65/67 (P1103, P1101) [> 16]    |
| P1106  | EtherCAT-P             | EtherCAT-P IP65/67 (P1106) [ 17]         |
| P1107  | Vin / SUSV             | Power Anschluss IP65/67 (P1107) [> 18]   |
| P1100  | LAN 1                  | LAN IP65/67 (P1100, P1102, P1104) [▶ 19] |
| P1102  | LAN 2                  | LAN IP65/67 (P1100, P1102, P1104) [▶ 19] |
| P1104  | LAN 3                  | LAN IP65/67 (P1100, P1102, P1104) [▶ 19] |
| P1105  | DP                     | Mini DisplayPort IP65/67 (P1005) [▶ 20]  |
|        |                        |                                          |
| BT500  | Batteriehalter         | <u>Batterie (BT500) [} 23]</u>           |
| P1000  | M.2 Sockel Key B       | M.2 2242/2280k Key B (P1000) [▶ 21]      |

### Reihenfolge der Schnittstellen

Die Auflistung erfolgt im Uhrzeigersinn, angefangen mit der Schnittstelle P1101 (USB3.2).

## 7.4 Externe Schnittstellen

### 7.4.1 USB 3.2 IP65/67 (P1103, P1101)

Der USB-Kanäle 1 und 2 werden über je einen USB-Steckverbinder (P1103, P1101) nach IP65/67 zur Verfügung gestellt.

Diese USB-Kanäle unterstützen die USB-Spezifikation 3.2. Es sind ebenfalls je ein Low-Power- und High-Power-Modus spezifiziert. Hier sind die maximalen Ströme auf 150 mA und 900 mA begrenzt. Für höhere Leistungsansprüche müssen Geräte mit einer eigenen Stromversorgung benutzt werden. Die USB-Schnittstellen sind elektronisch abgesichert.

Für beide USB-Schnittstellen gilt, dass alle notwendigen Einstellungen für USB durch das BIOS durchgeführt werden. Beachten Sie, dass die Funktionalität "USB-Maus und Tastatur" des BIOS-Setup nur benötigt wird, wenn das Betriebssystem keine USB-Unterstützung bietet. Für Einstellungen im Setup und zum Booten von Windows mit einer angeschlossenen USB-Maus und Tastatur wählen Sie diese Funktion nicht, weil dies zu erheblichen Leistungseinschränkungen führen kann.

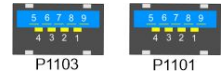

Abb. 3: P1103 und P1101-USB

| Pinbeleg | Pinbelegung USB3.2-Stecker |                              |  |  |  |  |  |  |
|----------|----------------------------|------------------------------|--|--|--|--|--|--|
| Pin      | Signal                     | Beschreibung                 |  |  |  |  |  |  |
| 1        | VCC                        | Versorgungsspannung 5 V      |  |  |  |  |  |  |
| 2        | D-                         | Daten - (USB 2.0)            |  |  |  |  |  |  |
| 3        | D+                         | Daten + (USB 2.0)            |  |  |  |  |  |  |
| 4        | GND                        | Masse                        |  |  |  |  |  |  |
| 5        | SSRX-                      | Receive Leitung - (USB 3.2)  |  |  |  |  |  |  |
| 6        | SSRX+                      | Receive Leitung + (USB 3.2)  |  |  |  |  |  |  |
| 7        | GND                        | Masse                        |  |  |  |  |  |  |
| 8        | SSTX-                      | Transmit Leitung - (USB 3.2) |  |  |  |  |  |  |
| 9        | SSTX+                      | Transmit Leitung + (USB 3.2) |  |  |  |  |  |  |

## 7.4.2 EtherCAT-P IP65/67 (P1106)

EtherCAT-P (EtherCAT + Power) ist eine Erweiterung der EtherCAT-Technologie im Bereich der Verkabelung. Über diesen Stecker in IP 65/67-Ausführung können Sie das vieradrige Ethernet-Kabel (nach IP65/67) für Daten, und für zwei galvanisch getrennte, individuell schaltbare 24 V/3 A-Versorgungen nutzen. So können Sie mehrere EtherCAT-Geräte kaskadieren. Für den Anschluss und die Stromversorgung von E/ A- sowie Feldgeräten benötigen Sie nur ein Kabel.

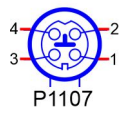

Abb. 4: P1106 EtherCAT P Anschluss

| Pinbelegung EtherCAT-P-Anschluss IP65/67 |         |                                           |  |  |  |  |  |
|------------------------------------------|---------|-------------------------------------------|--|--|--|--|--|
| Pin                                      | Signal  | Beschreibung                              |  |  |  |  |  |
| 1                                        | LAN41+  | LAN-Signal + und Masse                    |  |  |  |  |  |
| 2                                        | LAN40 + | LAN-Signal + und Masse                    |  |  |  |  |  |
| 3                                        | LAN40 - | LAN-Signal - und Versorgungsspannung 24 V |  |  |  |  |  |
| 4                                        | LAN41 - | LAN-Signal - und Versorgungsspannung 24 V |  |  |  |  |  |

## 7.4.3 Power Anschluss IP65/67 (P1107)

Der Anschluss für die Stromversorgung ist als 2x2-poliger Gehäusestecker nach IP65/67 realisiert. An Pin 2 liegt die Hauptspannungsversorgung (24V) der Baugruppe an.

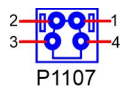

Abb. 5: P1107 Power Anschluss

| Pinbelegung Stromstecker:                                       |            |   |        |              |                                                                               |  |  |  |
|-----------------------------------------------------------------|------------|---|--------|--------------|-------------------------------------------------------------------------------|--|--|--|
| Beschreibung                                                    | Signal Pin |   | Signal | Beschreibung |                                                                               |  |  |  |
| Versorgungsspannung<br>24 V                                     | Vin        | 2 | 1      | GND          | Masse                                                                         |  |  |  |
| PC Start: Eingang zum<br>Starten und<br>Herunterfahren des PCs. | PC_START   | 3 | 4      | PC_AKTIV     | PC Status: Ausgang des<br>PC-Status. Die Spannung<br>entspricht der positiven |  |  |  |
| Low (0 V oder offener<br>Kontakt): PC startet.                  |            |   |        |              | Versorgungsgungs-<br>spannung und kann mit<br>1A belastet werden.             |  |  |  |
| High (>3 V): PC fährt<br>herunter.                              |            |   |        |              | Low (0 V) : PC ist aus.<br>High (Vin): PC ist an.                             |  |  |  |

### Funktionseinschränkungen PC\_Start-Schalter

Bitte beachten Sie, dass es Systemzustände gibt, in denen das Betätigen eines angeschlossenen PC\_Start-Schalters vom System ignoriert wird, z.B. während das Windows-Betriebssystems bootet. Wiederholen Sie in diesem Fall die Betätigung des Schalters nach einigen Sekunden. Gleiches gilt für angeschlossene PC\_Start-Taster.

## 7.4.4 LAN IP65/67 (P1100, P1102, P1104)

Das Board verfügt über drei 2.5 GBit-LAN-Anschlüsse nach IP65/67. An allen können 10/100/2500BaseT-kompatible Netzwerkkomponenten angeschlossen werden. Die erforderliche Geschwindigkeit wird automatisch gewählt. TSN, Auto-Cross und Auto-Negotiate stehen ebenso zur Verfügung wie PXE- und RPL-Funktionalität. Controller ist Intel®'s i226-IT.

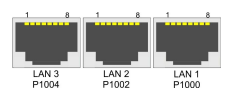

Abb. 6: P1000 P1002 P1004 LAN 2.5 IP65

| Pinbelegung LAN-Stecker |        |                 |  |  |  |
|-------------------------|--------|-----------------|--|--|--|
| Pin                     | Name   | Beschreibung    |  |  |  |
| 1                       | LAN-0  | LAN Leitung 0 + |  |  |  |
| 2                       | LAN-0# | LAN Leitung 0 - |  |  |  |
| 3                       | LAN-1  | LAN Leitung 1 + |  |  |  |
| 4                       | LAN-2  | LAN Leitung 2 + |  |  |  |
| 5                       | LAN-2# | LAN Leitung 2 - |  |  |  |
| 6                       | LAN-1# | LAN Leitung 1 - |  |  |  |
| 7                       | LAN-3  | LAN Leitung 3 + |  |  |  |
| 8                       | LAN-3# | LAN Leitung 3 - |  |  |  |

## 7.4.5 Mini DisplayPort IP65/67 (P1005)

Das Board verfügt über einen Mini DisplayPort-Anschluss nach IP65/67.

Die Schnittstelle stellt zusätzlich HDMI/DVI-Signale zur Verfügung, die mit Hilfe eines Adapters genutzt werden können. Bitte wenden Sie sich an Ihren Distributor bezüglich passender Adapter.

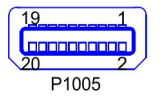

Abb. 7: P1005 Display Port IP65

| Pinbelegung Mini DisplayPort |        |     |    |           |                           |  |  |  |
|------------------------------|--------|-----|----|-----------|---------------------------|--|--|--|
| Beschreibung                 | Signal | Pin |    | Signal    | Beschreibung              |  |  |  |
| Masse                        | GND    | 1   | 2  | HPD       | Hot Plug Detect           |  |  |  |
| Display Port Lane 0 +        | LO     | 3   | 4  | DP / HDMI | HDMI#                     |  |  |  |
| Display Port Lane 0 -        | L#0    | 5   | 6  | GND       | Masse                     |  |  |  |
| Masse                        | GND    | 7   | 8  | GND       | Masse                     |  |  |  |
| Display Port Lane 1 +        | L1     | 9   | 10 | L3        | Display Port Lane 3 +     |  |  |  |
| Display Port Lane 1 -        | L#1    | 11  | 12 | L#3       | Display Port Lane 3 -     |  |  |  |
| Masse                        | GND    | 13  | 14 | GND       | Masse                     |  |  |  |
| Display Port Lane 2 +        | L2     | 15  | 16 | AUX       | Auxiliary plus            |  |  |  |
| Display Port Lane 2 -        | L#2    | 17  | 18 | AUX#      | Auxiliary minus           |  |  |  |
| Masse                        | GND    | 19  | 20 | 3.3 V     | Versorgungsspannung 3.3 V |  |  |  |

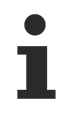

### Umschaltung auf HDMI

Standardmäßig werden über die Schnittstelle DisplayPort-Signale herausgeführt. Unter Verwendung eines Level-Shifter-Kabels schaltet das Board entsprechend der DisplayPort-Spezifikation 1.1 automatisch auf HDMI-Signale um.

## 7.5 Interne Schnittstellen

## 7.5.1 M.2 2242/2280k Key B (P1000)

Das CB8283 ist mit einem M.2-Sockel ausgestattet, auf den eine M.2-2242/2280-Karte (Key B) gesteckt werden kann. Über diesen Sockel werden SATA-Signale (bis zu 3 Gb/s) herausgeführt, die den Anschluss einer M.2-SSD-Karte ermöglichen.

P1000

Abb. 8: P1000 M.2KeyB

in the

| Pinbelegung M.2 2242/2280-Stecker |                                   |    |    |                             |                                         |  |  |
|-----------------------------------|-----------------------------------|----|----|-----------------------------|-----------------------------------------|--|--|
| Beschreibung                      | Signal                            | P  | in | Signal                      | Beschreibung                            |  |  |
| Konfigurationspin                 | CFG3                              | 1  | 2  | 3.3 V1                      | Standby-Versorgungs-<br>spannung S3,3 V |  |  |
| Masse                             | GND1                              | 3  | 4  | 3.3 V2                      | Standby-Versorgungs-<br>spannung S3,3 V |  |  |
| Masse                             | GND2                              | 5  | 6  | FCPWROFF#                   | Full Card Power OFF active<br>low       |  |  |
| USB Kanal 2 Daten +               | USB_D+                            | 7  | 8  | WDISABLE#                   | (nicht herausgeführt)                   |  |  |
| USB Kanal 2 Daten -               | USB_D-                            | 9  | 10 | GPIO9<br>DAS<br>DDS<br>LED1 | (nicht herausgeführt)                   |  |  |
| Masse                             | GND3                              | 11 | 12 | Connector Key               |                                         |  |  |
| Connector Key                     |                                   | 13 | 14 |                             |                                         |  |  |
|                                   |                                   | 15 | 16 |                             |                                         |  |  |
|                                   |                                   | 17 | 18 |                             |                                         |  |  |
|                                   |                                   | 19 | 20 | GPIO5                       | (nicht herausgeführt)                   |  |  |
| Konfigurationspin                 | CFG 0                             | 21 | 22 | GPIO6                       | (nicht herausgeführt)                   |  |  |
| (nicht herausgeführt)             | GPIO11                            | 23 | 24 | GPIO7                       | (nicht herausgeführt)                   |  |  |
| (nicht herausgeführt)             | DPR                               | 25 | 26 | GPIO10                      | (nicht herausgeführt)                   |  |  |
| Masse                             | GND4                              | 27 | 28 | GPIO8                       | (nicht herausgeführt)                   |  |  |
| (nicht herausgeführt)             | PER1#<br>USB3<br>SSRX#<br>SSICRX# | 29 | 30 | UIM_RST                     | (nicht herausgeführt)                   |  |  |
| (nicht herausgeführt)             | PER1<br>USB3 SSRX<br>SSICRX       | 31 | 32 | UIM_CLK                     | (nicht herausgeführt)                   |  |  |
| Masse                             | GND5                              | 33 | 34 | UIM_DATA                    | (nicht herausgeführt)                   |  |  |
| (nicht herausgeführt)             | PET1#<br>USB3TX#<br>SSICTX#       | 35 | 36 | UIM_PWR                     | (nicht herausgeführt)                   |  |  |
| (nicht herausgeführt)             | PET1<br>USB3TX<br>SSICTX          | 37 | 38 | DEVSLP                      | (nicht herausgeführt)                   |  |  |
| Masse                             | GND6                              | 39 | 40 | GPIO0                       | (nicht herausgeführt)                   |  |  |
| SATA Lane 1 Receive plus          | PER0<br>SATAB                     | 41 | 42 | GPIO1                       | (nicht herausgeführt)                   |  |  |
| SATA Lane 1 Receive minus         | PER0#<br>SATAB#                   | 43 | 44 | GPIO2                       | (nicht herausgeführt)                   |  |  |
| Masse                             | GND7                              | 45 | 46 | GPIO3                       | (nicht herausgeführt)                   |  |  |
| SATA Lane 1 Transmit<br>minus     | PET0#<br>SATAA#                   | 47 | 48 | GPIO4                       | (nicht herausgeführt)                   |  |  |
| SATA Lane 1 Transmit plus         | PET0<br>SATAA                     | 49 | 50 | PRST#                       | PCIe Reset active low                   |  |  |
| Masse                             | GND8                              | 51 | 52 | CLKREQ#                     | (nicht herausgeführt)                   |  |  |
| (nicht herausgeführt)             | REFCLK#                           | 53 | 54 | PEWAKE#                     | (nicht herausgeführt)                   |  |  |
| (nicht herausgeführt)             | REFCLK                            | 55 | 56 | NC1                         | (nicht herausgeführt)                   |  |  |
| Masse                             | GND9                              | 57 | 58 | NC2                         | (nicht herausgeführt)                   |  |  |
| (nicht herausgeführt)             | ANTCTL0                           | 59 | 60 | COEX3                       | (nicht herausgeführt)                   |  |  |
| (nicht herausgeführt)             | ANTCTL1                           | 61 | 62 | COEX2                       | (nicht herausgeführt)                   |  |  |
| (nicht herausgeführt)             | ANTCTL2                           | 63 | 64 | COEX1                       | (nicht herausgeführt)                   |  |  |

| Pinbelegung M.2 2242/2280-Stecker |         |     |    |                |                                         |  |  |
|-----------------------------------|---------|-----|----|----------------|-----------------------------------------|--|--|
| Beschreibung                      | Signal  | Pin |    | Signal         | Beschreibung                            |  |  |
| (nicht herausgeführt)             | ANTCTL3 | 65  | 66 | SIM_<br>DETECT | (nicht herausgeführt)                   |  |  |
| Powergood                         | RESET#  | 67  | 68 | SUSCLK         | Suspendclock                            |  |  |
| Konfigurationspin                 | CFG1    | 69  | 70 | 3.3V3          | Standby-Versorgungs-<br>spannung S3,3 V |  |  |
| Masse                             | GND10   | 71  | 72 | 3.3V4          | Standby-Versorgungs-<br>spannung S3,3 V |  |  |
| Masse                             | GND11   | 73  | 74 | 3.3V5          | Standby-Versorgungs-<br>spannung S3,3 V |  |  |
| Konfigurationspin                 | CFG2    | 75  |    |                |                                         |  |  |

## 7.5.2 Batterie (BT500)

Das Board wird mit einem CR2032-Batteriehalter (gesockelt) samt 3 V-Batterie ausgeliefert.

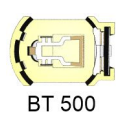

Abb. 9: BT500 Batterie

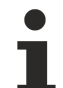

### UL-Konformität

Alle technischen Maßnahmen für UL-Konformität sind bereits auf dem Board integriert.

Für den Anschluss einer RTC-Batterie sind dementsprechend keine zusätzlichen Maßnahmen erforderlich, die Batterie muss direkt angeschlossen werden.

# 8 BIOS

## 8.1 Benutzung des Setups

Innerhalb der einzelnen Setup-Seiten können jederzeit mit F2 ("Previous Values") die zuletzt abgespeicherten Einstellungen wieder hergestellt werden. Mit F3 ("Optimized Defaults") werden werkseitig festgelegte Standardwerte geladen. F2/F3 und auch F4 ("Save & Reset") laden bzw. sichern immer den kompletten Satz an Einstellungen.

Ein "▶"-Zeichen vor dem Menüpunkt bedeutet, dass ein Untermenü vorhanden ist. Die Navigation von einem Menüpunkt zum anderen erfolgt mit Hilfe der Pfeiltasten, wobei mit der Enter-Taste der entsprechende Menüpunkt ausgewählt wird, was dann z. B. den Aufruf eines Untermenüs oder eines Auswahldialogs bewirkt.

Zu jeder einzelnen Setup-Option wird oben rechts ein Hilfetext angezeigt, der in vielen Fällen nützliche Informationen zur Bedeutung der Option, zu erlaubten Werten usw., enthält.

## 8.2 Main CB8283

Aptio Setup - AMI

| Main Advanced Chipset Security | Boot Save & Exit       |                        |
|--------------------------------|------------------------|------------------------|
| Board Information              |                        |                        |
| Board                          | CB8283                 |                        |
| Revision                       | 0                      |                        |
| Bios Version                   | 0.07                   |                        |
| BIOSAPI Version                | 2.44.0002              |                        |
| Compute Die Information        |                        |                        |
| Name                           | ElkhartLake            |                        |
| Туре                           | Intel Atom(R) x6225RE  |                        |
|                                | Processor @ 1.90 GHz   |                        |
| Speed                          | 1900 MHz               |                        |
| ID                             | 0x90661                |                        |
| Stepping                       | в0                     |                        |
| Number of Processors           | 4Cores(s) / 4Thread(s) | →←: Select Screen      |
| Microcode Revision             | 17                     | ↑↓: Select Item        |
| GT Info                        | GT4 (0x4571)           | Enter: Select          |
|                                |                        | +/-: Change Opt.       |
| IGFX GOP Version               | 18.0.1044              | F1: General Help       |
| Memory RC Version              | 0.0.4.111              | F2: Previous Values    |
| Total Memory                   | 8192 MB                | F3: Optimized Defaults |
| Memory Data Rate               | 3200 MTPS              | F4: Save & Reset       |
| PCH Information                |                        |                        |
| Name                           | EHL PCH                |                        |
| Stepping                       | B1                     |                        |
| ME FW Version                  | 15.40.30.2979          |                        |
| System Date                    | [Sun 01/21/2024]       |                        |
| System Time                    | [09:57:31]             | •                      |

| BIOS-Eintrag            | Option                                |
|-------------------------|---------------------------------------|
| Board                   | Keine                                 |
| Revision                | Keine                                 |
| Bios Version            | Keine                                 |
| BIOSAPI Version         | Keine                                 |
| Compute Die Information | Keine                                 |
| Name                    | Keine                                 |
| Туре                    | Keine                                 |
| Speed                   | Keine                                 |
| ID                      | Keine                                 |
| Stepping                | Keine                                 |
| Number of Processors    | Keine                                 |
| Microcode Revision      | Keine                                 |
| GT Info                 | Keine                                 |
| IGFX GOP Version        | Keine                                 |
| Memory RC Version       | Keine                                 |
| Total Memory            | Keine                                 |
| Memory Data Rate        | Keine                                 |
| PCH Information         | Keine                                 |
| Name                    | Keine                                 |
| Stepping                | Keine                                 |
| ME FW Version           | Keine                                 |
| Memory Information      |                                       |
| System Date             | Stellen Sie hier das Systemdatum ein. |
| System Time             | Stellen Sie hier die Systemzeit ein.  |

# 8.3 Advanced

Aptio Setup - AMI Main **Advanced** Chipset Security Boot Save & Exit

| <b></b>                                      |                     |                                                |
|----------------------------------------------|---------------------|------------------------------------------------|
| Power-Supply Type<br>SoftOff on Overheat     | [ATX]<br>[Disabled] | Select the Type of the Power<br>Supply: AT/ATX |
| Show postcode on screen                      | [Disabled]          |                                                |
| ▶ RC ACPT Settings                           | [ ]                 |                                                |
| CPU Configuration                            |                     |                                                |
| Trusted Computing                            |                     |                                                |
| ► ACPI Settings                              |                     |                                                |
| ▶ Hardware Monitor                           |                     |                                                |
| ► Acoustic Management Configuration          |                     |                                                |
| ▶ PCI Subsystem Settings                     |                     |                                                |
| ▶ USB Configuration                          |                     |                                                |
| Network Stack Configuration                  |                     |                                                |
| Power Controller Options                     |                     | →←: Select Screen                              |
| NVMe Configuration                           |                     | ↓↑: Select Item                                |
|                                              |                     | Enter: Select                                  |
| RAM Disk Configuration                       |                     | +/-: Change Opt.                               |
| ▶ Intel(R) Ethernet Controller I226-IT       | -00:A0:C9:00:00:00  | F1: General Help                               |
| ▶ Intel(R) Ethernet Controller I226-IT       | -00:A0:C9:00:00:00  | F2: Previous Values                            |
| ▶ Intel(R) Ethernet Controller I226-IT       | -00:A0:C9:00:00:00  | F3: Optimized Defaults                         |
| <ul> <li>User Password Management</li> </ul> |                     | F4: Save & Reset                               |
| ▶ Driver Health                              |                     | ESC: Exit                                      |
|                                              |                     |                                                |

Version 2.22.1282 Copyright (C) 2024 AMI

| BIOS-Eintrag                                                         | Option                                                                  |
|----------------------------------------------------------------------|-------------------------------------------------------------------------|
| Power-Supply Type                                                    | ATX / AT                                                                |
| SoftOff on Overheat                                                  | Disabled / Enabled                                                      |
| Show postcode on screen                                              | Disabled / Enabled                                                      |
| ► RC ACPI Settings                                                   | Untermenü: <u>RC ACPI Settings [&gt; 27]</u>                            |
| CPU Configuration                                                    | Untermenü: <u>CPU Configuration [▶ 28]</u>                              |
| Trusted Computing                                                    | Untermenü: Trusted Computing [ 30]                                      |
| ► ACPI Settings                                                      | Untermenü: <u>ACPI Settings [} 31]</u>                                  |
| ► Hardware Monitor                                                   | Untermenü: <u>Hardware Monitor [&gt; 31]</u>                            |
| <ul> <li>Acoustic Management Configuration</li> </ul>                | Untermenü: <u>Acoustic Management Configuration</u><br>[ <u>32]</u>     |
| PCI Subsystem Settings                                               | Untermenü: PCI Subsystem Settings [> 33]                                |
| <ul> <li>USB Configuration</li> </ul>                                | Untermenü: USB Configuration [ 34]                                      |
| <ul> <li>Network Stack Configuration</li> </ul>                      | Untermenü: <u>Network Stack Configuration Disabled</u><br>[▶ <u>35]</u> |
| <ul> <li>Power Controller Options</li> </ul>                         | Untermenü: Power Controller Options [> 36]                              |
| NVME Configuration                                                   | Untermenü: <u>NVMe Configuration [} 37]</u>                             |
| RAM Disk Configuration                                               | Untermenü: <u>RAM Disk Configuration [} 38]</u>                         |
| ► Intel <sup>®</sup> Ethernet Controller<br>I226-IT - 00:A0:C9:00:00 | Untermenü: <u>Intel Ethernet Controller I226-IT</u><br>[▶ <u>40]</u>    |
| ► Intel <sup>®</sup> Ethernet Controller<br>I226-IT - 00:A0:C9:00:00 | Untermenü: <u>Intel Ethernet Controller I226-IT</u><br>[▶ <u>41]</u>    |
| ► Intel <sup>®</sup> Ethernet Controller<br>I226-IT - 00:A0:C9:00:00 | Untermenü: <u>Intel Ethernet Controller I226-IT</u><br>[▶ <u>42]</u>    |
| <ul> <li>User Password Management</li> </ul>                         | Untermenü: User Password Management [) 43]                              |
| ► Driver Health                                                      | Untermenü: Driver Health [▶ 43]                                         |

**BECKHOFF** 

# 8.3.1 RC ACPI Settings

Aptio Setup - AMI Advanced

| RC ACPI Settings                                                                                                    |                                                                                           | PTID Support will be loaded if enabled.                                                                                                    |
|----------------------------------------------------------------------------------------------------|-------------------------------------------------------------------------------------------|----------------------------------------------------------------------------------------------------|
| PTID Support<br>PECI Access Method<br>Native PCIE Enable<br>Native ASPM<br>BDAT ACPI Table Support<br>ACPI Debug<br>MSI enabled | [Enabled]<br>[Direct I/O]<br>[Enabled]<br>[Auto]<br>[Disabled]<br>[Disabled]<br>[Enabled] |                                                                                                    |
|                                                                                                    |                                                                                           | <pre>→: Select Screen<br/>↑↓: Select Item<br/>Enter: Select<br/>+/-: Change Opt.<br/>F1: General Help<br/>F2: Previous Values<br/>F3: Optimized Defaults<br/>F4: Save &amp; Reset<br/>ESC: Exit</pre> |

| BIOS-Eintrag            | Optionen                  |
|-------------------------|---------------------------|
| RC ACPI Settings        |                           |
| PTID Support            | Enabled / Disabled        |
| PECI Access Method      | Direct I/O / ACPI         |
| Native PCIE Enable      | Enabled / Disabled        |
| Native ASPM             | Auto / Enabled / Disabled |
| BDAT ACPI Table Support | Disabled / Enabled        |
| ACPI Debug              | Disabled / Enabled        |
|                         |                           |
| MSI enabled             | Enabled / Disabled        |

# 8.3.2 CPU Configuration

Aptio Setup - AMI Advanced

| CPU Configuration          | <b>A</b>              | Enable/Disable CPU Flex Ratio |
|----------------------------|-----------------------|-------------------------------|
|                            | Intel ATom(R) x6212RE | Programming                   |
|                            | Processor @ 1.20GHz   |                               |
| ID                         | 0x90661               |                               |
| Speed                      | 1200 MHz              |                               |
| L1 Data Cache              | 32 KB x 2             |                               |
| L1 Instruction Cache       | 32 KB x 2             |                               |
| L2 Cache                   | 1536 KB x 2           |                               |
| L3 Cache                   | 4 MB                  |                               |
| L4 Cache                   | N/A                   |                               |
| VMX                        | Supported             |                               |
| SMX/TXT                    | Not Supported         |                               |
|                            |                       |                               |
| CPU Flex Ratio Override    | [Disabled]            |                               |
| CPU Flex Ratio Settings    | 12                    |                               |
| Hardware Prefetcher        | [Enabled]             |                               |
| Intel (VMX) Virtualization | [Enabled]             | →←: Select Screen             |
| Technology                 |                       | ↑↓: Select Item               |
| PECI                       | [Enabled]             | Enter: Select                 |
| Active Processor Cores     | [A11]                 | +/-: Change Opt.              |
| BIST                       | [Disabled]            | F1: General Help              |
| AP threads Idle Manner     | [MWAIT Loop]          | F2: Previous Values           |
| AES                        | [Enabled]             | F3: Optimized Defaults        |
| MachineCheck               | [Enabled]             | F4: Save & Reset              |
| MonitorMWait               | [Enabled]             | ESC: Exit                     |
| CPU SMM Enhancement        |                       |                               |
| #AC Split Lock             | [Disabled]            |                               |

| BIOS-Eintrag                          | Optionen                                     |  |
|---------------------------------------|----------------------------------------------|--|
| CPU Configuration                     | · · · · ·                                    |  |
| Туре                                  | Keine                                        |  |
| ID                                    | Keine                                        |  |
| Speed                                 | Keine                                        |  |
| L1 Data Cache                         | Keine                                        |  |
| L1 Instruction Cache                  | Keine                                        |  |
| L2 Cache                              | Keine                                        |  |
| L3 Cache                              | Keine                                        |  |
| L4 Cache                              | Keine                                        |  |
| VMX                                   | Keine                                        |  |
| SMX/TXT                               | Keine                                        |  |
|                                       |                                              |  |
| CPU Flex Ratio Override               | Disabled / Enabled                           |  |
| CPU Flex Ratio Settings               | Keine                                        |  |
| Hardware Prefetcher                   | Enabled / Disabled                           |  |
| Adjacent Cache Line Prefetch          | Enabled / Disabled                           |  |
| Intel (VMX) Virtualization Technology | Enabled / Disabled                           |  |
| PECI                                  | Enabled / Disabled                           |  |
| Active Processor Cores                | All / 1 / 2 / 3                              |  |
| BIST                                  | Disabled / Enabled                           |  |
| AP threads Idle Manner                | MWait Loop / Halt Loop / Run Loop            |  |
| AES                                   | Enabled / Disabled                           |  |
| MachineCheck                          | Enabled / Disabled                           |  |
| Monitor MWait                         | Enabled / Disabled                           |  |
| ► CPU SMM Enhancement                 | Untermenü: <u>CPU SMM Enhancement</u> [▶ 29] |  |
| #AC Split Lock                        | Disabled / Enabled                           |  |

### 8.3.2.1 CPU SMM Enhancement

Aptio Setup - AMI Advanced

| CPU SMM enhancement                                                                  |                                     | Enable/Disable usage of                                                                                                    |
|--------------------------------------------------------------------------------------|-------------------------------------|----------------------------------------------------------------------------------------------------|
| SMM Use Delay Indication<br>SMM Use Block Indication<br>SMM Use SMM en-US Indication | [Enabled]<br>[Enabled]<br>[Enabled] | SMI                                                                                                    |
|                                                                                      |                                     | : Select Screen<br>11: Select Item<br>Enter: Select<br>+/-: Change Opt.<br>F1: General Help<br>F2: Previous Values<br>F3: Optimized Defaults<br>F4: Save & Reset<br>ESC: Exit |

| BIOS-Eintrag                    | Optionen           |
|---------------------------------|--------------------|
| CPU SMM Enhancement Information |                    |
|                                 |                    |
| SMM Use Delay Indication        | Enabled / Disabled |
| SMM Use Block Indication        | Enabled / Disabled |
| SMM Use SMM en - US Indication  | Enabled / Disabled |

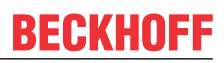

# Aptio Setup - AMI Advanced 8.3.3

| TPM 2.0 Device Found<br>Firmware Version:<br>Vendor: | 600.15<br>INTC      | Enables or Disables BIOS<br>support for security device.<br>O.S. will not show Security |
|------------------------------------------------------|---------------------|-----------------------------------------------------------------------------------------|
|                                                      |                     | Device. TCG EFI protocol and                                                            |
| Security Device Support                              | [Enable]            | INT1A interface will not be                                                             |
| Active PCR banks                                     | SHA256              | available.                                                                              |
| Available PCR banks                                  | SHA256, SHA384, SM3 |                                                                                         |
|                                                      |                     |                                                                                         |
| SHA256 PCR Bank                                      | [Enabled]           |                                                                                         |
| SHA384 PCR Bank                                      | [Disabled]          |                                                                                         |
| SM3 256 PCR Bank                                     | [Disabled]          |                                                                                         |
|                                                      |                     |                                                                                         |
| Pending operation                                    | [None]              | →←: Select Screen                                                                       |
| Platform Hierarchy                                   | [Enabled]           | ↑↓: Select Item                                                                         |
| Storage Hierarchy                                    | [Enabled]           | Enter: Select                                                                           |
| Endorsement Hierarchy                                | [Enabled]           | +/-: Change Opt.                                                                        |
| Physical Presence Spec Version                       | [1.3]               | F1: General Help                                                                        |
| TPM 2.0 InterfaceType                                | [CRB]               | F2: Previous Values                                                                     |
| Device Select                                        | [Auto]              | F3: Optimized Defaults                                                                  |
|                                                      |                     | F4: Save & Reset                                                                        |
|                                                      |                     | ESC: Exit                                                                               |
|                                                      |                     |                                                                                         |

| BIOS-Eintrag                   | Optionen                 |
|--------------------------------|--------------------------|
| Configuration                  |                          |
| Security Device Support        | Enable / Disable         |
| SHA256 PCR Bank                | Enabled / Disabled       |
| SHA384 PCR Bank                | Disabled / Enabled       |
| SM_3256PCR Bank                | Disabled/ Enabled        |
|                                |                          |
| Pending Operation              | None / TPM Clear         |
| Platform Hierarchy             | Enabled / Disabled       |
| Storage Hierarchy              | Enabled / Disabled       |
| Endorsement Hierarchy          | Enabled / Disabled       |
| Physical Presence Spec Version | 1.3 / 1.2                |
| TPM 2.0 InterfaceType          | Keine                    |
| Device Select                  | Auto / TPM 1.2 / TPM 2.0 |

## 8.3.4 ACPI Settings

Aptio Setup - AMI Advanced

| ACPI Settings                  |            | Enables or Disables BIOS ACPI                 |
|--------------------------------|------------|-----------------------------------------------|
| Enable ACPI Auto Configuration | [Disabled] | Auto configuration.                           |
| Enable Hibernation             | [Enabled]  |                                               |
| LOCK LEGACY RESOULCES          | [Disabled] | → Select Screen                               |
|                                |            | Enter: Select                                 |
|                                |            | +/-: Change Opt.<br> F1: General Help         |
|                                |            | F2: Previous Values<br>F3: Optimized Defaults |
|                                |            | F4: Save & Reset                              |
|                                |            | ESC. EXIL                                     |

Version 2.22.1282 Copyright (C) 2024 AMI

| BIOS-Eintrag                   | Optionen           |
|--------------------------------|--------------------|
| ACPI Settings                  |                    |
|                                |                    |
| Enable ACPI Auto Configuration | Disabled / Enabled |
|                                |                    |
| Enable Hibernation             | Enabled / Disabled |
| Lock Legacy Resources          | Disabled / Enabled |

### 8.3.5 Hardware Monitor

Aptio Setup - AMI

| Advanced                  |                                   |                                                                                                    |
|---------------------------|-----------------------------------|----------------------------------------------------------------------------------------------------|
| Pc Health Status          |                                   |                                                                                                    |
| CPU dig.<br>MB Temp<br>5V | : +44 'C<br>: +33 'C<br>: +5.10 V |                                                                                                    |
|                           |                                   | <pre>→-: Select Screen<br/>↑↓: Select Item<br/>Enter: Select<br/>+/-: Change Opt.<br/>F1: General Help<br/>F2: Previous Values<br/>F3: Optimized Defaults<br/>F4: Save &amp; Reset<br/>ESC: Exit</pre> |
| Version 2                 | .22.1282 Copyright (C) 2024 AMI   | · · · · · · · · · · · · · · · · · · ·                                                                                                    |

BIOS-Eintrag Optionen
PC Health Status Keine

# 8.3.6 Acoustic Management Configuration

Aptio Setup - AMI Advanced

| Acoustic Management Configuration        |                                                                                                    |
|------------------------------------------|----------------------------------------------------------------------------------------------------|
| HDD not found                            | <pre>→-: Select Screen ↑↓: Select Item Enter: Select +/-: Change Opt. F1: General Help F2: Previous Values F3: Optimized Defaults F4: Save &amp; Reset ESC: Exit</pre> |
| Version 2.22.1282 Copyright (C) 2024 AMI |                                                                                                    |

| BIOS-Eintrag                      | Optionen |  |
|-----------------------------------|----------|--|
| Acoustic Management Configuration |          |  |
|                                   |          |  |
| HDD not found                     | Keine    |  |

# 8.3.7 PCI Subsystem Settings

Aptio Setup - AMI Advanced

| AMI PCI Driver Version                                                                   | A5.01.22                          | Re-enable Bus Master Attribute                  |
|------------------------------------------------------------------------------------------|-----------------------------------|-------------------------------------------------|
| PCI Settings Common for all De<br>BME DMA Mitigation                                     | vices:<br>[Disabled]              | enumeration for PCI Bridges<br>after SMM Locked |
| Change Settings of the Followi                                                           | ng PCI Devices:                   |                                                 |
| WARNING: Changing PCI Device(s<br>have unwanted side effects! Sy<br>PROCEED WITH CAUTION | e) settings may<br>stem may HANG! |                                                 |
| INCOME WITH CRUTTON.                                                                     |                                   | : Select Screen                                 |
|                                                                                          |                                   | ↑↓: Select Item                                 |
|                                                                                          |                                   | Enter: Select                                   |
|                                                                                          |                                   | +/-: Change Opt.                                |
|                                                                                          |                                   | F1: General Help                                |
|                                                                                          |                                   | F2: Previous Values                             |
|                                                                                          |                                   | F3: Optimized Defaults                          |
|                                                                                          |                                   | F4: Save & Reset                                |
|                                                                                          |                                   | ESC: Exit                                       |
|                                                                                          |                                   |                                                 |
|                                                                                          |                                   |                                                 |

| BIOS-Eintrag                         | Optionen           |
|--------------------------------------|--------------------|
| AMI PCI Driver Version:              | Keine              |
|                                      |                    |
| PCI Settings Common for all Devices: |                    |
| BME DMA Mitigation                   | Disabled / Enabled |

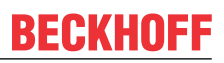

# 8.3.8 USB Configuration

Aptio Setup - AMI Advanced

| USB Configuration                                                                                             |                                     | Enables Legacy USB support.<br>AUTO option disables legacy                                                                                                    |
|----------------------------------------------------------------------------------------------------|-------------------------------------|----------------------------------------------------------------------------------------------------|
| USB Module Version                                                                                            | 25                                  | support if no USB devices are<br>connected. DISABLE option will                                                                                                    |
| USB Controllers:<br>1 XHCI<br>USB Devices:<br>1 Keyboard                                                      |                                     | keep USB devices available<br>only for EFI applications.                                                                                                    |
| Legacy USB Support<br>XHCI Hand—off<br>USB Mass Storage Driver Support                                        | [Enabled]<br>[Enabled]<br>[Enabled] |                                                                                                    |
| USB hardware delays and time-outs:<br>USB transfer time-out<br>Device reset time-out<br>Device power-up delay | [20 sec]<br>[20 sec]<br>[Auto]      | <pre>→+: Select Screen<br/>↓↑: Select Item<br/>Enter: Select<br/>+/-: Change Opt.<br/>F1: General Help<br/>F2: Previous Values<br/>F3: Optimized Defaults<br/>F4: Save &amp; Reset<br/>ESC: Exit</pre> |

| BIOS-Eintrag                       | Optionen                  |
|------------------------------------|---------------------------|
| USB Configuration                  |                           |
|                                    |                           |
| USB Module Version                 | Keine                     |
|                                    |                           |
| USB Devices                        | Keine                     |
|                                    |                           |
| Legacy USB support                 | Enabled / Disabled / Auto |
| XHCI Hand-off                      | Enabled / Disabled        |
| USB Mass Storage Driver Support    | Enabled / Disabled        |
|                                    |                           |
| USB hardware delays and time-outs: |                           |
| USB transfer time-out              | 1 / 5 / 10 / 20 sec       |
| Device reset time-out              | 10 / 20 / 30 / 40 sec     |
| Device power-up delay              | Auto / Manual             |

## 8.3.9 Network Stack Configuration Disabled

Aptio Setup - AMI Advanced

| Network Stack | [Disabled] | Enable/Disable UEFI Network                                                                                                    |
|---------------|------------|----------------------------------------------------------------------------------------------------|
|               |            | <pre> →: Select Screen  ↑↓: Select Item Enter: Select +/-: Change Opt. F1: General Help F2: Previous Values F3: Optimized Defaults F4: Save &amp; Reset ESC: Exit</pre> |
|               |            |                                                                                                    |

Version 2.22.1282 Copyright (C) 2024 AMI

| BIOS-Eintrag  | Optionen           |
|---------------|--------------------|
| Network Stack | Disabled / Enabled |

## 8.3.10 Network Stack Configuration Enabled

Aptio Setup - AMI Advanced

| Network Stack<br>Ipv4 PXE Support<br>Ipv4 HTTP Support<br>Ipv6 PXE Support<br>Ipv6 HTTP Support<br>PXE boot wait time<br>Media detect count | [Enabled]<br>[Disabled]<br>[Disabled]<br>[Disabled]<br>0<br>1 | Enable/Disable UEFI Network                                                                                                    |
|----------------------------------------------------------------------------------------------------|---------------------------------------------------------------|----------------------------------------------------------------------------------------------------|
|                                                                                                    |                                                               | : Select Screen<br>1: Select Item<br>Enter: Select<br>+/-: Change Opt.<br>F1: General Help<br>F2: Previous Values<br>F3: Optimized Defaults<br>F4: Save & Reset<br>ESC: Exit |

| BIOS-Eintrag       | Optionen           |
|--------------------|--------------------|
| Network Stack      | Enabled / Disabled |
| Ipv4 PXE Support   | Enabled / Disabled |
| Ipv4 HTTP Support  | Enabled / Disabled |
| Ipv6 PXE Support   | Enabled / Disabled |
| Ipv6 HTTP Support  | Enabled / Disabled |
| PXE boot wait time | Keine              |
| Media detect count | Keine              |

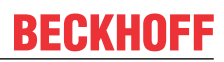

# 8.3.11 Power Controller Options

Aptio Setup - AMI Advanced

| Bootloader Version               | 1 02-01          | Select Power line for external |
|----------------------------------|------------------|--------------------------------|
| Firmware Version                 | 1 02-69          | USB devices if nowered-down    |
| Mainhoard Serial No              | 1.02 09          | bbb devices, ii powered down   |
| Mainboard Brod Date (Week Year)  | _1 _1            |                                |
| Mainboard Flou. Date (Week.lear) | -11<br>21        |                                |
| Mainboard Boolcount              |                  |                                |
| Mainboard Operation Time         | 154600min (25/n) |                                |
| Voltage (Min/Max)                | 5.100 / 5.200    |                                |
| Temperature (Min/Max)            | 23'C /60'C       |                                |
|                                  |                  |                                |
| Enable Us in onboard EtherCAT-P  | [Disabled]       |                                |
| Enable Up in onboard EtherCAT-P  | [Disabled]       |                                |
|                                  |                  |                                |
| WatchDogTimer Mode               | [Normal Mode]    |                                |
| WDT OSBoot Timeout               | [Disabled]       | → : Select Screen              |
|                                  |                  | ↓↑: Select Item                |
|                                  |                  | Enter: Select                  |
|                                  |                  | +/-: Change Opt.               |
|                                  |                  | F1: General Help               |
|                                  |                  | F2: Previous Values            |
|                                  |                  | F3: Optimized Defaults         |
|                                  |                  | F4: Save & Reset               |
|                                  |                  | ESC: Exit                      |
|                                  |                  |                                |
|                                  |                  |                                |

| BIOS-Eintrag                     | Optionen                               |  |
|----------------------------------|----------------------------------------|--|
| Bootloader Version               | Keine                                  |  |
| Firmware Version                 | Keine                                  |  |
| Mainboard Serial No              | Keine                                  |  |
| Mainboard Prod. Date (Week.Year) | Keine                                  |  |
| Mainboard BootCount              | Keine                                  |  |
| Mainboard Operation Time         | Keine                                  |  |
| Voltage (Min/Max)                | Keine                                  |  |
| Temperature (Min/Max)            | Keine                                  |  |
|                                  |                                        |  |
| Enable Us in onboard EtherCAT-P  | Disabled / Enabled                     |  |
| Enable Up in onboard EtherCAT-P  | Disabled / Enabled                     |  |
| WatchDogTimer Mode               | Normal Mode / Compatibility Mode       |  |
| WDT OSBoot Timeout               | Disabled / 45/60/75225/240/255 Seconds |  |
# 8.3.12 NVMe Configuration

Aptio Setup - AMI Advanced

| NVMe controller and Drive information    |                                                                                                    |
|------------------------------------------|----------------------------------------------------------------------------------------------------|
| No NVME Device Found                     |                                                                                                    |
|                                          | <pre>: Select Screen ↑↓: Select Item Enter: Select +/-: Change Opt. F1: General Help F2: Previous Values F3: Optimized Defaults F4: Save &amp; Reset ESC: Exit</pre> |
| Version 2.22.1282 Copyright (C) 2024 AMI | I                                                                                                    |

| BIOS-Eintrag         | Optionen |
|----------------------|----------|
| NVMe Configuration   |          |
|                      |          |
| No NVME Device Found | Keine    |

# 8.3.13 RAM Disk Configuration

Aptio Setup - AMI Advanced

| D | Disk Memory Type:              | [Boot Service Data] | Specifies type of memory to<br>use from available memoty pool     |
|---|--------------------------------|---------------------|-------------------------------------------------------------------|
|   | create raw<br>Create from file |                     | in system to create a disk                                        |
| c | reated RAM disk list:          |                     | →←: Select Screen                                                 |
| R | emove selected RAM disk(s).    |                     | Enter: Select<br>+/-: Change Opt.<br>F1: General Help             |
|   |                                |                     | F2: Previous Values<br>F3: Optimized Defaults<br>F4: Save & Reset |
|   |                                |                     | ESC: Exit                                                         |

| BIOS-Eintrag                 | Optionen                            |  |
|------------------------------|-------------------------------------|--|
| Disk Memory Type:            | Boot Service Data / Reserved        |  |
|                              |                                     |  |
| ► Create raw                 | Untermenü: <u>Create raw [▶ 39]</u> |  |
| Create from file             | Keine                               |  |
|                              |                                     |  |
| Created RAM disk list:       |                                     |  |
|                              |                                     |  |
| Remove selected RAM disk(s). | Keine                               |  |

#### 8.3.13.1 Create raw

Aptio Setup - AMI Advanced

| Size (Hex):<br>Create & Exit | 1 | The valid RAM disk size should<br>be multiples of the RAM disk<br>block size.                                                                  |
|------------------------------|---|----------------------------------------------------------------------------------------------------|
| Discard & Exit               |   | → : Select Screen<br>↓↑: Select Item<br>Enter: Select<br>+/-: Change Opt.<br>F1: General Help<br>F2: Previous Values<br>F2: Optimized Defaults |
|                              |   | F4: Save & Reset<br>ESC: Exit                                                                                                    |

| BIOS-Eintrag   | Optionen |
|----------------|----------|
| Size (Hex):    | Keine    |
|                |          |
| Create & Exit  | Keine    |
| Discard & Exit | Keine    |

### 8.3.14 Intel Ethernet Controller I226-IT

Aptio Setup - AMI Advanced

| UEFI Driver   | Intel (R) Pro/1000 Open<br>Source 4.9.99 PCI-E |                        |
|---------------|------------------------------------------------|------------------------|
| Device Name   | Intel (R) Ethernet                             |                        |
|               | Controller I226-IT                             | →←: Select Screen      |
| PCI Device ID | 125D                                           | ↑↓: Select Item        |
|               |                                                | Enter: Select          |
| Link Status   | [Disconnected]                                 | +/-: Change Opt.       |
|               |                                                | F1: General Help       |
| MAC Address   | 00:A0:C9:00:00:00                              | F2: Previous Values    |
|               |                                                | F3: Optimized Defaults |
|               |                                                | F4: Save & Reset       |
|               |                                                | ESC: Exit              |
|               |                                                |                        |

| BIOS-Eintrag  | Optionen |
|---------------|----------|
| UEFI Driver   | Keine    |
|               |          |
| Device Name   | Keine    |
|               |          |
| PCI Device ID | Keine    |
|               |          |
| Link Status   | Keine    |
|               |          |
| MAC Address   | Keine    |
|               | 1        |

Aptio Setup - AMI Advanced

| UEFI Driver   | Intel (R) Pro/1000 Open<br>Source 4.9.99 PCI-E |                        |
|---------------|------------------------------------------------|------------------------|
| Device Name   | Intel (R) Ethernet                             |                        |
|               | Controller I226-IT                             | : Select Screen        |
| PCI Device ID | 125D                                           | ↑↓: Select Item        |
|               |                                                | Enter: Select          |
| Link Status   | [Disconnected]                                 | +/-: Change Opt.       |
|               |                                                | F1: General Help       |
| MAC Address   | 00:A0:0C9:00:00:00                             | F2: Previous Values    |
|               |                                                | F3: Optimized Defaults |
|               |                                                | F4: Save & Reset       |
|               |                                                | ESC: Exit              |
|               |                                                |                        |

| BIOS-Eintrag               | Optionen       |
|----------------------------|----------------|
| UEFI Driver                | Keine          |
|                            |                |
| Device Name                | Keine          |
|                            |                |
| PCI Device ID              | Keine          |
|                            |                |
| Link Status                | Keine          |
|                            |                |
| MAC Address                | Keine          |
| Link Status<br>MAC Address | Keine<br>Keine |

### 8.3.16 Intel Ethernet Controller I226-IT

Aptio Setup - AMI Advanced

| UEFI Driver   | Intel (R) Pro/1000 Open<br>Source 4.9.99 PCI—E |                        |
|---------------|------------------------------------------------|------------------------|
| Device Name   | Intel (R) Ethernet                             |                        |
|               | Controller I226-IT                             | →←: Select Screen      |
| PCI Device ID | 125D                                           | ↑↓: Select Item        |
|               |                                                | Enter: Select          |
| Link Status   | [Disconnected]                                 | +/-: Change Opt.       |
|               |                                                | F1: General Help       |
| MAC Address   | 00:A0:C9:00:00:00                              | F2: Previous Values    |
|               |                                                | F3: Optimized Defaults |
|               |                                                | F4: Save & Reset       |
|               |                                                | ESC: Exit              |
|               |                                                |                        |

| Optionen |
|----------|
| Keine    |
|          |
| Keine    |
|          |
| Keine    |
|          |
| Keine    |
|          |
| Keine    |
|          |

# 8.3.17 User Password Management

Aptio Setup - AMI Advanced

|                                                |               | T                                                                                                    |
|------------------------------------------------|---------------|----------------------------------------------------------------------------------------------------|
| Admin Password Status<br>Change Admin Password | Not Installed | Input old admin password if it ▲<br>was set, then you can change<br>the password to a new one.<br>After the change action, you<br>may need input the new<br>password when you enter UI.<br>The new password must be<br>between 8 and 32 chars include<br>lowercase, uppercase<br>alphabetic, number, and<br>symbol. Input an empty<br>: Select Screen<br>↑↓: Select Item<br>Enter: Select<br>+/-: Change Opt.<br>F1: General Help<br>F2: Previous Values<br>F3: Optimized Defaults<br>F4: Save & Reset<br>ESC: Exit |

Version 2.22.1282 Copyright (C) 2024 AMI

| BIOS-Eintrag          | Optionen |
|-----------------------|----------|
| Admin Password Status | Keine    |
| Change Admin Password | Keine    |

#### 8.3.18 Driver Health

Aptio Setup - AMI Advanced

| <ul> <li>▶ Intel (R) PRO/1000 Open Source 8.3.10 PCI-E</li> <li>▶ Intel (R) PRO/1000 Open Source 4.9.99 PCI-E</li> <li>&gt; Healthy</li> <li>&gt; Healthy</li> <li>&gt; Healthy</li> </ul> |                                                |                          |                            |                  |                |                    |                                                                                                    |
|----------------------------------------------------------------------------------------------------|------------------------------------------------|--------------------------|----------------------------|------------------|----------------|--------------------|----------------------------------------------------------------------------------------------------|
| →-: Select Screen                                                                                                    | <ul> <li>Intel (R</li> <li>Intel (R</li> </ul> | ) PRO/1000<br>) PRO/1000 | Open Source<br>Open Source | 8.3.10<br>4.9.99 | PCI—E<br>PCI—E | Healthy<br>Healthy | Provides Health Status for the<br>Drivers/Controllers                                                                                                    |
| <pre> t: Select Item Enter: Select +/-: Change Opt. F1: General Help F2: Previous Values F3: Optimized Defaults F4: Save &amp; Reset ESC: Exit</pre>                                       |                                                |                          |                            |                  |                |                    | <pre>→: Select Screen<br/>↑↓: Select Item<br/>Enter: Select<br/>+/-: Change Opt.<br/>F1: General Help<br/>F2: Previous Values<br/>F3: Optimized Defaults<br/>F4: Save &amp; Reset<br/>ESC: Exit</pre> |

| BIOS-Eintrag                                    | Optionen |
|-------------------------------------------------|----------|
| ► Intel(R) PRO/1000 Open<br>Source 8.3.10 PCI-E | Keine    |
| ► Intel(R) PRO/1000 Open<br>Source 4.9.99 PCI-E | Keine    |

# 8.4 Chipset

| Aptio Setup - AMI<br>Main Advanced <b>Chipset</b> Security Boot Save & Exit       |                                                                                                    |
|-----------------------------------------------------------------------------------|----------------------------------------------------------------------------------------------------|
| <ul> <li>System Agent (SA) Configuration</li> <li>PCH-IO Configuration</li> </ul> | System Agent (SA) Parameters                                                                                                    |
|                                                                                   | : Select Screen<br>fi: Select Item<br>Enter: Select<br>+/-: Change Opt.<br>F1: General Help<br>F2: Previous Values<br>F3: Optimized Defaults<br>F4: Save & Reset<br>ESC: Exit |

Version 2.22.1282 Copyright (C) 2024 AMI

| BIOS-Eintrag                      | Optionen                                                 |
|-----------------------------------|----------------------------------------------------------|
| ► System Agent (SA) Configuration | Untermenü: <u>System Agent (SA) Configuration</u> [▶_44] |
| ► PCH-IO Configuration            | Untermenü: PCH-IO Configuration [▶ 49]                   |

# 8.4.1 System Agent (SA) Configuration

Aptio Setup - AMI Chipset

| System Agent (SA) Configuration                                                  |                         | Graphics Configuration                     |
|----------------------------------------------------------------------------------|-------------------------|--------------------------------------------|
| VT-d                                                                             | Supported               |                                            |
| <ul> <li>Graphics Configuration</li> <li>VT-d</li> <li>X2APIC Opt Out</li> </ul> | [Enabled]<br>[Enmabled] |                                            |
| DMA Control Guarantee<br>IGD VTD Enable                                          | [Disabled]<br>[Enabled] | →←: Select Screen                          |
| IOP VTD Enable<br>GNA Device (B0:D8:F0)                                          | [Enabled]<br>[Enabled]  | Enter: Select<br>+/-: Change Opt.          |
| CRID Support<br>Above 4GB MMIO BIOS assignment                                   | [Disabled]<br>[Enabled] | F1: General Help<br>F2: Previous Values    |
|                                                                                  |                         | F3: Optimized Defaults<br>F4: Save & Reset |
|                                                                                  |                         | ESC: Exit                                  |

| BIOS-Eintrag                               | Optionen                                 |  |
|--------------------------------------------|------------------------------------------|--|
| System Agent (SA) Configuration            |                                          |  |
|                                            |                                          |  |
| VT-d                                       | Keine                                    |  |
|                                            |                                          |  |
| <ul> <li>Graphics Configuration</li> </ul> | Untermenü: Graphics Configuration [▶ 45] |  |
|                                            |                                          |  |
| VT-d                                       | Enabled / Disabled                       |  |
| X2APIC Opt Out                             | Disabled / Enabled                       |  |
| DMA Control Guarantee                      | Disabled / Enabled                       |  |
| IGD VTD Enable                             | Enabled / Disabled                       |  |
| IOP VTD Enable                             | Enabled / Disabled                       |  |
| GNA Device (B0:D8:F0)                      | Enabled / Disabled                       |  |
| CRID Support                               | Disabled / Enabled                       |  |
| Above 4GB MMIO BIOS assignment             | Enabled / Disabled                       |  |

# 8.4.1.1 Graphics Configuration

Aptio Setup - AMI Chipset

|   | Graphics Configuration               |                         | Graphics turbo IMON current |
|---|--------------------------------------|-------------------------|-----------------------------|
|   | Graphics Turbo IMON Current          | 31                      |                             |
|   | Skip Scanning of External Gfx Card   | [Disabled]              |                             |
|   | Primary Display                      | [Auto]                  |                             |
|   | External Gfx Card Primary Display Co | nfiguration             |                             |
|   | Internal Graphics                    | [Auto]                  |                             |
|   | Headlessmode                         | [Disabled]              |                             |
|   | GTT Size                             | [8MB]                   |                             |
|   | Aperture Size                        | [128MB]                 |                             |
| ĺ | PSMI SUPPORT                         | [Disabled]              |                             |
|   | DVMT Pre-Allocated                   | [60M]                   |                             |
|   | DVMT Total Gfx Mem                   | [256M]                  | →←: Select Screen           |
|   | DiSM Size                            | [0GB]                   | ↑↓: Select Item             |
|   | Intel Graphics Pei Display Peim      | [Disabled]              | Enter: Select               |
| İ | VDD Enable                           | [Enabled]               | +/-: Change Opt.            |
|   | Configure GT for use                 | [Enabled]               | F1: General Help            |
|   | PAVP Enable                          | [Enabled]               | F2: Previous Values         |
|   | Cdynmax Clamping Enable              | [Disabled]              | F3: Optimized Defaults      |
|   | Cd Clock Frequency                   | [Max CDClock freq       | F4: Save & Reset            |
|   |                                      | based on Reference Clk] | ESC: Exit                   |
|   | VBT Select                           | [eDP]                   |                             |
|   | LCD Control                          |                         |                             |
|   | Intel (R) Ultrabook Event Support    |                         |                             |
|   |                                      |                         |                             |

| BIOS-Eintrag                               | Optionen                                       |
|--------------------------------------------|------------------------------------------------|
| Graphics Configuration                     |                                                |
|                                            |                                                |
| Graphics Turbo IMON Current                | Keine                                          |
| Skip Scanning of External Gfx Card         | Disabled / Enabled                             |
|                                            |                                                |
| Primary Display                            | Auto / IGFX / PEG Slot / PCH PCI / HG          |
| External Gfx Card Primary Display          | Untermenü: External Gfx Card Primary Display   |
| Configuration                              | Configuration [ • 46]                          |
| Internal Graphics                          | Auto / Disabled / Enabled                      |
| GTT Size                                   | 2 / 4 / 8 MB                                   |
| Aperture Size                              | 128 / 256 / 512 / 1024 MB                      |
| PSMI SUPPORT                               | Disabled / Enabled                             |
| DVMT Pre-Allocated                         | 0M, 32M64M, 96M, 128M, 160M                    |
| DVMT Total Gfx Mem                         | 128M / 256M / MAX                              |
| DiSM Size                                  | 0 – 7 GB                                       |
| Intel Graphics Pei Display Peim            | Disabled / Enabled                             |
| VDD Enable                                 | Enabled / Disabled                             |
| Configure GT for use                       | Disabled / Enabled                             |
| PAVP Enable                                | Enabled / Disabled                             |
| Cdynmax Clamping Enable                    | Disabled / Enabled                             |
| Cd Clock Frequency                         | 172.8 / 307.2 / 556.8 / 652.8 Mhz              |
|                                            | Max CdClock freq based on Reference Clk        |
|                                            |                                                |
| VBT Select                                 | eDP / MIPI                                     |
| ► LCD Control                              | Untermenü: <u>LCD Control [) 47]</u>           |
| Intel <sup>®</sup> Ultrabook Event Support | Untermenü: Intel Ultrabook Event Support [ 48] |

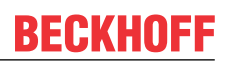

#### 8.4.1.1.1 External Gfx Card Primary Display Configuration

Aptio Setup - AMI Chipset

| External Gfx Card Primary Dis | play Configuration | Select                                                                                                    |
|-------------------------------|--------------------|----------------------------------------------------------------------------------------------------|
| Primary PCIE                  | [Auto]             | IE5/PCIE6/PCIe7 of<br>D28:F0/F1/F2/F3/F4/F5/F6/F7,<br>PCIE8/PCIE9/PCIE10/PCIE11/PCIE1<br>2/PCIE13/PCIE14/PCIE15 of<br>D29:F0/F1/F2/F3/F4/F5/F6/F7,<br>PCIE16/PCIE17/PCIE18/PCIE19 of<br>D27:F0/F1/F2/F3, Graphics<br>device should be Primary PCIE. |
|                               |                    | <pre>→-: Select Screen ↓↑: Select Item Enter: Select +/-: Change Opt. F1: General Help F2: Previous Values F3: Optimized Defaults F4: Save &amp; Reset ESC: Exit</pre>                                                                              |

| BIOS-Eintrag                                    | Optionen             |
|-------------------------------------------------|----------------------|
| External Gfx Card Primary Display Configuration |                      |
|                                                 |                      |
| Primary PCIE                                    | Auto / PCI1 - PCIE19 |

Select the Video Device which

#### 8.4.1.1.2 LCD Control

Aptio Setup - AMI Chipset

| Primary IGFX Boot Display<br>LCD Panel Type<br>Panel Scaling<br>Backlight Control<br>Active LFP<br>Panel Color Depth<br>Backlight Brightness | [VBIOS Default]<br>[VBIOS DEFAULT]<br>[Auto]<br>[PWM Normal]<br>[eDP Port-A]<br>[18 Bit]<br>255 | <pre>will be activated during POST.<br/>This has no effect if external<br/>graphics present.<br/>Secondary boot display<br/>selection will appear based on<br/>your selection.<br/>VGA modes will be supported<br/>only on primary display</pre> |
|----------------------------------------------------------------------------------------------------|-------------------------------------------------------------------------------------------------|----------------------------------------------------------------------------------------------------|
|                                                                                                    |                                                                                                 | : Select Screen<br>i: Select Item<br>Enter: Select<br>+/-: Change Opt.<br>F1: General Help<br>F2: Previous Values<br>F3: Optimized Defaults<br>F4: Save & Reset<br>ESC: Exit                                                                     |

| BIOS-Eintrag              | Optionen                                       |
|---------------------------|------------------------------------------------|
| LCD Control               |                                                |
|                           |                                                |
| Primary IGFX Boot Display | VBIOS Default / EFP / LFP / EFP3 / EFP2 / EFP3 |
| LCD Panel Type            | VBIOS Default / Various LVDS Resolutions       |
| Panel Scaling             | Auto / Off / Force Scaling                     |
| Backlight Control         | PWM Normal / PWM Inverted                      |
| Active LFP                | eDP Port / No eDP                              |
| Panel Color Depth         | 18 Bit / 24 Bit                                |
| Backlight Brightness      | Keine                                          |

#### 8.4.1.1.3 Intel Ultrabook Event Support

Aptio Setup - AMI Chipset

| Intel (R) Ultrabook Event Support     |                          | Enable/Disable IUER Slate<br>Functionality                                                                                                    |
|---------------------------------------|--------------------------|----------------------------------------------------------------------------------------------------|
| IUER Slate Enable<br>IUER Dock Enable | [Disabled]<br>[Disabled] |                                                                                                    |
|                                       |                          | <pre>: Select Screen ^+: Select Item Enter: Select +/: Change Opt. F1: General Help F2: Previous Values F3: Optimized Defaults F4: Save &amp; Reset ESC: Exit</pre> |

| BIOS-Eintrag                               | Optionen           |
|--------------------------------------------|--------------------|
| Intel <sup>®</sup> Ultrabook Event Support |                    |
|                                            |                    |
| IUER Slate Enable                          | Disabled / Enabled |
| IUER Dock Enable                           | Disabled / Enabled |

# 8.4.2 PCH-IO Configuration

Aptio Setup - AMI Chipset

| PCH-IO | Configuration |
|--------|---------------|

| 2                         |
|---------------------------|
| PCI Express Configuration |
| SATA Configuration        |
| USB Configuration         |
| HD Audio Configuration    |
| State After G3            |

Compatible Revision ID Legacy IO Low Latency Enable TCO Timer

| [S0  | State]  |
|------|---------|
| [Dis | sabled] |
| [Ena | abled]  |
| [Dis | sabled] |

PCI Express Configuration
settings

----: Select Screen
↑↓: Select Item
Enter: Select
+/--: Change Opt.
F1: General Help
F2: Previous Values
F3: Optimized Defaults
F4: Save & Reset
ESC: Exit

| BIOS-Eintrag                           | Optionen                                    |
|----------------------------------------|---------------------------------------------|
| PCH-IO Configuration                   |                                             |
|                                        |                                             |
| PCI Express Configuration              | Untermenü: PCI Express Configuration [> 50] |
| <ul> <li>SATA Configuration</li> </ul> | Untermenü: SATA Configuration [ > 65]       |
| ► USB Configuration                    | Untermenü: <u>USB Configuration [▶ 68]</u>  |
| ► HD Audio Configuration               | Untermenü: HD Audio Configuration [> 69]    |
|                                        |                                             |
| State After G3                         | S0 State / S5 State                         |
| Compatible Revision ID                 | Keine                                       |
| Legacy IO Low Latency                  | Disabled / Enabled                          |
| Enable TCO Timer                       | Enabled / Disabled                          |

# 8.4.2.1 PCI Express Configuration

Aptio Setup - AMI Chipset

| PCI Express Configuration    |                    | The control of Active State<br>Power Management of the DMI |
|------------------------------|--------------------|------------------------------------------------------------|
| DMI Link ASPM Control        | [Disabled]         | Link.                                                      |
| PCIE Port assigned to LAN    | Disabled           |                                                            |
| Peer Memory Write Enable     | [Disabled]         |                                                            |
| Compliance Test Mode         | [Disabled]         |                                                            |
| PCH PCI Express Clock Gating | [Disabled]         |                                                            |
| PCI Express Root Port 1      | Lane configured as |                                                            |
| PCI Evoress Poot Port 2      | USB/SATA/UFS       |                                                            |
|                              | USB/SATA/UFS       | →←: Select Screen                                          |
| ▶ PCI Express Root Port 3    |                    | ↓↑: Select Item                                            |
| PCI Express Root Port 4      |                    | Enter: Select                                              |
| ▶ PCI Express Root Port 5    |                    | +/-: Change Opt.                                           |
| PCI Express Root Port 6      | Lane configured as | F1: General Help                                           |
|                              | USB/SATA/UFS       | F2: Previous Values                                        |
| PCI Express Root Port 7      |                    | F3: Optimized Defaults                                     |
|                              |                    | F4: Save & Reset                                           |
|                              |                    | ESC: Exit                                                  |
|                              |                    |                                                            |

| BIOS-Eintrag                 | Optionen                                  |
|------------------------------|-------------------------------------------|
| PCI Express Configuration    |                                           |
|                              |                                           |
| DMI Link ASPM Control        | Disabled / L0s / L1 / L0sL1 / Auto        |
| PCIE Port assigned to LAN    | Disabled                                  |
| Peer Memory Write Enable     | Disabled / Enabled                        |
| Compliance Test Mode         | Disabled / Enabled                        |
| PCH PCI Express Clock Gating | Disabled / Enabled                        |
|                              |                                           |
| PCI Express Root Port 1      | Keine                                     |
| PCI Express Root Port 2      | Keine                                     |
| PCI Express Root Port 3      | Untermenü: PCI Express Root Port 3 [> 51] |
| PCI Express Root Port 4      | Untermenü: PCI Express Root Port 4 [> 54] |
| PCI Express Root Port 5      | Untermenü: PCI Express Root Port 5 [> 57] |
| PCI Express Root Port 6      | Keine                                     |
| PCI Express Root Port 7      | Untermenü: PCI Express Root Port 7 [) 61] |

#### 8.4.2.1.1 PCI Express Root Port 3

Aptio Setup - AMI Chipset

| PCI Express Root Port 3    | [Enabled]  | Control the PCI Express Root |
|----------------------------|------------|------------------------------|
|                            |            | Port.                        |
| Connection Type            |            |                              |
| ASPM                       | [Disabled] |                              |
| LI Substates               | [Disabled] |                              |
| ACS                        | [Enabled]  |                              |
| PTM                        | [Disabled] |                              |
| DPC                        | [Enabled]  |                              |
| EDPC                       | [Enabled]  |                              |
| URR                        | [Disabled] |                              |
| FER                        | [Disabled] |                              |
| NFER                       | [Disabled] | →-: Select Screen            |
| CER                        | [Disabled] | ↓↑: Select Item              |
| SEFE                       | [Disabled] | Enter: Select                |
| SENFE                      | [Disabled] | +/-: Change Opt.             |
| SECE                       | [Disabled] | F1: General Help             |
| PME SCI                    | [Enabled]  | F2: Previous Values          |
| Hot Plug                   | [Disabled] | F3: Optimized Defaults       |
| Advanced Error Reporting   | [Enabled]  | F4: Save & Reset             |
| PCIe Speed                 | [Auto]     | ESC: Exit                    |
| Transmitter Half Swing     | [Disabled] |                              |
| Detect Timeout             | 0          |                              |
| Extra Bus Reserved         | 0          |                              |
| Reserved Memory            | 10         |                              |
| Reserved I/O               | 4          |                              |
| 10001/04 1/0               | -          |                              |
| PCH PCIe LTR Congguration  |            |                              |
| I.TR                       | [Enabled]  |                              |
| Snoon Latency Override     |            |                              |
| Non Snoop Latoney Override | [Auto]     |                              |
| Ron Shoop Lacency Override |            |                              |
| FOICE LIK OVEIIIde         | [DISabled] |                              |
| LTR Lock                   | [Disabled] |                              |
| ▶ Extra Options            |            | ▼                            |
|                            |            |                              |

Version 2.22.1282 Copyright (C) 2024 AMI

| BIOS-Eintrag               | Optionen                         |  |
|----------------------------|----------------------------------|--|
| PCI Express Root Port 5    | Enabled / Disabled               |  |
| Connection Type            | Slot / Built-in                  |  |
| ASPM                       | Disabled / Enabled               |  |
| L1 Substates               | Disabled / L1.1 & L1.2 / L1.1    |  |
| ACS                        | Enabled / Disabled               |  |
| PTM                        | Enabled / Disabled               |  |
| DPC                        | Enabled / Disabled               |  |
| EDPC                       | Enabled / Disabled               |  |
| URR                        | Disabled / Enabled               |  |
| FER                        | Disabled / Enabled               |  |
| NFER                       | Disabled / Enabled               |  |
| CER                        | Disabled / Enabled               |  |
| SEFE                       | Disabled / Enabled               |  |
| SENFE                      | Disabled / Enabled               |  |
| SECE                       | Disabled / Enabled               |  |
| PME SCI                    | Disabled / Enabled               |  |
| Hot Plug                   | Enabled / Disabled               |  |
| Advanced Error Reporting   | Enabled / Disabled               |  |
| PCIe Speed                 | Auto / Gen1 / Gen2 / Gen3        |  |
| Transmitter Half Swing     | Disabled / Enabled               |  |
| Detect Timeout             | Keine                            |  |
| Extra Bus Reserved         | Keine                            |  |
| Reserved Memory            | Keine                            |  |
| Reserved I/O               | Keine                            |  |
|                            |                                  |  |
| PCH PCIe LTR Configuration |                                  |  |
| LTR                        | Enabled / Disabled               |  |
| Snoop Latency Override     | Auto / Manual / Disabled         |  |
| Non Snoop Latency Override | Auto / Manual / Disabled         |  |
| Force LTR Override         | Disabled / Enabled               |  |
|                            | 1                                |  |
| LTR Lock                   | Disabled / Enabled               |  |
|                            |                                  |  |
| Extra Options              | Untermenü: Extra Options [ > 53] |  |

#### 8.4.2.1.1.1 Extra Options

Aptio Setup - AMI Chipset

| Detect Non-Compliance Device  | [Disabled] | Detect Non-Compliance Device PCI                                                                                                    |
|-------------------------------|------------|----------------------------------------------------------------------------------------------------|
| Prefetchable Memory           | 10         | Express Device. If enable, it                                                                                                    |
| Reserved Memory Alignment     | 1          | will take more time at Post                                                                                                    |
| Prefetchable Memory Alignment | 1          | time.                                                                                                    |
|                               |            | <pre>→ : Select Screen ↓↑: Select Item Enter: Select +/-: Change Opt. F1: General Help F2: Previous Values F3: Optimized Defaults F4: Save &amp; Reset ESC: Exit</pre> |

| BIOS-Eintrag                  | Optionen           |
|-------------------------------|--------------------|
| Detect Non-Compliance Device  | Disabled / Enabled |
| Prefetchable Memory           | Keine              |
| Reserved Memory Alignment     | Keine              |
| Prefetchable Memory Alignment | Keine              |

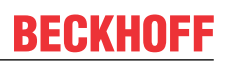

# 8.4.2.1.2 PCI Express Root Port 4

Aptio Setup - AMI Chipset

| PCI Express Root Port 4    | [Enabled]  | Control the PCI Express Root |
|----------------------------|------------|------------------------------|
|                            |            | Port.                        |
| Connection Type            | [Slot]     |                              |
| ASPM                       | [Disabled] |                              |
| L1 Substates               | [Disabled] |                              |
| ACS                        | [Enabled]  |                              |
| PTM                        | [Disabled] |                              |
| DPC                        | [Enabled]  |                              |
| EDPC                       | [Enabled]  |                              |
| URR                        | [Disabled] |                              |
| FER                        | [Disabled] |                              |
| NFER                       | [Disabled] | →←: Select Screen            |
| CER                        | [Disabled] | ↓↑: Select Item              |
| SEFE                       | [Disabled] | Enter: Select                |
| SENFE                      | [Disabled] | +/-: Change Opt.             |
| SECE                       | [Disabled] | F1: General Help             |
| PME SCI                    | [Enabled]  | F2: Previous Values          |
| Hot Plug                   | [Disabled] | F3: Optimized Defaults       |
| Advanced Error Reporting   | [Enabled]  | F4: Save & Reset             |
| PCIe Speed                 | [Auto]     | ESC: Exit                    |
| Transmitter Half Swing     | [Disabled] |                              |
| Detect Timeout             | 0          |                              |
| Extra Bus Reserved         | 0          |                              |
| Reserved Memory            | 10         |                              |
| Reserved I/O               | 4          |                              |
|                            |            |                              |
| PCH PCIe LTR Congguration  |            |                              |
| LTR                        | [Enabled]  |                              |
| Snoop Latency Override     | [Auto]     |                              |
| Non Snoop Latency Override | [Auto]     |                              |
| Force LTR Override         | [Disabled] |                              |
| LTR Lock                   | [Disabled] |                              |
| ▶ Extra Options            |            |                              |
|                            |            |                              |

Version 2.22.1282 Copyright (C) 2024 AMI

# **BECKHOFF**

| BIOS-Eintrag               | Optionen                                  |  |
|----------------------------|-------------------------------------------|--|
| PCI Express Root Port 5    | Enabled / Disabled                        |  |
| Connection Type            | Slot / Built-in                           |  |
| ASPM                       | Disabled / Enabled                        |  |
| L1 Substates               | Disabled / L1.1 & L1.2 / L1.1             |  |
| ACS                        | Enabled / Disabled                        |  |
| PTM                        | Enabled / Disabled                        |  |
| DPC                        | Enabled / Disabled                        |  |
| EDPC                       | Enabled / Disabled                        |  |
| URR                        | Disabled / Enabled                        |  |
| FER                        | Disabled / Enabled                        |  |
| NFER                       | Disabled / Enabled                        |  |
| CER                        | Disabled / Enabled                        |  |
| SEFE                       | Disabled / Enabled                        |  |
| SENFE                      | Disabled / Enabled                        |  |
| SECE                       | Disabled / Enabled                        |  |
| PME SCI                    | Disabled / Enabled                        |  |
| Hot Plug                   | Enabled / Disabled                        |  |
| Advanced Error Reporting   | Enabled / Disabled                        |  |
| PCIe Speed                 | Auto / Gen1 / Gen2 / Gen3                 |  |
| Transmitter Half Swing     | Disabled / Enabled                        |  |
| Detect Timeout             | Keine                                     |  |
| Extra Bus Reserved         | Keine                                     |  |
| Reserved Memory            | Keine                                     |  |
| Reserved I/O               | Keine                                     |  |
|                            |                                           |  |
| PCH PCIe LTR Configuration |                                           |  |
| LTR                        | Enabled / Disabled                        |  |
| Snoop Latency Override     | Auto / Manual / Disabled                  |  |
| Non Snoop Latency Override | Auto / Manual / Disabled                  |  |
| Force LTR Override         | Disabled / Enabled                        |  |
|                            | 1                                         |  |
| LTR Lock                   | Disabled / Enabled                        |  |
|                            |                                           |  |
| ► Extra Options            | Untermenü: <u>Extra Options [&gt; 56]</u> |  |

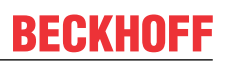

# 8.4.2.1.2.1 Extra Options

Aptio Setup - AMI Chipset

| Detect Non-Compliance Device  | [Disabled] | Detect Non-Compliance Device PCI                                                                                                    |
|-------------------------------|------------|----------------------------------------------------------------------------------------------------|
| Prefetchable Memory           | 10         | Express Device. If enable, it                                                                                                    |
| Reserved Memory Alignment     | 1          | will take more time at Post                                                                                                    |
| Prefetchable Memory Alignment | 1          | time.                                                                                                    |
|                               |            | → : Select Screen<br>↓↑: Select Item<br>Enter: Select<br>+/-: Change Opt.<br>F1: General Help<br>F2: Previous Values<br>F3: Optimized Defaults<br>F4: Save & Reset<br>ESC: Exit |

| BIOS-Eintrag                  | Optionen           |
|-------------------------------|--------------------|
| Detect Non-Compliance Device  | Disabled / Enabled |
| Prefetchable Memory           | Keine              |
| Reserved Memory Alignment     | Keine              |
| Prefetchable Memory Alignment | Keine              |

#### 8.4.2.1.3 PCI Express Root Port 5

Aptio Setup - AMI Chipset

| PCI Express Root Port 5    | [Enabled]  | Control the PCI Express Root |
|----------------------------|------------|------------------------------|
|                            |            | Port.                        |
| Connection Type            | [Slot]     |                              |
| ASPM                       | [Disabled] |                              |
| L1 Substates               | [Disabled] |                              |
| ACS                        | [Enabled]  |                              |
| Multi-VC                   | [Enabled]  |                              |
| ▶ VC to TC Mapping         |            |                              |
| PTM                        | [Disabled] |                              |
| DPC                        | [Enabled]  |                              |
| EDPC                       | [Enabled]  |                              |
| URR                        | [Disabled] |                              |
| FER                        | [Disabled] |                              |
| NFER                       | [Disabled] | → : Select Screen            |
| CER                        | [Disabled] | ↓↑: Select Item              |
| SEFE                       | [Disabled] | Enter: Select                |
| SENFE                      | [Disabled] | +/-: Change Opt.             |
| SECE                       | [Disabled] | F1: General Help             |
| PME SCI                    | [Enabled]  | F2: Previous Values          |
| Hot Plug                   | [Disabled] | F3: Optimized Defaults       |
| Advanced Error Reporting   | [Enabled]  | F4: Save & Reset             |
| PCIe Speed                 | [Auto]     | ESC: Exit                    |
| Transmitter Half Swing     | [Disabled] |                              |
| Detect Timeout             | 0          |                              |
| Extra Bus Reserved         | 0          |                              |
| Reserved Memory            | 10         |                              |
| Reserved I/O               | 4          |                              |
|                            |            |                              |
| PCH PCIe LTR Congguration  |            |                              |
| LTR                        | [Enabled]  |                              |
| Snoop Latency Override     | [Auto]     |                              |
| Non Snoop Latency Override | [Auto]     |                              |
| Force LTR Override         | [Disabled] |                              |
|                            |            |                              |
| LTR Lock                   | [Disabled] |                              |
| ▶ Extra Options            |            |                              |

Version 2.22.1282 Copyright (C) 2024 AMI

| BIOS-Eintrag               | Optionen                           |  |
|----------------------------|------------------------------------|--|
| PCI Express Root Port 5    | Enabled / Disabled                 |  |
| Connection Type            | Slot / Built-in                    |  |
| ASPM                       | Disabled / Enabled                 |  |
| L1 Substates               | Disabled / L1.1 & L1.2 / L1.1      |  |
| ACS                        | Enabled / Disabled                 |  |
| Multi-VC                   | Enabled / Disabled                 |  |
| ► VC to TC Mapping         | Untermenü: VC to TC Mapping [> 59] |  |
| PTM                        | Enabled / Disabled                 |  |
| DPC                        | Enabled / Disabled                 |  |
| EDPC                       | Enabled / Disabled                 |  |
| URR                        | Disabled / Enabled                 |  |
| FER                        | Disabled / Enabled                 |  |
| NFER                       | Disabled / Enabled                 |  |
| CER                        | Disabled / Enabled                 |  |
| SEFE                       | Disabled / Enabled                 |  |
| SENFE                      | Disabled / Enabled                 |  |
| SECE                       | Disabled / Enabled                 |  |
| PME SCI                    | Disabled / Enabled                 |  |
| Hot Plug                   | Enabled / Disabled                 |  |
| Advanced Error Reporting   | Enabled / Disabled                 |  |
| PCIe Speed                 | Auto / Gen1 / Gen2 / Gen3          |  |
| Transmitter Half Swing     | Disabled / Enabled                 |  |
| Detect Timeout             | Keine                              |  |
| Extra Bus Reserved         | Keine                              |  |
| Reserved Memory            | Keine                              |  |
| Reserved I/O               | Keine                              |  |
|                            |                                    |  |
| PCH PCIe LTR Configuration | 1                                  |  |
| LTR                        | Enabled / Disabled                 |  |
| Snoop Latency Override     | Auto / Manual / Disabled           |  |
| Non Snoop Latency Override | Auto / Manual / Disabled           |  |
| Force LTR Override         | Disabled / Enabled                 |  |
|                            | 1                                  |  |
| LTR Lock                   | Disabled / Enabled                 |  |
|                            |                                    |  |
| Extra Options              | Untermenü: Extra Options [ 60]     |  |

Aptio Setup - AMI Chipset

| TC0<br>TC1<br>TC2<br>TC3<br>TC4<br>TC5<br>TC6<br>TC7 | VC0<br>[VC0]<br>[VC0]<br>[VC0]<br>[VC0]<br>[VC1]<br>[VC1] | Maps PCIe traffic class 1 to a<br>virtual channel.                                                                                                    |
|------------------------------------------------------|-----------------------------------------------------------|----------------------------------------------------------------------------------------------------|
|                                                      |                                                           | →-: Select Screen<br>↓↑: Select Item<br>Enter: Select<br>+/-: Change Opt.<br>F1: General Help<br>F2: Previous Values<br>F3: Optimized Defaults<br>F4: Save & Reset<br>ESC: Exit |

| BIOS-Eintrag | Optionen  |
|--------------|-----------|
| TC0          | Keine     |
| TC1          | VC0 / VC1 |
| TC2          | VC0 / VC1 |
| TC3          | VC0 / VC1 |
| TC4          | VC0 / VC1 |
| TC5          | VC0 / VC1 |
| TC6          | VC1 / VC0 |
| TC7          | VC1 / VC0 |

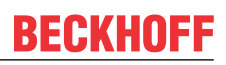

# 8.4.2.1.3.2 Extra Options

Aptio Setup - AMI Chipset

| Detect Non-Compliance Device  | [Disabled] | Detect Non-Compliance Device PCI                                                                                                    |
|-------------------------------|------------|----------------------------------------------------------------------------------------------------|
| Prefetchable Memory           | 10         | Express Device. If enable, it                                                                                                    |
| Reserved Memory Alignment     | 1          | will take more time at Post                                                                                                    |
| Prefetchable Memory Alignment | 1          | time.                                                                                                    |
|                               |            | : Select Screen<br>it: Select Item<br>Enter: Select<br>+/-: Change Opt.<br>F1: General Help<br>F2: Previous Values<br>F3: Optimized Defaults<br>F4: Save & Reset<br>ESC: Exit |

| BIOS-Eintrag                  | Optionen           |
|-------------------------------|--------------------|
| Detect Non-Compliance Device  | Disabled / Enabled |
| Prefetchable Memory           | Keine              |
| Reserved Memory Alignment     | Keine              |
| Prefetchable Memory Alignment | Keine              |

#### 8.4.2.1.4 PCI Express Root Port 7

Aptio Setup - AMI Chipset

| PCI Express Root Port 7    | [Enabled]           | Control the PCI Express Root |
|----------------------------|---------------------|------------------------------|
| Connection Type            | [Slot]              |                              |
| ASPM                       | [Disabled]          |                              |
| L1 Substates               | [Disabled]          |                              |
| ACS                        | [Enabled]           |                              |
| Multi-VC                   | [Enabled]           |                              |
| ▶ VC to TC Mapping         |                     |                              |
| PTM                        | [Disabled]          |                              |
| DPC                        | [Enabled]           |                              |
| EDPC                       | [Enabled]           |                              |
| URR                        | [Disabled]          |                              |
| FER                        | [Disabled]          |                              |
| NFER                       | [Disabled]          | → : Select Screen            |
| CER                        | [Disabled]          | ↓↑: Select Item              |
| SEFE                       | [Disabled]          | Enter: Select                |
| SENFE                      | [Disabled]          | +/-: Change Opt.             |
| SECE                       | [Disabled]          | F1: General Help             |
| PME SCI                    | [Enabled]           | F2: Previous Values          |
| Hot Plug                   | [Disabled]          | F3: Optimized Defaults       |
| Advanced Error Reporting   | [Enabled]           | F4: Save & Reset             |
| PCIe Speed                 | [Auto]              | ESC: Exit                    |
| Transmitter Half Swing     | [Disabled]          |                              |
| Detect Timeout             | 0                   |                              |
| Extra Bus Reserved         | 0                   |                              |
| Reserved Memory            | 10                  |                              |
| Reserved I/O               | 4                   |                              |
|                            |                     |                              |
| PCH PCIe LTR Congguration  |                     |                              |
| LTR                        | [Enabled]           |                              |
| Snoop Latency Override     | [Auto]              |                              |
| Non Snoop Latency Override | [Auto]              |                              |
| Force LTR Override         | [Disabled]          |                              |
|                            |                     |                              |
| LTR Lock                   | [Disabled]          |                              |
| ▶ Extra Options            | V                   |                              |
|                            | wright (C) 2024 AMT | 1                            |

| BIOS-Eintrag               | Optionen                            |  |
|----------------------------|-------------------------------------|--|
| PCI Express Root Port 7    | Enabled / Disabled                  |  |
| Connection Type            | Slot / Built-in                     |  |
| ASPM                       | Disabled / Enabled                  |  |
| L1 Substates               | Disabled /L1.1 & L1.2 / L1.1        |  |
| ACS                        | Enabled / Disabled                  |  |
| Multi-VC                   | Enabled / Disabled                  |  |
| ► VC to TC Mapping         | Untermenü: VC to TC Mapping [ > 63] |  |
| PTM                        | Enabled / Disabled                  |  |
| DPC                        | Enabled / Disabled                  |  |
| EDPC                       | Enabled / Disabled                  |  |
| URR                        | Disabled / Enabled                  |  |
| FER                        | Disabled / Enabled                  |  |
| NFER                       | Disabled / Enabled                  |  |
| CER                        | Disabled / Enabled                  |  |
| SEFE                       | Disabled / Enabled                  |  |
| SENFE                      | Disabled / Enabled                  |  |
| SECE                       | Disabled / Enabled                  |  |
| PME SCI                    | Disabled / Enabled                  |  |
| Hot Plug                   | Enabled / Disabled                  |  |
| Advanced Error Reporting   | Enabled / Disabled                  |  |
| PCIe Speed                 | Auto / Gen1 / Gen2 / Gen3           |  |
| Transmitter Half Swing     | Disabled / Enabled                  |  |
| Detect Timeout             | Keine                               |  |
| Extra Bus Reserved         | Keine                               |  |
| Reserved Memory            | Keine                               |  |
| Reserved I/O               | Keine                               |  |
|                            |                                     |  |
| PCH PCIe LTR Configuration |                                     |  |
| LTR                        | Enabled / Disabled                  |  |
| Snoop Latency Override     | Auto / Manual / Disabled            |  |
| Non Snoop Latency Override | Auto / Manual / Disabled            |  |
| Force LTR Override         | Disabled / Enabled                  |  |
|                            | 1                                   |  |
| LTR Lock                   | Disabled / Enabled                  |  |
|                            |                                     |  |
| Extra Options              | Untermenü: Extra Options [> 64]     |  |

Aptio Setup - AMI Chipset

| TC0<br>TC1<br>TC2<br>TC3<br>TC4<br>TC5<br>TC6<br>TC7 | VC0<br>[VC0]<br>[VC0]<br>[VC0]<br>[VC0]<br>[VC1]<br>[VC1] | Maps PCIe traffic class 1 to a virtual channel.                                                                                                    |
|------------------------------------------------------|-----------------------------------------------------------|----------------------------------------------------------------------------------------------------|
|                                                      |                                                           | →-: Select Screen<br>↓↑: Select Item<br>Enter: Select<br>+/-: Change Opt.<br>F1: General Help<br>F2: Previous Values<br>F3: Optimized Defaults<br>F4: Save & Reset<br>ESC: Exit |

Version 2.22.1282 Copyright (C) 2024 AMI

| BIOS-Eintrag | Optionen  |
|--------------|-----------|
| TC0          | Keine     |
| TC1          | VC0 / VC1 |
| TC2          | VC0 / VC1 |
| TC3          | VC0 / VC1 |
| TC4          | VC0 / VC1 |
| TC5          | VC0 / VC1 |
| TC6          | VC1 / VC0 |
| TC7          | VC1 / VC0 |

BIOS

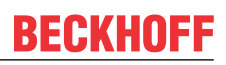

# 8.4.2.1.4.2 Extra Options

Aptio Setup - AMI Chipset

| Detect Non-Compliance Device<br>Prefetchable Memory        | [Disabled]<br>10 | Detect Non-Compliance Device PCI<br>Express Device. If enable, it |
|------------------------------------------------------------|------------------|-------------------------------------------------------------------|
| Reserved Memory Alignment<br>Prefetchable Memory Alignment | 1                | will take more time at Post<br>time.                              |
|                                                            |                  |                                                                   |
|                                                            |                  | →-: Select Screen                                                 |
|                                                            |                  | ↓↑: Select Item                                                   |
|                                                            |                  | +/-: Change Opt.                                                  |
|                                                            |                  | F1: General Help                                                  |
|                                                            |                  | F2: Previous Values                                               |
|                                                            |                  | F3: Optimized Defaults                                            |
|                                                            |                  | F4: Save & Reset                                                  |
|                                                            |                  | BOC. BAIL                                                         |
|                                                            |                  |                                                                   |

| BIOS-Eintrag                  | Optionen           |
|-------------------------------|--------------------|
| Detect Non-Compliance Device  | Disabled / Enabled |
| Prefetchable Memory           | Keine              |
| Reserved Memory Alignment     | Keine              |
| Prefetchable Memory Alignment | Keine              |

BIOS

# 8.4.2.2 SATA Configuration

Aptio Setup - AMI Chipset

| SATA Configuration                                                                                                    |                                                                                                    | Enable/Disable SATA Device.                                                                                                    |
|----------------------------------------------------------------------------------------------------|----------------------------------------------------------------------------------------------------|----------------------------------------------------------------------------------------------------|
| SATA Controller(s)<br>SATA Ports Multipler Mode<br>SATA Test Mode<br>▶ Software Feature Mask Configuration                                                                                                    | [Enabled]<br>[Disabled]<br>[Disabled]                                                                                                    |                                                                                                    |
| Aggressive LPM Support                                                                                                    | [Enabled]                                                                                                    |                                                                                                    |
| Serial ATA Port 0<br>Software Preserve<br>Port 0<br>Hot Plug<br>Configured As eSATA<br>External<br>Spin Up Device<br>SATA Device Type<br>Topology<br>SATA Port 0 DevSlp<br>SATA Port 0 RxPolarity<br>DITO Configuration<br>Serial ATA Port 1<br>Software Preserve<br>Port 1<br>Hot Plug<br>Configured As eSATA<br>External<br>Spin Up Device<br>SATA Device Type<br>Topology<br>SATA Port 1 DevSlp<br>SATA Port 1 DevSlp<br>SATA Port 1 RxPolarity<br>DITO Configuration<br>Serial ATA Port 2<br>Software Preserve<br>Port 2<br>Hot Plug<br>Configured As eSATA<br>External<br>Spin Up Device<br>SATA Device Type<br>Topology<br>SATA Port 2 DevSlp<br>SATA Port 2 RxPolarity<br>DITO Configuration | Empty<br>Unknown<br>[Enabled]<br>[Disabled]<br>Hot Plug Supported<br>[Disabled]<br>[Hard Disk Drive]<br>[Unknown]<br>[Disabled]<br>[Disabled]<br>[Disabled]<br>[Disabled]<br>[Disabled]<br>Hot Plug Supported<br>[Disabled]<br>[Disabled]<br>[Disabled]<br>[Hard Disk Drive]<br>[Unknown]<br>[Enabled]<br>[Disabled]<br>[Disabled] | <pre>-*: Select Screen ^1: Select Item Enter: Select +/-: Change Opt. F1: General Help F2: Previous Values F3: Optimized Defaults F4: Save &amp; Reset ESC: Exit</pre> |

# BECKHOFF

| BIOS-Eintrag           | Optionen                                       |  |
|------------------------|------------------------------------------------|--|
| SATA Configuration     |                                                |  |
|                        |                                                |  |
| SATA Controller(s)     | Enabled / Disabled                             |  |
| SATA Mode Selection    | Keine                                          |  |
| SATA Test Mode         | Disabled / Enabled                             |  |
| Software Feature Mask  | Untermenü: Software Feature Mask Configuration |  |
| Configuration          | [ <u>67]</u>                                   |  |
| Aggressive LPM Support | Enabled / Disabled                             |  |
| Serial ATA Port 0      | Keine                                          |  |
| Software Preserve      | Keine                                          |  |
| Port 0                 | Enabled / Disabled                             |  |
| Hot Plug               | Disabled / Enabled                             |  |
| Configured As eSATA    | Keine                                          |  |
| External               | Disabled / Enabled                             |  |
| Spin Up Device         | Disabled / Enabled                             |  |
| SATA Device Type       | Hard Disk Drive / Solid State Drive            |  |
| Topology               | Unknown / ISATA / Direct Connect / Flex / M2   |  |
| SATA Port 0 DevSlp     | Enabled / Disabled                             |  |
| SATA Port 0 RxPolarity | Enabled / Disabled                             |  |
| DITO Configuration     | Disabled / Enabled                             |  |
| Serial ATA Port 1      | Keine                                          |  |
| Software Preserve      | Keine                                          |  |
| Port 1                 | Enabled / Disabled                             |  |
| Hot Plug               | Disabled / Enabled                             |  |
| Configured As eSATA    | Keine                                          |  |
| External               | Disabled / Enabled                             |  |
| Spin Up Device         | Disabled / Enabled                             |  |
| SATA Device Type       | Hard Disk Drive / Solid State Drive            |  |
| Topology               | Unknown / ISATA / Direct Connect / Flex / M2   |  |
| SATA Port 1 DevSlp     | Enabled / Disabled                             |  |
| DITO Configuration     | Disabled / Enabled                             |  |
| Serial ATA Port 2      | Keine                                          |  |
| Software Preserve      | Keine                                          |  |
| Port 2                 | Enabled / Disabled                             |  |
| Hot Plug               | Disabled / Enabled                             |  |
| Configured As eSATA    | Keine                                          |  |
| External               | Disabled / Enabled                             |  |
| Spin Up Device         | Disabled / Enabled                             |  |
| SATA Device Type       | Hard Disk Drive / Solid State Drive            |  |
| Topology               | Unknown / ISATA / Direct Connect / Flex / M2   |  |
| SATA Port 2 DevSlp     | Enabled / Disabled                             |  |
| DITO Configuration     | Disabled / Enabled                             |  |

#### 8.4.2.2.1 Software Feature Mask Configuration

Aptio Setup - AMI Chipset

| Software Feature Mask Configuration |                        | If enabled, indicates that the HDD password unlock in the OS                                                                                                    |
|-------------------------------------|------------------------|----------------------------------------------------------------------------------------------------|
| HDD Unlock<br>LED Locate            | [Enabled]<br>[Enabled] | is enabled.                                                                                                    |
|                                     |                        | <pre>: Select Screen ^+: Select Item Enter: Select +/-: Change Opt. F1: General Help F2: Previous Values F3: Optimized Defaults F4: Save &amp; Reset ESC: Exit</pre> |

| BIOS-Eintrag                        | Optionen           |  |
|-------------------------------------|--------------------|--|
| Software Feature Mask Configuration |                    |  |
|                                     |                    |  |
| HDD Unlock                          | Enabled / Disabled |  |
| LED Locate                          | Enabled / Disabled |  |

#### 8.4.2.3 USB Configuration

Aptio Setup - AMI Chipset

| USB Configuration             |            | This option is to select USB3                                                                                                    |
|-------------------------------|------------|----------------------------------------------------------------------------------------------------|
| USB§ Link Speed Selection     | [GEN2]     | LINK Speed GENT OF GENZ                                                                                                    |
| USB Port Disable Override     | [Disabled] |                                                                                                    |
| USB Device/HOST Mode Override | [Disabled] |                                                                                                    |
| USB USCI ACPI device          | [Disabled] | <pre>: Select Screen<br/>^v: Select Item<br/>Enter: Select<br/>+/-: Change Opt.<br/>F1: General Help<br/>F2: Previous Values<br/>F3: Optimized Defaults<br/>F4: Save &amp; Reset<br/>ESC: Exit</pre> |

| BIOS-Eintrag                  | Optionen                  |  |
|-------------------------------|---------------------------|--|
| USB Configuration             |                           |  |
|                               |                           |  |
| USB3 Link Speed Selection     | Gen2 / Gen1               |  |
|                               |                           |  |
| USB Port Disable Override     | Disabled / Select Per-Pin |  |
|                               |                           |  |
| USB Device/HOST Mode Override | Disabled / Select Per-Pin |  |
|                               |                           |  |
| USB USCI ACPI device          | Disabled / Enabled        |  |

#### 8.4.2.4 HD Audio Configuration

Aptio Setup - AMI Chipset

| HD Audio Subsystem Configuration Settings                                                                                                    |                                                                                         | Control Detection of the HD-Audio device.                                                                                                    |
|----------------------------------------------------------------------------------------------------|-----------------------------------------------------------------------------------------|----------------------------------------------------------------------------------------------------|
| <ul> <li>HD Audio</li> <li>Audio DSP</li> <li>Audio DSP Compliance Mode</li> <li>Audio Link Mode</li> <li>HDA-Link Codec Select</li> <li>► HD Audio Advanced Configuration</li> <li>► HD Audio DSP Features Configuration</li> </ul> | [Enabled]<br>[Enabled]<br>[Non-UAA (IntelSST)]<br>[HA Audio Link]<br>[Platform Onboard] | Disabled = HDA will be<br>unconditionally disabled<br>Enabled = HDA will be<br>unconditionally enabled.                                                                                                |
|                                                                                                    |                                                                                         | <pre>→+: Select Screen<br/>↑↓: Select Item<br/>Enter: Select<br/>+/-: Change Opt.<br/>F1: General Help<br/>F2: Previous Values<br/>F3: Optimized Defaults<br/>F4: Save &amp; Reset<br/>ESC: Exit</pre> |

| BIOS-Eintrag                                                     | Optionen                                                                     |
|------------------------------------------------------------------|------------------------------------------------------------------------------|
| HD Audio Subsystem Configuration Settings                        |                                                                              |
|                                                                  |                                                                              |
| HD Audio                                                         | Enabled / Disabled                                                           |
| Audio DSP                                                        | Enabled / Disabled                                                           |
| Audio DSP Compliance Mode                                        | Non-UAA (IntelSST) / UAA (HDA Inbox/IntelSST)                                |
| Audio Link Mode                                                  | SSP (I2S) / HD Audio Link / SoundWire /<br>Advanced Link Config              |
| HDA-Link Codec Select                                            | Platform Onboard / External Kit                                              |
| HD Audio Advanced Configuration                                  | Untermenü: <u>HD Audio Advanced Configuration</u><br>[▶_70]                  |
| <ul> <li>HD Audio DSP Features</li> <li>Configuration</li> </ul> | Untermenü: <u>HD Audio Subsystem Features</u><br>Configuration (ACPI) [▶_71] |

8.4.2.4.1 HD Audio Advanced Configuration

Aptio Setup - AMI Chipset

| HD Audio Subsystem Advanced Configu                                                                                                    | ration Settings                                                                    | Disconnects SDI2 signal to<br>hide/disable iDisplay Audio |
|----------------------------------------------------------------------------------------------------|------------------------------------------------------------------------------------|-----------------------------------------------------------|
| iDisplay Audio Disconnect<br>Codec Sx Wake Capability<br>PME Enable<br>Statically Switchable BCLK Clock                                                                                                    | [Disabled]<br>[Disabled]<br>[Disabled]                                             | Codec.                                                    |
| Frequency Configuration<br>HD Audio Link Frequency<br>iDisplay Audio Link Frequency<br>iDisplay Audio Link T-Mode<br>Autonomous Clock Stop SNDW #1<br>Autonomous Clock Stop SNDW #2<br>Autonomous Clock Stop SNDW #3<br>Autonomous Clock Stop SNDW #4 | [24 MHz]<br>[96 MHz]<br>[8T Mode]<br>[Disabled]<br>[Disabled]<br>[Disabled]        |                                                           |
| Data On Active Interval Select<br>SNDW #1                                                                                                    | [4 clock periods]                                                                  | → : Select Screen<br>↑↓: Select Item                      |
| Data On Active Interval Select<br>SNDW #2                                                                                                    | [4 clock periods]                                                                  | Enter: Select<br>+/-: Change Opt.                         |
| Data On Active Interval Select<br>SNDW #3                                                                                                    | [4 clock periods]                                                                  | F1: General Help<br>F2: Previous Values                   |
| Data On Active Interval Select<br>SNDW #4                                                                                                    | [4 clock periods]                                                                  | F3: Optimized Defaults<br>F4: Save & Reset                |
| Data On Delay Select SNDW #1<br>Data On Delay Select SNDW #2<br>Data On Delay Select SNDW #3<br>Data On Delay Select SNDW #4                                                                                                    | <pre>[3 clock periods] [3 clock periods] [3 clock periods] [3 clock periods]</pre> | ESC: Exit                                                 |

Version 2.22.1282 Copyright (C) 2024 AMI

| BIOS-Eintrag                                                     | Optionen                               |  |
|------------------------------------------------------------------|----------------------------------------|--|
| HD Audio Subsystem Advanced Configuration Settings               |                                        |  |
|                                                                  |                                        |  |
| iDisplay Audio Disconnect                                        | Disabled / Enabled                     |  |
| Codec Sx Wake Capability                                         | Disabled / Enabled                     |  |
| PME Enable                                                       | Disabled / Enabled                     |  |
| Statically Switchable BCLK Clock<br>DPC Frequency Configuration: |                                        |  |
| HD Audio Link Frequency                                          | 6 MHz / 12 MHz / 24 MHz                |  |
| iDisplay Audio Link Frequency                                    | 48 MHz / 96 MHz                        |  |
| iDisplay Audio Link T—Mode FER                                   | 2T Mode / 4T Mode / 8T Mode / 16T Mode |  |
| Autonomous Clock Stop SNDW #1                                    | Disabled / Enabled                     |  |
| Autonomous Clock Stop SNDW #2                                    | Disabled / Enabled                     |  |
| Autonomous Clock Stop SNDW #3                                    | Disabled / Enabled                     |  |
| Autonomous Clock Stop SNDW #4                                    | Disabled / Enabled                     |  |
| Data On Active Interval Select<br>SNDW #1                        | 3 / 4 / 5 / 6 clock periods            |  |
| Data On Active Interval Select<br>SNDW #2                        | 3 / 4 / 5 / 6 clock periods            |  |
| Data On Active Interval Select<br>SNDW #3                        | 3 / 4 / 5 / 6 clock periods            |  |
| Data On Active Interval Select<br>SNDW #4                        | 3 / 4 / 5 / 6 clock periods            |  |
| Data On Delay Select SNDW #1                                     | 2 / 3 clock periods                    |  |
| Data On Delay Select SNDW #2                                     | 2 / 3 clock periods                    |  |
| Data On Delay Select SNDW #3                                     | 2 / 3 clock periods                    |  |
| Data On Delay Select SNDW #4                                     | 2/3 clock periods                      |  |

**BECKHOFF** 

# 8.4.2.4.2 HD Audio Subsystem Features Configuration (ACPI)

Aptio Setup - AMI Chipset

| HD Audio Subsystem Features Configuration (ACPI) |                    | Load external NHLT table from   |
|--------------------------------------------------|--------------------|---------------------------------|
| Audio DSP NHLT Endpoints                         |                    | NHLT built from policy setting. |
| NULT External Table                              |                    |                                 |
| DMIC                                             | [/ Mic Array]      |                                 |
| Bluetooth                                        | [Fnabled]          |                                 |
| T29                                              | [Enabled]          |                                 |
| I2S Codec Select                                 | [Realtek ALC56601] |                                 |
| Audio DSP Feature Support.                       |                    |                                 |
| WoV (Wake on Voice)                              | [Enabled]          |                                 |
| Bluetooth Sideband                               | [Disabled]         |                                 |
| BT Intel HFP                                     | [Disabled]         |                                 |
| BT Intel A2DP                                    | [Disabled]         |                                 |
| Codec based VAD                                  | [Disabled]         | →-: Select Screen               |
| DSP based Speech                                 | [Disabled]         | tu: Select Item                 |
| Pre-Processinbg Disabled                         | [21000100]         | Enter: Select                   |
| Voice Activity Detection                         | [Windows 10 Voice  | +/-: Change Opt.                |
|                                                  | Activation         | F1: General Help                |
|                                                  |                    | F2: Previous Values             |
| Audio DSP Pre/Post-Processing                    |                    | F3: Optimized Defaults          |
| Module Support:                                  |                    | F4: Save & Reset                |
| Waves Post-process                               | [Disabled]         | ESC: Exit                       |
| DTS                                              | [Disabled]         |                                 |
| IntelSST Speech                                  | [Disabled]         |                                 |
| Dolby                                            | [Disabled]         |                                 |
| Waves Pre-process                                | [Disabled]         |                                 |
| Audyssey                                         | [Disabled]         |                                 |
| Maxim Smart AMP                                  | [Disabled]         |                                 |
| ForteMedia SAMSoft                               | [Disabled]         |                                 |
| Sound Research IP                                | [Disabled]         |                                 |
| Conexant Pre-Process                             | [Disabled]         |                                 |
| Conexant Smart Amp                               | [Disabled]         |                                 |
| Realtek Post-Process                             | [Disabled]         |                                 |
| Realtek Smart Amp                                | [Disabled]         |                                 |
| Icepower IP MFX sub module                       | [Disabled]         |                                 |
| Icepower IP EFX sub module                       | [Disabled]         |                                 |
| Icepower IP SFX sub module                       | [Disabled]         |                                 |
| Voice Preprocessing                              | [Disabled]         |                                 |
| Custom Module 'Alpha'                            | [Disabled]         |                                 |
| Custom Module 'Beta'                             | [Disabled]         |                                 |
| Custom Module 'Gamma'                            | [Disabled]         |                                 |
|                                                  |                    |                                 |

# BECKHOFF

| BIOS-Eintrag                                     | Optionen                                          |
|--------------------------------------------------|---------------------------------------------------|
| HD Audio Subsystem Features Configuration (ACPI) |                                                   |
|                                                  |                                                   |
| Audio DSP NHLT Endpoints                         |                                                   |
| Configuration:                                   |                                                   |
| NHLT External Table                              | Disabled / Enabled                                |
| DMIC                                             | Disabled / 1 / 2 / 4 Mic Array                    |
| Bluetooth                                        | Enabled / Disabled                                |
| 12S                                              | Enabled / Disabled                                |
| I2S Codec Select                                 | Realtek ALC274 / Realtek ALC5660I / Disabled      |
|                                                  |                                                   |
| Audio DSP Feature Support:                       |                                                   |
| WoV (Wake on Voice)                              | Enabled Disabled                                  |
| Bluetooth Sideband                               | Disabled / Enabled                                |
| BT Intel HFP                                     | Keine                                             |
| BT Intel A2DP                                    | Keine                                             |
| Codec based VAD                                  | Disabled / Enabled                                |
| DSP based Speech                                 | Keine                                             |
| Pre-Processinbg disabled                         |                                                   |
| Voice Activity Detection                         | Intel Wake on Voice / Windows 10 Voice Activation |
|                                                  |                                                   |
| Audio DSP Pre/Post-Processing                    |                                                   |
| Module Support:                                  | 1                                                 |
| Waves Post-process                               | Disabled / Enabled                                |
| DTS                                              | Disabled / Enabled                                |
| IntelSST Speech                                  | Disabled / Enabled                                |
| Dolby                                            | Disabled / Enabled                                |
| Waves Pre-process                                | Disabled / Enabled                                |
| Audyssey                                         | Disabled / Enabled                                |
| Maxim Smart AMP                                  | Disabled / Enabled                                |
| ForteMedia SAMSoft                               | Disabled / Enabled                                |
| Sound Research IP                                | Disabled / Enabled                                |
| Conexant Pre-Process                             | Disabled / Enabled                                |
| Conexant Smart Amp                               | Disabled / Enabled                                |
| Realtek Post-Process                             | Disabled / Enabled                                |
| Realtek Smart Amp                                | Disabled / Enabled                                |
| Icepower IP MFX sub module                       | Disabled / Enabled                                |
| Icepower IP EFX sub module                       | Disabled / Enabled                                |
| Icepower IP SFX sub module                       | Disabled / Enabled                                |
| Voice Preprocessing                              | Disabled / Enabled                                |
| Custom Module 'Alpha'                            | Disabled / Enabled                                |
| Custom Module 'Beta'                             | Disabled / Enabled                                |
| Custom Module 'Gamma'                            | Disabled / Enabled                                |
# 8.5 Security

| Aptio Setup - AMI<br>Main Advanced Chipset <b>Security</b> | Boot Save & Exit |                                                                                                    |
|------------------------------------------------------------|------------------|----------------------------------------------------------------------------------------------------|
| Password Description                                       |                  | Set Administrator Password                                                                                                    |
| Minimum length<br>Maximum length                           | 3<br>20          |                                                                                                    |
| Administrator Password<br>User Mode available              | [Enabled]        |                                                                                                    |
| ▶ Secure Boot                                              |                  | : Select Screen<br>ti: Select Item<br>Enter: Select<br>+/-: Change Opt.<br>F1: General Help<br>F2: Previous Values<br>F3: Optimized Defaults<br>F4: Save & Reset<br>ESC: Exit |

| BIOS-Eintrag           | Optionen                                    |
|------------------------|---------------------------------------------|
| Password Description   |                                             |
|                        |                                             |
| Minimum Length         | Keine                                       |
| Maximum Length         | Keine                                       |
|                        |                                             |
| Administrator Password | Setzen Sie hier ein Administrator-Passwort. |
|                        |                                             |
| User Mode available    | Enabled / Disabled                          |
|                        |                                             |
| Secure Boot menu       | Untermenü: <u>Secure Boot [) 74]</u>        |

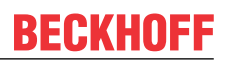

### 8.5.1 Secure Boot

Aptio Setup - AMI Security

| System Mode            | User      | Secure Boot feature is Active   |
|------------------------|-----------|---------------------------------|
| Secure Boot            | [Enabled] | Platform Key(PK) is enrolled    |
|                        | Active    | and the System is in User mode. |
| Secure Boot Mode       | [Custom]  | platform reset                  |
| ▶ Restore Factory Keys | [0000000] |                                 |
| ▶ Reset To Setup Mode  |           |                                 |
|                        |           |                                 |
| ▶ Key Management       |           |                                 |
|                        |           | → : Select Screen               |
|                        |           | ↑↓: Select Item                 |
|                        |           | Enter: Select                   |
|                        |           | +/-: Change Opt.                |
|                        |           | F1: General Help                |
|                        |           | F2: Previous Values             |
|                        |           | F3: Optimized Defaults          |
|                        |           | F4: Save & Reset                |
|                        |           | ESC: EXIT                       |
|                        |           |                                 |

| BIOS-Eintrag     | Optionen           |
|------------------|--------------------|
| System Mode      | Keine              |
| Secure Boot      | Enabled / Disabled |
|                  |                    |
| Secure Boot Mode | Standard / Custom  |

| Secure Door Mode                         | Standard / Gustoni                      |
|------------------------------------------|-----------------------------------------|
| <ul> <li>Restore Factory Keys</li> </ul> | Eingabetaste drücken                    |
| <ul> <li>Reset To Setup Mode</li> </ul>  | Eingabetaste drücken                    |
| <ul> <li>Key Management</li> </ul>       | Untermenü: <u>Key Management [} 75]</u> |

### 8.5.1.1 Key Management

Aptio Setup - AMI Security

| Vendor Keys Modified In-                                                                                                    | nstall factory default Secure<br>oot keys after the platform                                                                                                    |
|----------------------------------------------------------------------------------------------------|----------------------------------------------------------------------------------------------------|
| Factory Key Provision[Disabled]resRestore Factory KeysinReset To Setup ModeExport Secure Boot variablesEnroll Efi Image                                                                                                    | eset and while the System is<br>n Setup mode                                                                                                    |
| Device Guard Ready<br>> Remove 'UEFI CA' from DB<br>> Restore DB defaults                                                                                                    |                                                                                                    |
| Secure Boot variable       Size       Keys       Key Source         Platform Key(PK)       862       1       Test(AMI)         Key Exchange Keys       1560       1       Factory         Authorized Signatures       3143       2       Factory         Forbidden Signatures       10588       220       Factory       +/-         Authorized TimeStamps       0       0       No Keys       F1         OsRecovery Signatures       0       0       No Keys       F2         F3       F4       ES       F3 | <ul> <li>←: Select Screen</li> <li>↓: Select Item</li> <li>nter: Select</li> <li>/-: Change Opt.</li> <li>1: General Help</li> <li>2: Previous Values</li> <li>3: Optimized Defaults</li> <li>4: Save &amp; Reset</li> <li>SC: Exit</li> </ul> |

| BIOS-Eintrag                                     | Optionen             |
|--------------------------------------------------|----------------------|
| Vendor Keys                                      | Keine                |
|                                                  |                      |
| Factory Key Provision                            | Disabled / Enabled   |
| Restore Factory Keys                             | Eingabetaste drücken |
| Reset To Setup Mode                              | Eingabetaste drücken |
| <ul> <li>Export Secure Boot variables</li> </ul> | Eingabetaste drücken |
| ▶ Enroll Efi Image                               | Eingabetaste drücken |
|                                                  |                      |
| Device Guard Ready                               |                      |
| ► Remove 'UEFI CA' from DB                       | Eingabetaste drücken |
| <ul> <li>Restore DB defaults</li> </ul>          | Eingabetaste drücken |
|                                                  |                      |
| Secure Boot variables                            |                      |
| <ul> <li>Platform Key(PK)</li> </ul>             | Eingabetaste drücken |
| <ul> <li>Key Exchange Keys</li> </ul>            | Eingabetaste drücken |
| <ul> <li>Authorized Signatures</li> </ul>        | Eingabetaste drücken |
| ► Forbidden Signatures                           | Eingabetaste drücken |
| <ul> <li>Authorized TimeStamps</li> </ul>        | Eingabetaste drücken |
| <ul> <li>OS Recovery Signatures</li> </ul>       | Eingabetaste drücken |

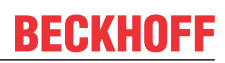

### 8.5.1.1.1 Restore Factory Keys

Aptio Setup - AMI Security

|    |                        |          |                  |                       | ·····                          |
|----|------------------------|----------|------------------|-----------------------|--------------------------------|
|    | Vendor Keys            |          | Modifie          | d                     | Force System to User Mode.     |
|    |                        |          |                  |                       | Install factory default Secure |
|    | Factory Key Provision  |          | [Disabl          | .ed]                  | Boot key databases             |
| >  | Restore Factory Keys   |          |                  |                       |                                |
|    | Reset To Setup Mode    |          |                  |                       |                                |
| 1> | Export Secure Boot var | iable    | S                |                       |                                |
|    | Enroll Efi Image       |          | -                |                       |                                |
| Ĺ  | Diffort Dir timage     |          |                  |                       |                                |
|    | Device Guard Ready     |          |                  |                       |                                |
|    | Remove JUEFT CA! from  | DB -     | Tretall f        | actory defaults       | 1                              |
| 1  | Postoro DP dofaulta    |          | INStall I        | actory deraults       |                                |
| 1  | Restore DB deraults    |          | Duese IVeel to a | ware a lite to some   | -1                             |
|    | a                      | <u> </u> | press les to p   | proceed 'No' to cance | eT                             |
|    | Secure Boot variable   | Siz      |                  |                       |                                |
| >  | Platform Key(PK)       | 86       |                  |                       | elect Screen                   |
| >  | Key Exchange Keys      | 156      | Yes              | No                    | elect Item                     |
| >  | Authorized Signatures  | 314L     |                  |                       | : Select                       |
| >  | Forbidden Signatures   | 10588    |                  |                       | Change Opt.                    |
| >  | Authorized TimeStamps  | 0        | 0 No Keys        |                       | F1: General Help               |
| >  | OsRecovery Signatures  | 0        | 0 No Keys        |                       | F2: Previous Values            |
|    |                        |          | 1 1 -            |                       | F3: Optimized Defaults         |
|    |                        |          |                  |                       | F4: Save & Reset               |
|    |                        |          |                  |                       | ESC: Exit                      |
| 1  |                        |          |                  |                       |                                |
|    |                        |          |                  |                       |                                |

Version 2.22.1282 Copyright (C) 2024 AMI

 BIOS-Eintrag
 Optionen

 Vendor Keys
 Keine

Restore Factory Keys

siehe Kasten

#### 8.5.1.1.2 Reset To Setup Mode

| Aptio Setup -<br>S                                                                                                    | AMI<br>ecurity                                                                      |                                              |                                                                            |
|----------------------------------------------------------------------------------------------------|-------------------------------------------------------------------------------------|----------------------------------------------|----------------------------------------------------------------------------|
| Vendor Keys                                                                                                    | Modified                                                                            | De                                           | elete all Secure Boot key<br>atabases from NVRAM                           |
| Factory Key Provision<br>> Restore Factory Keys<br>> Reset To Setup Mode<br>> Export Secure Boot variable<br>> Enroll Efi Image                                 | [Disabled]                                                                          |                                              |                                                                            |
| Device Guard Ready<br>> Remove 'UEFI CA' from DB<br>> Restore DB defaults<br>Secure Boot variable   Siz<br>> Platform Key(PK)   86<br>> Key Exchange Keys   156 | Reset To Setup<br>Deleting all variables of<br>System to Setup<br>Do you want to pr | Mode //<br>will reset the<br>Mode<br>roceed? | elect Screen                                                               |
| <pre>&gt; Authorized Signatures 1058<br/>&gt; Forbidden Signatures 1058<br/>&gt; Authorized TimeStamps 0</pre>                                                  | Yes                                                                                 | No                                           | : Select<br>Change Opt.<br>eneral Help                                     |
| > OsRecovery Signatures C                                                                                                    | 0 No Keys                                                                           | F2<br>F3<br>F4<br>ES                         | 2: Previous Values<br>3: Optimized Defaults<br>4: Save & Reset<br>SC: Exit |

| BIOS-Eintrag          | Optionen     |
|-----------------------|--------------|
| Vendor Keys           | Keine        |
|                       |              |
| Restore To Setup Mode | siehe Kasten |

## BECKHOFF

### 8.5.1.1.3 Export Secure Boot Variables

Aptio Setup - AMI Security

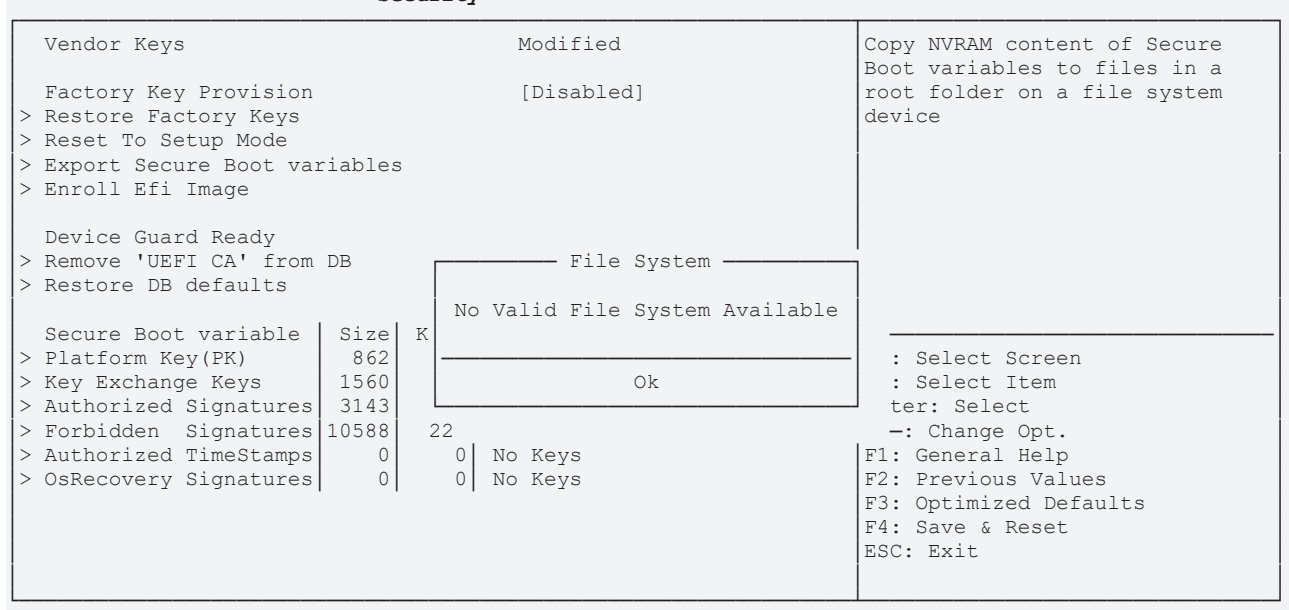

Version 2.22.1282 Copyright (C) 2024 AMI

| BIOS-Eintrag | Optionen |
|--------------|----------|
| Vendor Keys  | Keine    |
|              |          |
|              |          |

Export Secure Boot Variables

File System, siehe Kasten

#### 8.5.1.1.4 Enroll Efi Image

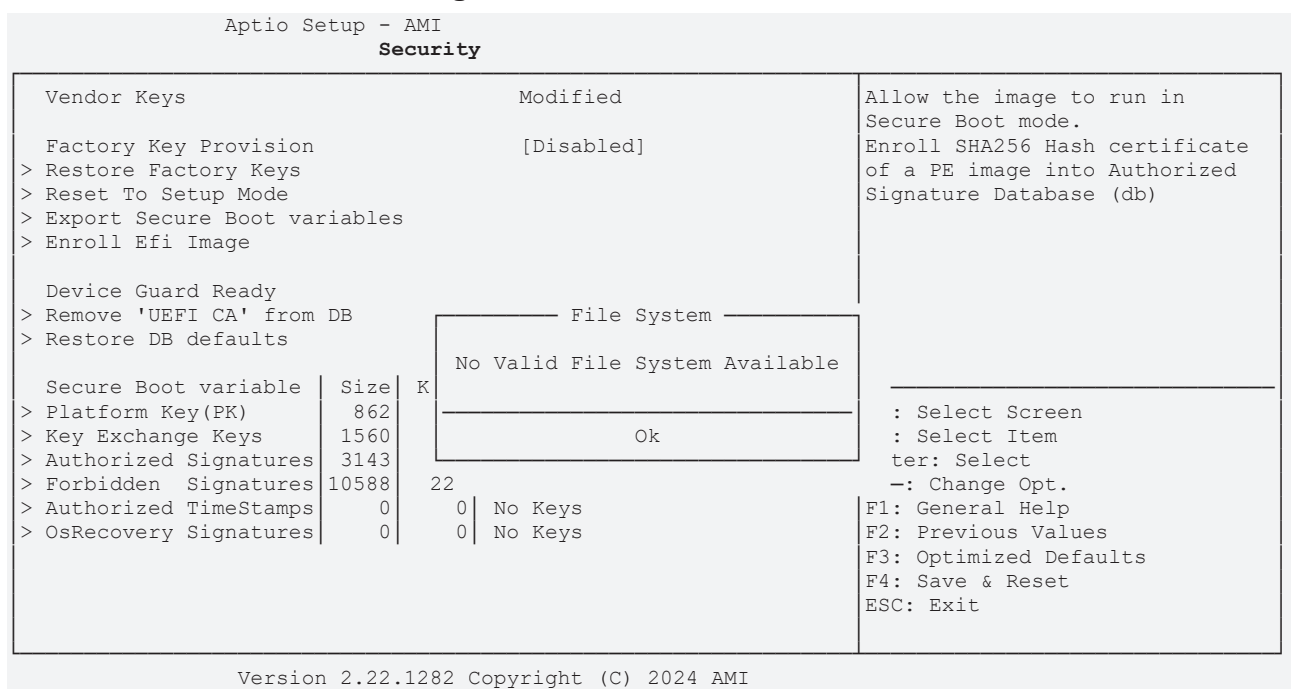

 BIOS-Eintrag
 Optionen

 Vendor Keys
 Keine

 Enroll Efi Image
 siehe Kasten

#### 8.5.1.1.5 Remove UEFI CA from DB

Aptio Setup - AMI Security

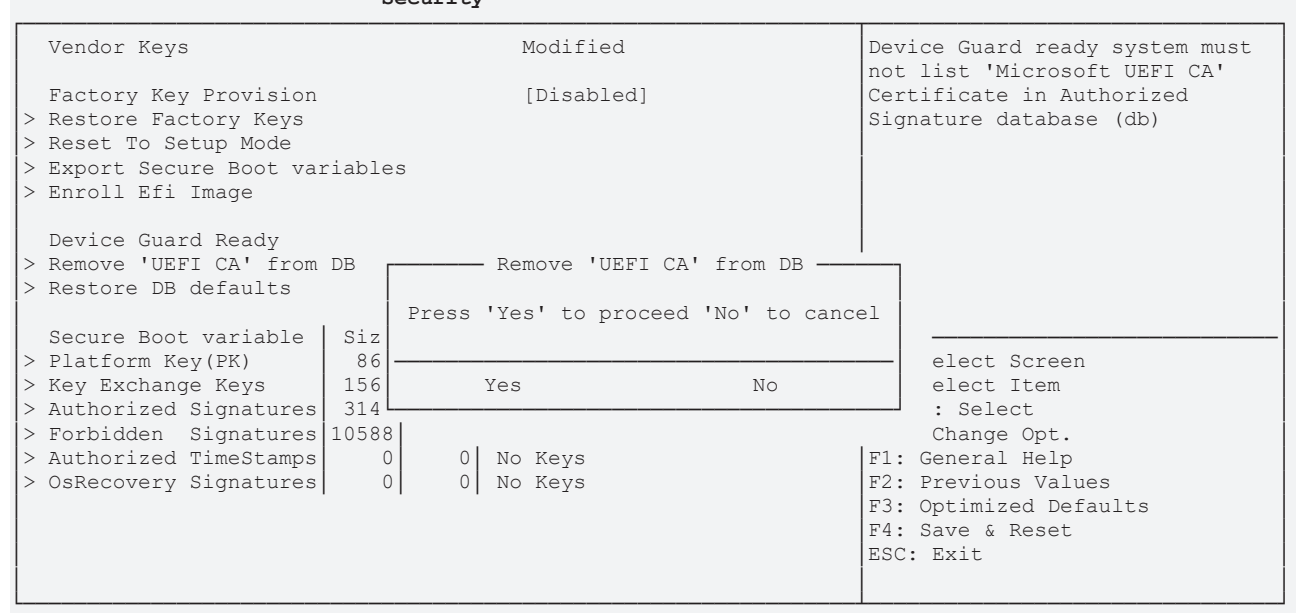

Version 2.22.1282 Copyright (C) 2024 AMI

BIOS-Eintrag Vendor Keys

Remove 'UEFI CA' from DB

siehe Kasten

Optionen

Keine

#### 8.5.1.1.6 Restore DB defaults

| Aptio Setup -<br>S                                                                                                    | · AMI<br>Security                                     |                                                                                |
|----------------------------------------------------------------------------------------------------|-------------------------------------------------------|--------------------------------------------------------------------------------|
| Vendor Keys                                                                                                    | Modified                                              | Restore DB variable to factory                                                 |
| Factory Key Provision<br>> Restore Factory Keys<br>> Reset To Setup Mode<br>> Export Secure Boot variable<br>> Enroll Efi Image                                                                                         | [Disabled]                                            |                                                                                |
| Device Guard Ready<br>> Remove 'UEFI CA' from DB<br>> Restore DB defaults<br>Secure Boot variable Siz<br>> Platform Key(PK) 86<br>> Key Exchange Keys 156<br>> Authorized Signatures 10588<br>> Authorized TimeStamps 0 | Press 'Yes' to proceed 'No' to cance Yes No O No Keys | elect Screen<br>elect Item<br>: Select<br>Change Opt.<br>F1: General Help      |
| > OsRecovery Signatures                                                                                                    | 0 No Keys                                             | F2: Previous Values<br>F3: Optimized Defaults<br>F4: Save & Reset<br>ESC: Exit |

 BIOS-Eintrag
 Optionen

 Vendor Keys
 Keine

 Restore DB Faults

 siehe Kasten

RECKHI

# BECKHOFF

#### 8.5.1.1.7 Platform Key (PK)

Aptio Setup - AMI Security

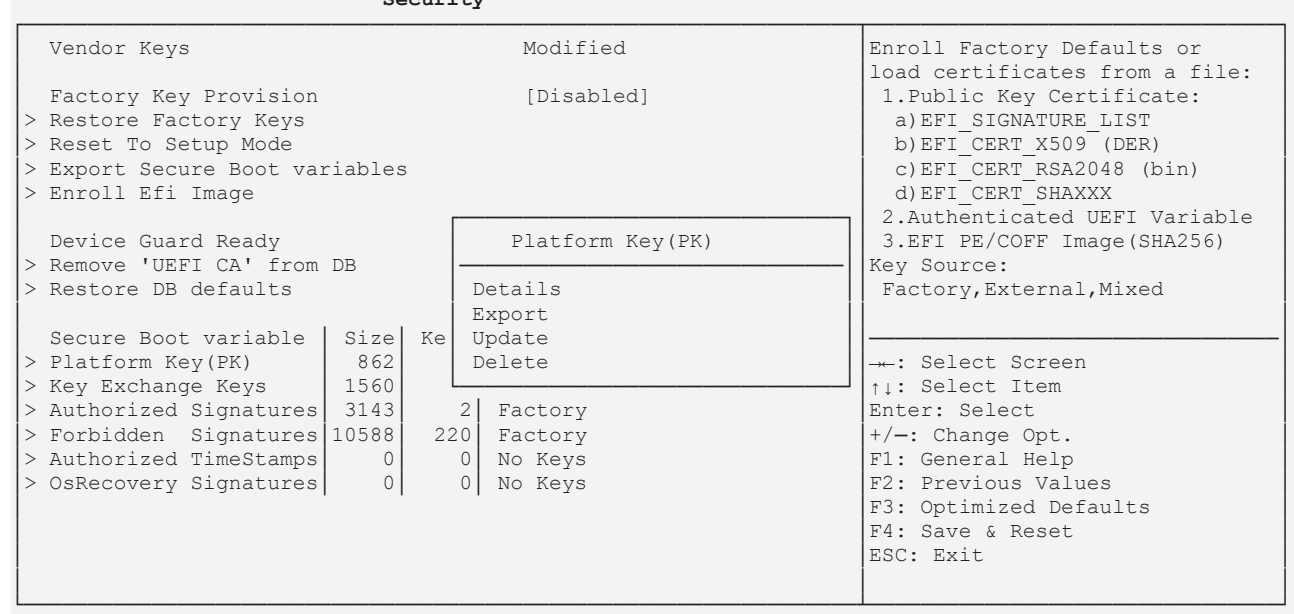

Version 2.22.1282 Copyright (C) 2024 AMI

 BIOS-Eintrag
 Optionen

 Vendor Keys
 Keine

Platform Key (PK)

siehe Kasten

#### 8.5.1.1.8 Key Exchange Keys

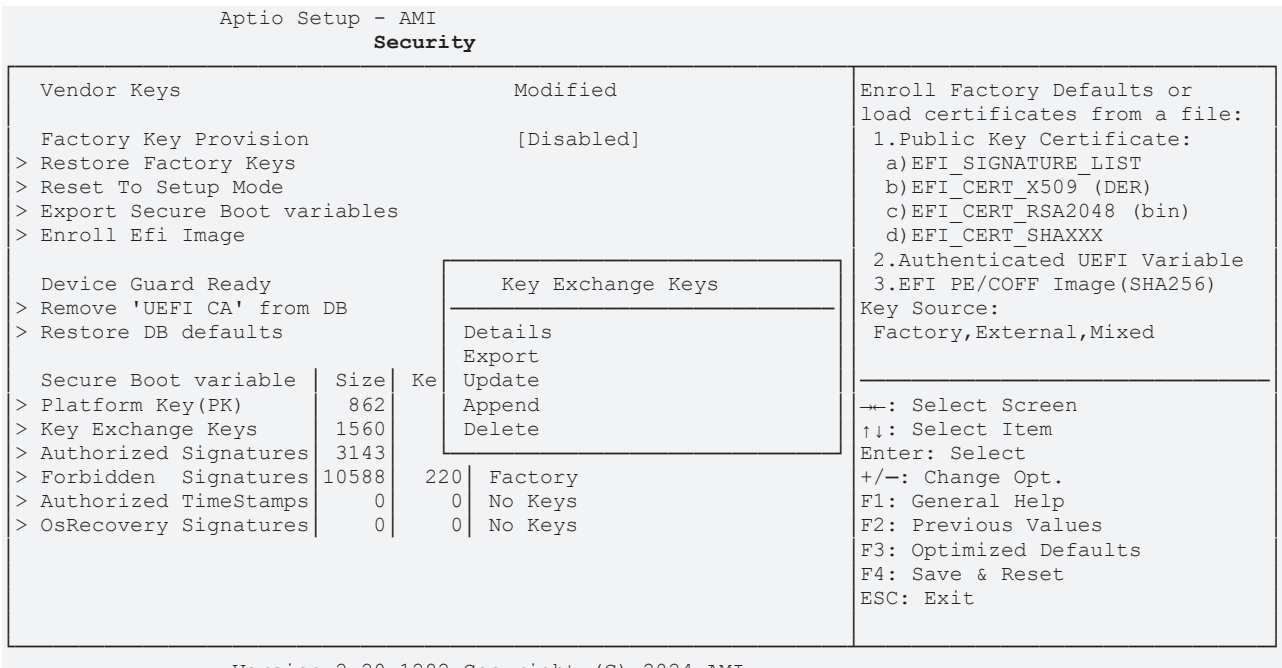

| BIOS-Eintrag      | Optionen     |
|-------------------|--------------|
| Vendor Keys       | Keine        |
|                   |              |
| Key Exchange Keys | siehe Kasten |

#### 8.5.1.1.9 **Authorized Signatures**

Aptio Setup - AMI Security

| Vendor Keys                                                                                                    | Modified                                                                                                    | Enroll Factory Defaults or                                                                                                    |
|----------------------------------------------------------------------------------------------------|----------------------------------------------------------------------------------------------------|----------------------------------------------------------------------------------------------------|
| Factory Key Provision<br>> Restore Factory Keys<br>> Reset To Setup Mode<br>> Export Secure Boot variables<br>> Enroll Efi Image                                                                                                    | [Disabled]                                                                                                    | 1.Public Key Certificate:<br>a) EFI_SIGNATURE_LIST<br>b) EFI_CERT_X509 (DER)<br>c) EFI_CERT_RSA2048 (bin)<br>d) EFI_CERT_SHAXXX                                                                                                    |
| Device Guard Ready<br>> Remove 'UEFI CA' from DB<br>> Restore DB defaults<br>Secure Boot variable Size Ke<br>> Platform Key(PK) 862<br>> Key Exchange Keys 1560<br>> Authorized Signatures 3143<br>> Forbidden Signatures 10588 22<br>> Authorized TimeStamps 0<br>> OsRecovery Signatures 0 | Authorized Signatures<br>Details<br>Export<br>Update<br>Append<br>Delete<br>20 Factory<br>0 No Keys<br>0 No Keys | 2.Authenticated UEFI Variable<br>3.EFI PE/COFF Image(SHA256)<br>Key Source:<br>Factory,External,Mixed<br>→: Select Screen<br>↑↓: Select Item<br>Enter: Select<br>+/-: Change Opt.<br>F1: General Help<br>F2: Previous Values<br>F3: Optimized Defaults<br>F4: Save & Reset<br>ESC: Exit |

Version 2.22.1282 Copyright (C) 2024 AMI

**BIOS-Eintrag** Optionen Vendor Keys Keine

Authorized Signatures

siehe Kasten

#### 8.5.1.1.10 **Forbidden Signatures**

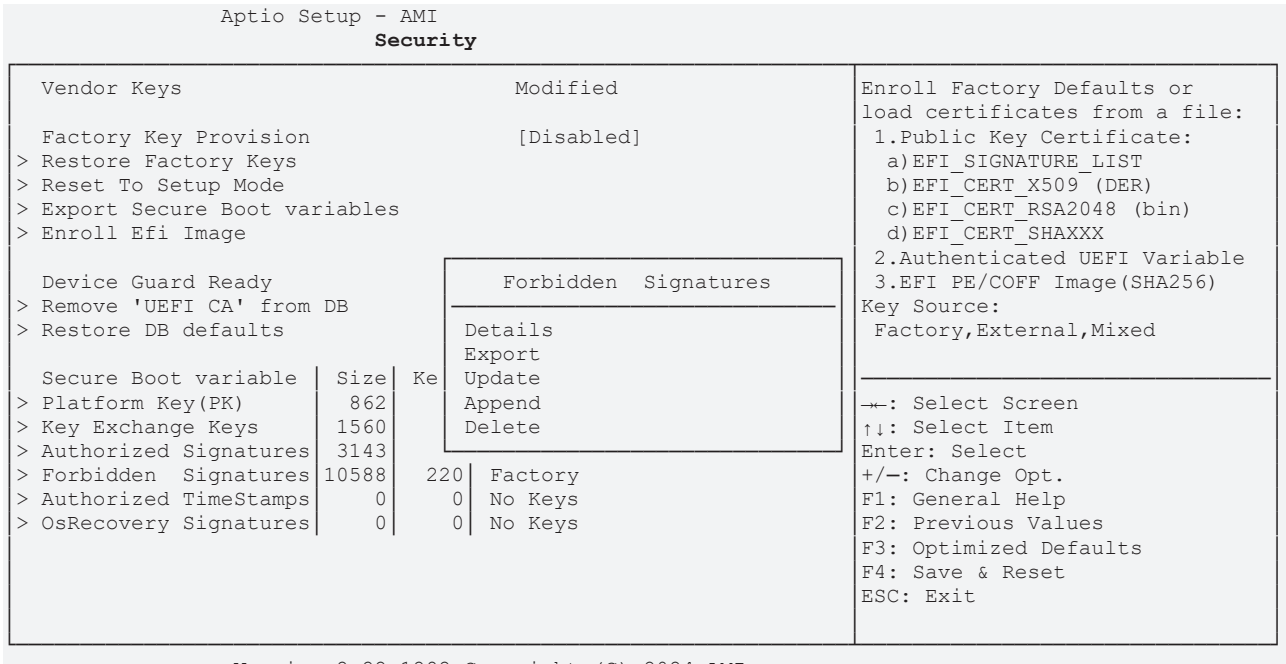

| BIOS-Eintrag         | Optionen     |
|----------------------|--------------|
| Vendor Keys          | Keine        |
|                      |              |
| Forbidden Signatures | siehe Kasten |

#### 8.5.1.1.11 Authorized TimeStamps

Aptio Setup - AMI Security

|                                                                                                    |                                                                          | ····                                                                                                    |
|----------------------------------------------------------------------------------------------------|--------------------------------------------------------------------------|----------------------------------------------------------------------------------------------------|
| Vendor Keys                                                                                                    | Modified                                                                 | Enroll Factory Defaults or                                                                                                    |
| Factory Key Provision<br>> Restore Factory Keys<br>> Reset To Setup Mode<br>> Export Secure Boot variables<br>> Enroll Efi Image                                                                               | [Disabled]                                                               | <pre>1. A certificates from a file:<br/>1. Public Key Certificate:<br/>a) EFI_SIGNATURE_LIST<br/>b) EFI_CERT_X509 (DER)<br/>c) EFI_CERT_RSA2048 (bin)<br/>d) EFI_CERT_SHAXXX<br/>2 Authenticated UEFI_Variable</pre> |
| Device Guard Ready<br>> Remove 'UEFI CA' from DB<br>> Restore DB defaults                                                                                                    | Authorized TimeStamps<br>Update                                          | 3.EFI PE/COFF Image(SHA256)<br>Key Source:<br>Factory,External,Mixed                                                                                                    |
| Secure Boot variable Size Ke<br>> Platform Key(PK) 862<br>> Key Exchange Keys 1560<br>> Authorized Signatures 3143<br>> Forbidden Signatures 10588 2<br>> Authorized TimeStamps 0<br>> OsRecovery Signatures 0 | Append<br>1 Factory<br>2 Factory<br>20 Factory<br>0 No Keys<br>0 No Keys | -→-: Select Screen<br>↑↓: Select Item<br>Enter: Select<br>+/-: Change Opt.<br>F1: General Help<br>F2: Previous Values<br>F3: Optimized Defaults<br>F4: Save & Reset<br>ESC: Exit                                     |

Version 2.22.1282 Copyright (C) 2024 AMI

| BIOS-Eintrag | Optionen |
|--------------|----------|
| Vendor Keys  | Keine    |
|              |          |
|              |          |

Authorized TimeStamps

siehe Kasten

#### 8.5.1.1.12 OsRecovery Signatures

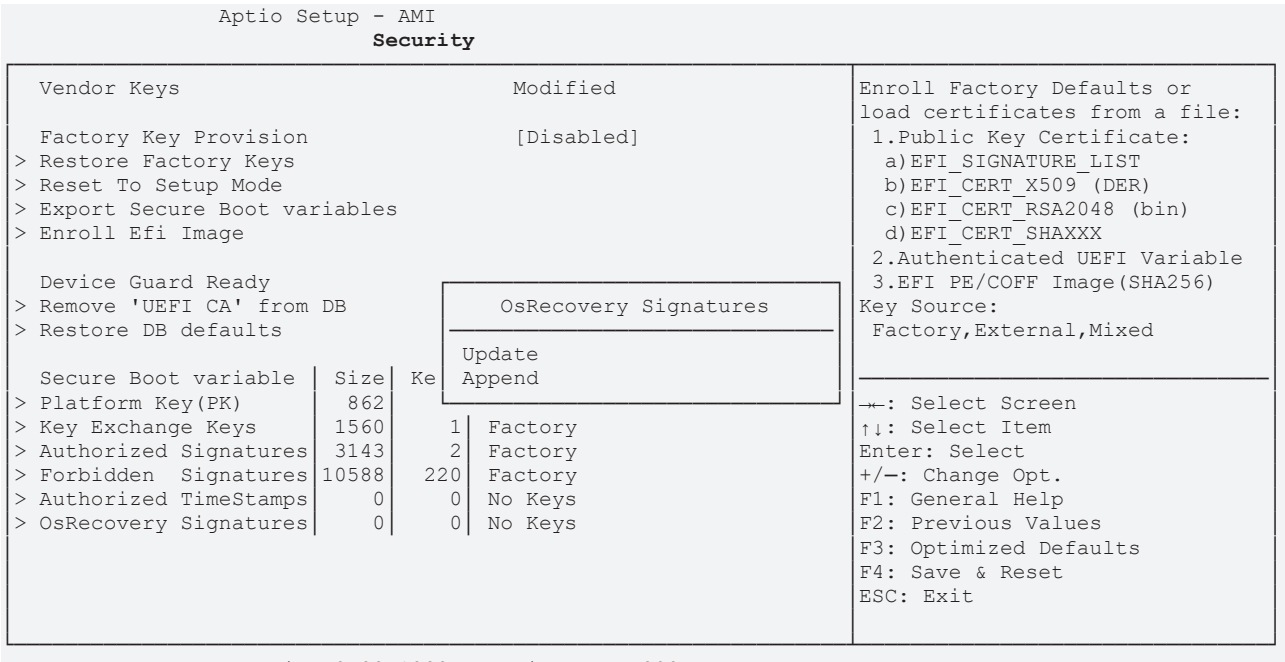

| BIOS-Eintrag          | Optionen     |
|-----------------------|--------------|
| Vendor Keys           | Keine        |
|                       |              |
| OsRecovery Signatures | Siehe Kasten |

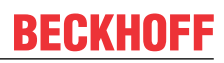

# 8.6 Boot

| Aptio Setup - AMI<br>Main Advanced Chipset Security                                                                                                    | Boot Save & Exit                                                                                                    |                                                                                                    |
|----------------------------------------------------------------------------------------------------|----------------------------------------------------------------------------------------------------|----------------------------------------------------------------------------------------------------|
| Boot Configuration<br>Setup Prompt Timeout<br>Bootup NumLock State<br>F7 Boot Menu<br>Quiet Boot<br>StartUpDelay for UEFI shell<br>FIXED BOOT ORDER Priorities<br>Boot Option #1<br>Boot Option #2<br>Boot Option #3<br>Boot Option #4<br>Boot Option #5<br>Boot Option #5<br>Boot Option #7<br>Boot Option #8<br>Boot Option #9<br>Boot Option #10<br>Boot Option #11 | 1<br>[On]<br>[Enabled]<br>5<br>[Service Stick]<br>[CFast]<br>[SSD]<br>[HDD]<br>[CD/DVD]<br>[USB Stick]<br>[USB Floppy]<br>[USB Hard Disk]<br>[USB CD/DVD]<br>[Network]<br>[USB Lan] | Number of seconds to wait for<br>setup activation key.<br>65535(0xFFFF) means indefinite<br>waiting<br>: Select Screen<br>fl: Select Item<br>Enter: Select<br>+/-: Change Opt.<br>Fl: General Help<br>F2: Previous Values<br>F3: Optimized Defaults<br>F4: Save & Reset<br>ESC: Exit |
|                                                                                                    |                                                                                                    |                                                                                                    |

| BIOS-Eintrag                         | Optionen                                                        |
|--------------------------------------|-----------------------------------------------------------------|
| Boot Configuration                   |                                                                 |
| Setup Prompt Timeout                 | Keine                                                           |
| Bootup NumLock State                 | On / Off                                                        |
|                                      |                                                                 |
| F7 Boot Menu                         | Disabled / Enabled                                              |
| Quiet Boot                           | Enabled / Disabled                                              |
|                                      |                                                                 |
| Fixed Boot Order Priorities          |                                                                 |
| Boot Option #1-11                    | Setzen Sie hier die Reihenfolge der zu verwendenden Bootmedien. |
| Advanced Fixed Boot Order Parameters | Untermenü: Advanced Fixed Boot Order Parameters [▶ 83]          |

# **BECKHOFF**

### 8.6.1 Advanced Fixed Boot Order Parameters

Aptio Setup - AMI

| B                                                                                                    | oot                                                                      |                                                                                                    |
|----------------------------------------------------------------------------------------------------|--------------------------------------------------------------------------|----------------------------------------------------------------------------------------------------|
| Min. CFast capacity (GB)<br>Max. CFast capacity (GB)<br>Min. SSD capacity (GB)<br>Max. SSD capacity (GB)<br>Min. HDD capacity (GB)<br>Max. HDD capacity (GB)<br>Max. USB Stick capacity (GB)<br>UEFI BDS Boot Filter<br>Re—enable UEFI Disks | 0<br>119<br>119<br>481<br>481<br>8000000<br>64<br>[Enabled]<br>[Enabled] | Lower capacity limit for boot<br>group CFast in GB                                                                                                    |
| BootDeviceDef Version 3(11/22/2018)                                                                                                    |                                                                          | <pre>→-: Select Screen ↑↓: Select Item Enter: Select +/-: Change Opt. F1: General Help F2: Previous Values F3: Optimized Defaults F4: Save &amp; Reset ESC: Exit</pre> |

| BIOS-Eintrag                        | Optionen           |
|-------------------------------------|--------------------|
| Min. CFast capacity                 | Keine              |
| Max. CFast capacity                 | Keine              |
| Min. SSD capacity (GB)              | Keine              |
| Max. SSD capacity (GB)              | Keine              |
| Min. HDD capacity (GB)              | Keine              |
| Max. HDD capacity (GB)              | Keine              |
| Max. USB Stick capacity (GB)        | Keine              |
|                                     |                    |
| UEFI BDS Boot Filter                | Enabled / Disabled |
| Re-enable UEFI Disks                | Enabled / Disabled |
|                                     |                    |
| BootDeviceDef Version 3(11/22/2018) | Keine              |

# 8.7 Save & Exit

| Aptio Setup - AMI<br>Main Advanced Chipset Security Boot <b>Save &amp; Exit</b> |                                                                                                    |
|---------------------------------------------------------------------------------|----------------------------------------------------------------------------------------------------|
| Save Changes and Reset<br>Discard Changes and Reset                             | Reset the system after saving the changes.                                                                                                    |
| Restore Optimized Defaults                                                      |                                                                                                    |
| Boot Override<br>Launch EFI Shell from filesystem device                        |                                                                                                    |
|                                                                                 | : Select Screen<br>t: Select Item<br>Enter: Select<br>+/-: Change Opt.<br>F1: General Help<br>F2: Previous Values<br>F3: Optimized Defaults<br>F4: Save & Reset<br>ESC: Exit |

| BIOS-Eintrag                            | Optionen             |
|-----------------------------------------|----------------------|
| Save Changes and Reset                  | Eingabetaste drücken |
| Disacrd Changes and Reset               | Eingabetaste drücken |
|                                         |                      |
| Restore Optimized Defaults              | Eingabetaste drücken |
|                                         |                      |
| Boot Override                           | Keine                |
| Launch EFI Shell from filesystem device | Eingabetaste drücken |

### 8.8 BIOS-Update

Wenn ein Update des BIOS vorgenommen werden soll, dann wird hierzu das Programm "DecdFlsh" sowie ein bootfähiges Medium mit der aktuellsten BIOS-Version benutzt. Dabei ist es wichtig, dass das Programm aus einer DOS-Umgebung ohne einen virtuellen Speichermanager wie zum Beispiel "EMM386.EXE" gestartet wird. Sollte ein solcher Speichermanager geladen sein, wird das Programm mit einer Fehlermeldung abbrechen oder einen Absturz verursachen.

DecdFlsh ist ein Programm zum automatischen Update des BIOS auf allen Boards mit AMI-BIOS. Alle Dateien aus dem zip-Verzeichnis müssen in ein Verzeichnis entpackt werden. Von dort wird

DecdFlsh Bios-Dateiname

aufgerufen. Der Name der BIOS-Datei und deren Länge werden überprüft. Das BIOS wird nun programmiert.

Während des Flash-Vorgangs darf das System auf keinen Fall unterbrochen werden, da sonst das Update abbricht und anschließend das BIOS auf dem Board zerstört ist. Der Flash-Vorgang dauert etwa 75 Sekunden. Das erforderliche Firmware-Update erfolgt automatisch.

#### HINWEIS

#### Beschädigungsgefahr durch falsche Update-Durchführung!

Wenn das BIOS-Update fehlerhaft durchgeführt wird, kann das Board dadurch unbenutzbar werden. Deshalb sollte ein Bios-Update nur gemacht werden, wenn die Korrekturen/Ergänzungen, die die neue BIOS-Version mitbringt auch wirklich benötigt werden.

Vor einem geplanten BIOS-Update muss unbedingt sichergestellt werden, dass die BIOS-Datei, die neu eingepsielt werden soll, wirklich für genau dieses Board und für genau diese Boardversion herausgegeben worden ist. Wenn eine ungeeignete Datei verwendet wird, dann führt dies unweigerlich dazu, dass das Board anschließend nicht mehr startet.

# 9 LEDs

Die LEDs für die Statusmeldungen des Motherboard CB8283 werden auf der LED-Karte C9900-A083 zur Verfügung gestellt. Diese wird am Gehäusedeckel angeschraubt. Die Verbindung mit dem Board erfolgt mit einem Kabel über den 4poligen Stecker (P100). Die Spannungsversorgung der Karte beträgt (3,3 V). Die Beschreibung der LEDs erfolgt von links nach rechts.

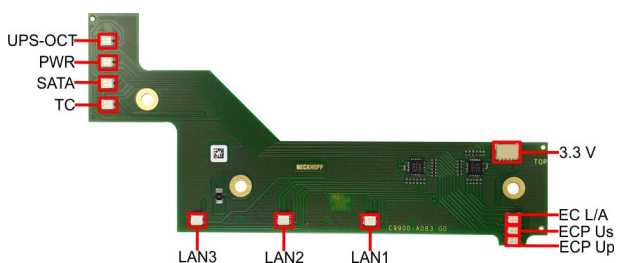

Abb. 10: LED-Karte

### 9.1 LED: UPS-OCT

Die RGB-LED, zeigt über Farben und Blinkintervalle die Übertragungsqualität der UPS-OCT-Signale an.

| Farbe | Intervall | Bedeutung                |
|-------|-----------|--------------------------|
| Keine | Dauerhaft | Kein UPS-OCT verbunden   |
| Blau  | Blinkend  | Bootloader aktiv         |
| Gelb  | Dauerhaft | Mittlere Signalqualität  |
| Grün  | Dauerhaft | Gute Signalqualität      |
| Rot   | Dauerhaft | Schlechte Signalqualität |

Leuchtet die LED nicht auf, ist kein UPS-OCT verbunden.

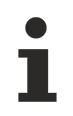

#### Anpassung der Statuscodes

Es ist möglich, die Statuscodes anzupassen (z.B. als UPS-OCT-LED). Dazu können die Systemfarben mithilfe eines SMB-Kommandos verändert werden. Diese Änderung bleibt bis zum nächsten Neustart bzw. Reset bestehen.

### 9.2 LED: PWR

Die RGB-LED, gibt über Farben und Blinkintervalle Statusmeldungen des Powercontrollers aus.

| Farbe       | Intervall        | Bedeutung                                                                  |
|-------------|------------------|----------------------------------------------------------------------------|
| Keine       | Dauerhaft        | PC ist aus / Fehlerhafter Systemzustand                                    |
| Weiß        | Dauerhaft        | Powerfail                                                                  |
| Cyan        | Dauerhaft        | Reserviert                                                                 |
| Magenta     | Dauerhaft        | SUSV aktiv (falls vorhanden)                                               |
| Blau        | Dauerhaft        | Reserviert                                                                 |
| Gelb        | Dauerhaft        | S5-Zustand, Windows heruntergefahren,<br>Versorgungsspannung liegt noch an |
| Grün        | Dauerhaft        | S0-Zustand, Normalbetrieb                                                  |
| Rot         | Dauerhaft        | Reset/Start                                                                |
| Grün/Gelb   | Blinkend         | Bootloader läuft fehlerfrei                                                |
| Rot/Gelb    | Blinkend         | Bootloader wird gestartet (Startsequenz wird durchlaufen)                  |
| Gelb        | Blinkend (6 s)   | S4-Zustand                                                                 |
| Gelb        | Blinkend (3 s)   | S3-Zustand                                                                 |
| Magenta     | Blinkend (0,5 s) | SUSV-Kapazitätstest (falls SUSV vorhanden)                                 |
| Rot/Magenta | Blinkend         | Checksummenfehler bei der I <sup>2</sup> C-Übertragung im Bootloader       |

Eine dauerhaft rot leuchtende LED kann auf einen Hardwarefehler hinweisen.

### 9.3 LED: SATA

Die RGB-LED zeigt die Festplattenaktivität an.

| Farbe | Intervall | Bedeutung                              |
|-------|-----------|----------------------------------------|
| Rot   | Blinkend  | Aktivität (Zugriff auf Speichermedium) |

### 9.4 LED: TwinCAT

Die RGB-LED, gibt über Farben und Blinkintervalle Statusmeldungen für TwinCATaus.

| Farbe | Intervall | Bedeutung               |
|-------|-----------|-------------------------|
| Grün  | Dauerhaft | TwinCAT Run Mode        |
| Blau  | Dauerhaft | TwinCAT Config Mode     |
| Rot   | Dauerhaft | TwinCAT Stop            |
| -     | -         | TwinCAT nicht gestartet |

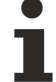

#### Anpassung der Statuscodes

Es ist möglich, die Statuscodes anzupassen (z.B. als TwinCAT-LED). Dazu können die Systemfarben mithilfe eines SMB-Kommandos verändert werden. Diese Änderung bleibt bis zum nächsten Neustart bzw. Reset bestehen. Eine Änderung der Default-Farben wird durch zusätzliches Blinken der weißen LED angezeigt.

# 9.5 LED: LAN 1 - LAN 3

Die LEDs der LAN-Schnittstellen zeigen die Aktivität und die Geschwindigkeit der Datenübertragung (Mbit/s) an. Die LEDs leuchten bei Verbindung und blinken bei Datenübertragung:

| LED<br>Dauerhaft bei<br>Verbindung | LED<br>Blinkend bei<br>Datenübertragung | Mbit/s |
|------------------------------------|-----------------------------------------|--------|
| Weiß                               | Weiß                                    | 2500   |
| Grün                               | Grün                                    | 1000   |
| Orange                             | Orange                                  | 100/10 |

Die LEDs direkt an der Schnittstelle sind bei einer bestehenden Verdrahtung nicht zu sehen. Ihre Signale werden über eine zusätzliche LED-Karte zur Anzeige am Gehäuse weitergeleitet.

## 9.6 EtherCAT LEDs

Diese LED zeigen die verschiedenen Status des EtherCAT-P Anschlusses an.

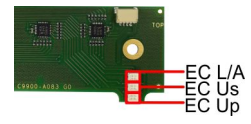

Abb. 11: EtherCAT-P LEDs

| LED                | Farbe/Blinkintervall | Bedeutung                                 |
|--------------------|----------------------|-------------------------------------------|
| EC L/A             | grün leuchtend       | Verbindung zum Netzwerk (1000 Mbit/s)     |
|                    | grün blinkend        | Datenübertragung läuft (1000 Mbit/s)      |
|                    | orange leuchtend     | Verbindung zum Netzwerk (100 Mbit/s)      |
|                    | orange blinkend      | Datenübertragung läuft (100 Mbit/s)       |
| ECP Us             | grün leuchtend       | System-Spannung im Normbereich (24 V)     |
|                    | rot leuchtend        | Spannung außerhalb des Normbereichs       |
| ECP U <sub>P</sub> | grün leuchtend       | Peripherie-Spannung im Normbereich (24 V) |
|                    | rot leuchtend        | Spannung außerhalb des Normbereichs       |

### 9.7 Spannungsversorgung LED-Karte

Die LED-Karte wird über einen 4poligen Stecker mit einer Spannung von 3,3 V versorgt.

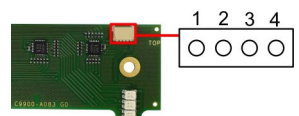

Abb. 12: Spannungsversorgung LED-Karte

| Pinbelegung Spannungsversorgung-Stecker |      |                     |
|-----------------------------------------|------|---------------------|
| Pin                                     | Name | Beschreibung        |
| 1                                       | 3,3V | Spannung 3,3 V +    |
| 2                                       | SCLK | Serial Clock Signal |
| 3                                       | SDAT | Serial DATA Signal  |
| 4                                       | GND  | Masse               |

# 10 Mechanische Zeichnung

#### Maßangaben

Maßangeben in mil, Millimeterangaben sind in eckigen Klammern [mm].

# 10.1 Leiterplatte: Abmessungen und Bohrungen

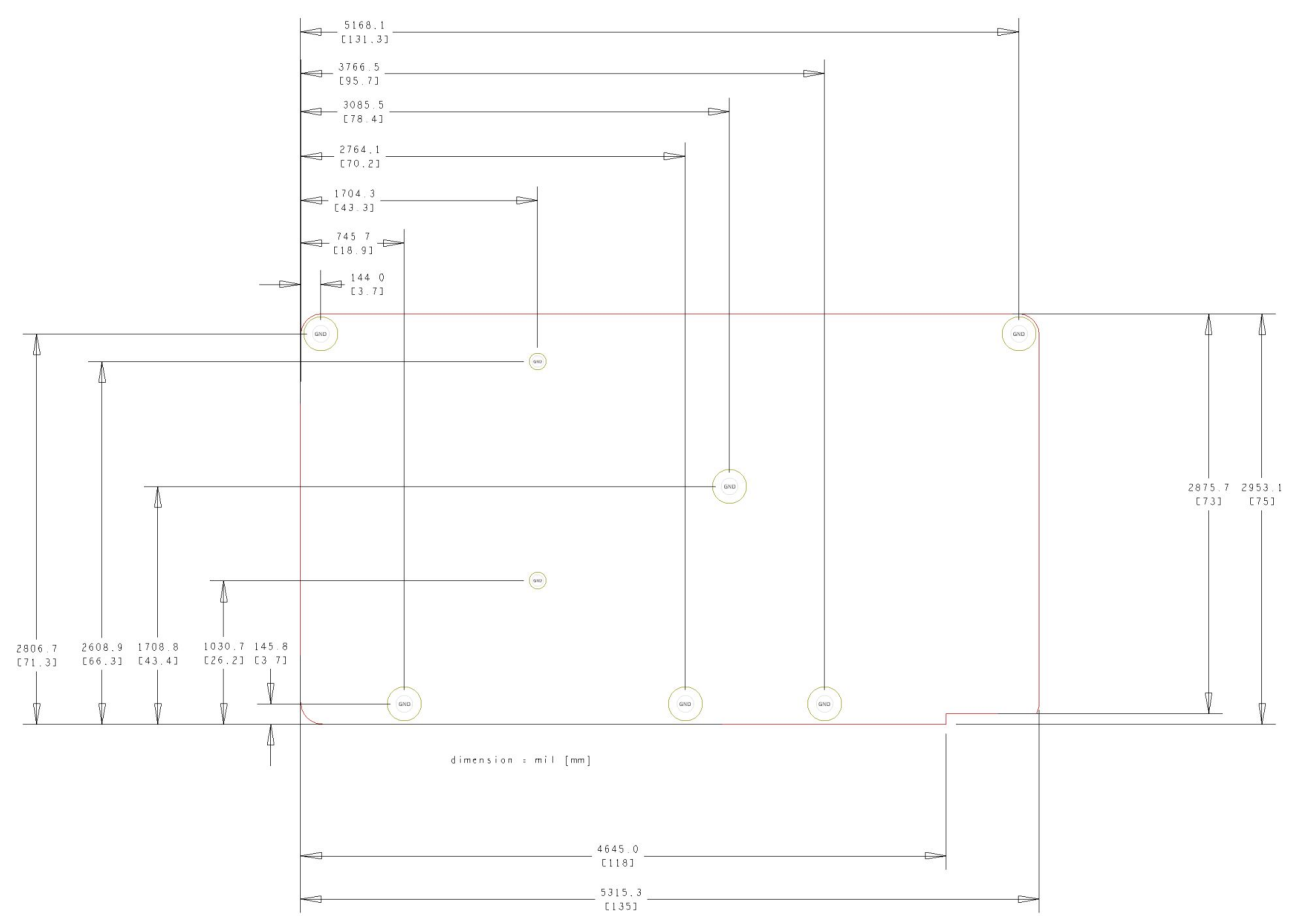

Abb. 13: CB8283 MZ

# **11 Technische Daten**

### 11.1 Elektrische Daten

| Spannungsversorgung |                                    |
|---------------------|------------------------------------|
| Board               | 24 V <sub>DC</sub> (+20 % / -15 %) |
| RTC                 | ≥3 A                               |
| Loistung            |                                    |
| Leistung            |                                    |
| Trafo               | 30 W Dauerlast                     |
|                     | 60 W Peaklast                      |
|                     |                                    |
| Stromverbrauch      |                                    |
| RTC                 | ≤10 µA                             |

### 11.2 Umgebungsbedingungen

| Temperaturbereich |                                                    |
|-------------------|----------------------------------------------------|
| Operating         | 0 °C bis +50 °C (erweiterter Temperaturbereich auf |
|                   | Anfrage)                                           |
| Lagerung          | -25 °C bis +85 °C                                  |
| Versand           | -25 °C bis +85 °C, für verpackte Boards            |

| Temperaturänderungen |                                         |  |
|----------------------|-----------------------------------------|--|
| Operating            | 0,5 °C pro Minute, 7,5 °C in 30 Minuten |  |
| Lagerung             | 1,0 °C pro Minute                       |  |
| Versand              | 1,0 °C pro Minute, für verpackte Boards |  |

| Relative Luftfeuchte |                                                    |  |
|----------------------|----------------------------------------------------|--|
| Operating            | 5 % bis 85 % (nicht kondensierend)                 |  |
| Lagerung             | 5 % bis 95 % (nicht kondensierend)                 |  |
| Versand              | 5 % bis 100 % (nicht kondensierend), für verpackte |  |
|                      | Boards                                             |  |

| Stoß      |                                      |
|-----------|--------------------------------------|
| Operating | 150 m/s², 6 ms                       |
| Lagerung  | 400 m/s², 6 ms                       |
| Versand   | 400 m/s², 6 ms, für verpackte Boards |

| Vibrationen |                                             |
|-------------|---------------------------------------------|
| Operating   | 10 bis 58 Hz, 0,075 mm Amplitude            |
|             | 58 bis 500 Hz, 10 m/s²                      |
| Lagerung    | 5 bis 9 Hz, 3,5 mm Amplitude                |
|             | 9 bis 500 Hz, 10 m/s²                       |
| Versand     | 5 bis 9 Hz, 3,5 mm Amplitude                |
|             | 9 bis 500 Hz, 10 m/s², für verpackte Boards |

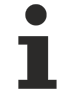

#### Hinweis zu Stoß- und Vibrationsfestigkeit

Die Angaben zu Stoß- und Vibrationsfestigkeit beziehen sich auf das reine Motherboard ohne Kühlkörper, Speicherriegel, Verkabelungen usw.

### 11.3 Thermische Spezifikationen

Das Board ist spezifiziert für einen Umgebungstemperaturbereich von 0 °C bis +50 °C (erweiterter Temperaturbereich auf Anfrage). Zusätzlich muss darauf geachtet werden, dass die Temperatur des Prozessor-Dies 110 °C nicht überschreitet. Hierfür muss ein geeignetes Kühlkonzept realisiert werden, das sich an der maximalen Leistungsaufnahme des Prozessors/Chipsatzes orientiert. Zu beachten ist dabei auch, dass eventuell vorhandene Kontroller im Kühlkonzept Berücksichtigung finden. Die Leistungsaufnahme dieser Bausteine liegt unter Umständen in der gleichen Größenordnung wie die Leistungsaufnahme des Prozessors.

Das Board ist durch geeignete Bohrungen für den Einsatz moderner Kühl-Lösungen vorbereitet. Wir haben eine Reihe von kompatiblen Kühl-Komponenten im Programm. Ihr Distributor berät Sie gerne bei der Auswahl geeigneter Lösungen.

#### HINWEIS

#### Überschreiten der maximalen Die-Temperatur verhindern!

Es liegt im Verantwortungsbereich des Endkunden, dass die Die-Temperatur des Prozessors 110 °C nicht überschreitet! Eine dauerhafte Überhitzung kann das Board zerstören!

Für den Fall, dass die Temperatur 110 °C überschreitet, muss die Umgebungstemperatur reduziert werden. Unter Umständen muss für eine ausreichende Luftzirkulation Sorge getragen werden.

# 12 Anhang I: Post-Codes

Während der Bootphase generiert das BIOS eine Reihe von Statusmeldungen (sog. "POST-Codes"), die mit Hilfe eines geeigneten Lesegerätes (POST-Code-Karte) ausgegeben werden können. Die Bedeutung der POST-Codes wird in dem Dokument "Aptio™ 5.x Status Codes" von American Megatrends® erläutert, das auf der Webseite <u>http://www.ami.com</u> erhältlich ist. Zusätzlich werden die folgenden OEM-POST-Codes ausgegeben:

| Code | Beschreibung               |
|------|----------------------------|
| 87h  | BIOS-API gestartet         |
| 88h  | PCA9535 gestartet          |
| 89h  | PWRCTRL-Firmware gestartet |

92

# 13 Anhang II: Ressourcen

### 13.1 Interrupt

Die verwendeten Ressourcen sind abhängig von der Setup-Einstellung. Die aufgeführten Interrupts und deren Benutzung sind durch die AT-Kompatibilität gegeben. Wenn Interrupts exklusiv auf der ISA-Seite zur Verfügung stehen müssen, sind diese durch das BIOS-Setup zu reservieren. Auf der PCI-Seite ist die Exklusivität nicht gegeben und auch nicht möglich.

### 13.2 PCI-Devices

Die hier aufgeführten PCI-Devices sind alle auf dem Board vorhandenen, inklusive der, die durch das BIOS erkannt und konfiguriert werden. Durch Setup-Einstellungen des BIOS kann es vorkommen, dass verschiedene PCI-Devices oder Funktionen von Devices nicht aktiviert sind. Wenn Devices deaktiviert werden, kann sich dadurch bei anderen Devices die Bus-Nummer ändern.

| Bus | Dev. | Fkt. | Controller / Slot                                     |
|-----|------|------|-------------------------------------------------------|
| 00  | 00   | 00   | Host Bridge ID 3E30                                   |
| 00  | 01   | 00   | PCI-to- PCI Bridge ID1901                             |
| 00  | 01   | 01   | PCI-to- PCI Bridge ID1905                             |
| 00  | 01   | 02   | PCI-to- PCI Bridge ID1909                             |
| 00  | 02   | 00   | VGA Controller ID3E98                                 |
| 00  | 08   | 00   | System Device ID1911                                  |
| 00  | 12   | 00   | Data Acquisition/Signal Processing Controller ID A379 |
| 00  | 14   | 00   | XHCI USB Controller ID A36D                           |
| 00  | 14   | 02   | RAM Controller ID A36F                                |
| 00  | 16   | 00   | Communication Device ID A360                          |
| 00  | 16   | 03   | Serial Device ID A363                                 |
| 00  | 17   | 00   | RAID Controller ID 2822                               |
| 00  | 1D   | 00   | PCI-to-PCI Bridge ID A330                             |
| 00  | 1D   | 04   | PCI-to-PCI Bridge ID A334                             |
| 00  | 1F   | 02   | ISA Bridge ID A306                                    |
| 00  | 1F   | 03   | HD Audio Device ID A348                               |
| 00  | 1F   | 04   | SMBus Controller ID A323                              |
| 00  | 1F   | 05   | Controller ID A324                                    |
| 00  | 1F   | 06   | Ethernet Controller ID 15BB                           |
| 01  | 00   | 00   | Ethernet Controller (PCIE) ID 1533                    |
| 02  | 00   | 00   | Ethernet Controller (PCIE) ID 1533                    |
| 03  | 00   | 00   | Ethernet Controller (PCIE) ID 1533                    |

## 13.3 SMB-Devices

Die folgende Tabelle listet die reservierten SM-Bus-Device-Adressen in 8-Bit-Schreibweise auf.

#### HINWEIS

Diese Adressbereiche dürfen auch dann nicht von externen Geräten benutzt werden, wenn die in der Tabelle zugeordnete Komponente auf dem Motherboard gar nicht vorhanden ist.

| Adresse | Funktion                                 |
|---------|------------------------------------------|
| 34-35   | API-Zugriff auf Netzteil                 |
| 36-39   | Reserviert                               |
| 5C-5D   | NCT7491                                  |
| 60-6F   | Reserviert für DDR4                      |
| 70-73   | POST-Code Output                         |
| 88-89   | Vom BIOS definierte Slave-Adresse        |
| A0-A7   | Reserviert für DDR4                      |
| B0-B3   | Power-Controller (Zugriff über BIOS-API) |
| B8-BB   | Power-Controller (Zugriff über BIOS-API) |

# 14 Support und Service

Beckhoff und seine weltweiten Partnerfirmen bieten einen umfassenden Support und Service, der eine schnelle und kompetente Unterstützung bei allen Fragen zu Beckhoff Produkten und Systemlösungen zur Verfügung stellt.

#### Downloadfinder

Unser <u>Downloadfinder</u> beinhaltet alle Dateien, die wir Ihnen zum Herunterladen anbieten. Sie finden dort Applikationsberichte, technische Dokumentationen, technische Zeichnungen, Konfigurationsdateien und vieles mehr.

Die Downloads sind in verschiedenen Formaten erhältlich.

#### Beckhoff Niederlassungen und Vertretungen

Wenden Sie sich bitte an Ihre Beckhoff Niederlassung oder Ihre Vertretung für den <u>lokalen Support und</u> <u>Service</u> zu Beckhoff Produkten!

Die Adressen der weltweiten Beckhoff Niederlassungen und Vertretungen entnehmen Sie bitte unserer Internetseite: <u>www.beckhoff.com</u>

Dort finden Sie auch weitere Dokumentationen zu Beckhoff Komponenten.

#### Beckhoff Support

Der Support bietet Ihnen einen umfangreichen technischen Support, der Sie nicht nur bei dem Einsatz einzelner Beckhoff Produkte, sondern auch bei weiteren umfassenden Dienstleistungen unterstützt:

- Support
- Planung, Programmierung und Inbetriebnahme komplexer Automatisierungssysteme
- umfangreiches Schulungsprogramm für Beckhoff Systemkomponenten

Hotline: +49 5246 963-157 E-Mail: support@beckhoff.com

#### **Beckhoff Service**

Das Beckhoff Service-Center unterstützt Sie rund um den After-Sales-Service:

- Vor-Ort-Service
- Reparaturservice
- Ersatzteilservice
- · Hotline-Service

| Hotline: | +49 5246 963-460     |
|----------|----------------------|
| E-Mail:  | service@beckhoff.com |

#### Beckhoff Unternehmenszentrale

Beckhoff Automation GmbH & Co. KG

Hülshorstweg 20 33415 Verl Deutschland

| Telefon:  | +49 5246 963-0    |
|-----------|-------------------|
| E-Mail:   | info@beckhoff.com |
| Internet: | www.beckhoff.com  |

#### **Trademark statements**

Beckhoff<sup>®</sup>, TwinCAT<sup>®</sup>, TwinCAT/BSD<sup>®</sup>, TC/BSD<sup>®</sup>, EtherCAT<sup>®</sup>, EtherCAT G<sup>®</sup>, EtherCAT G<sup>10</sup><sup>®</sup>, EtherCAT P<sup>®</sup>, Safety over EtherCAT<sup>®</sup>, TwinSAFE<sup>®</sup>, XFC<sup>®</sup>, XTS<sup>®</sup> and XPlanar<sup>®</sup> are registered trademarks of and licensed by Beckhoff Automation GmbH.

#### Third-party trademark statements

The Bluetooth® word mark and logos are registered trademarks owned by Bluetooth SIG, Inc and any use of such marks by Beckhoff is under license.

Intel, the Intel logo, Intel Core, Xeon, Intel Atom, Celeron and Pentium are trademarks of Intel Corporation or its subsidiaries.

Microsoft, Microsoft Azure, Microsoft Edge, PowerShell, Visual Studio, Windows and Xbox are trademarks of the Microsoft group of companies.

Beckhoff Automation GmbH & Co. KG Hülshorstweg 20 33415 Verl Deutschland Telefon: +49 5246 9630 info@beckhoff.com www.beckhoff.com